# 전자문서 및 전자결재시스템 설명서

**행정실/전산정보실** 2017. 8.

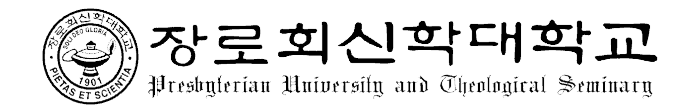

| 모 차                                                         |     |
|-------------------------------------------------------------|-----|
|                                                             |     |
|                                                             |     |
| 1. 전자결재시스템 (본 대학교 문서규정[3-5-1]을 중심으로)                        | • 1 |
| 1.1. 용어의 정의(제4조) ~~~~~~~~~~~~~~~~~~~~~~~~~~~~~~~~~~~~       | 1   |
| 1.2. 문서 종류(제5조)                                             | 1   |
| 1.3. 문서 분류 체계(제14조)                                         | 1   |
| 1.4. 문서 접수 및 발송(제32조, 33조)                                  | 2   |
| 1.5. 결재문서 처리(제43조)                                          | 3   |
| 1.6. 전자문서 관리 및 운영(제44조) ~~~~~~~~~~~~~~~~~~~~~~~~~~~~~~~~~~~ | 4   |
| 1.7. 전자문서의 효력(제45조) ······                                  | 4   |
| 1.8. 결재 가능 문서                                               | 5   |
| 1.9. 접속방법                                                   | 5   |
|                                                             |     |
| 2. 메인 화면 구성                                                 | • 6 |
|                                                             |     |
| 3. 문서 작성 방법                                                 | 7   |
| 3.1. 기본정보                                                   | 7   |
| 3.1.1. 기본 작성 방법                                             | 7   |
| 3.1.2. 문서번호 부여 규칙                                           | • 9 |
| 3.2. 결재문서                                                   | 10  |
| 3.2.1. 공문서 ·····                                            | 10  |
| 3.2.2. 공문서(구매)                                              | 12  |
| 3.2.3. 공문서(문서접수)                                            | 14  |
| 3.2.4. 공문서(외부발송)                                            | 16  |
| 3.2.5. 결의서                                                  | 18  |
| 3.3. 행정실                                                    | 20  |
| 3.3.1. 휴가원                                                  | 20  |
| 3.3.2. 반일휴가원                                                | 21  |
| 3.3.3. 시간외근무원                                               | 22  |
| 3.3.4. 구매요구서                                                | 23  |
| 3.3.5. 구매요구서(전산)                                            | 24  |
| 3.4. 관리실                                                    | 25  |
| 3.4.1. 삭업의뢰서                                                | 25  |
| 3.4.2. 비품이동신정서 ······                                       | 26  |
| 3.4.3. 비품등록신청서                                              | 27  |
| 3.4.4. 불용품처리신청서                                             | 28  |

| 3.4.5. 비품손망실통보서      | 29 |
|----------------------|----|
| 3.5. 전산정보실           | 30 |
| 3.5.1. 전산처리의뢰서       | 30 |
| 3.5.2. 작업의뢰서(전산)     | 31 |
| 3.5.3. 네트워크 보안허가 신청서 | 32 |
| 3.6. 문서 중지           | 33 |
| 3.7. 문서 재사용          | 34 |
|                      |    |
| 4. 결재 방법             | 35 |
| 4.1. 결재방법            | 35 |
| 4.2. 승인              | 37 |
| 4.3. 반송              | 38 |
| 4.4. 결재내용에 대한 의견     | 39 |
|                      |    |
| 5. 내결재함(진행중) ······  | 40 |
| 5.1. 결재대기함           | 40 |
| 5.2. 전체진행함           | 41 |
| 5.3. 받은문서함           | 42 |
| 5.4. 보낸문서함           | 43 |
| 5.5. 공유문서함           | 44 |
| 5.6. 임시저장함           | 45 |
|                      |    |
| 6. 완료결재함             | 46 |
| 6.1. 전체승인문서함         | 46 |
| 6.2. 협조문서함           | 47 |
| 6.3. 받은문서함           | 48 |
| 6.4. 보낸문서함           | 49 |
| 6.5. 공유문서함           | 50 |
| 6.6. 반송문서함           | 51 |
| 6.7. 중지문서함           | 52 |
|                      |    |
| 7. 문서보관함             | 53 |
| 7.1. 부서발신문서          | 53 |
| 7.2. 부서관리문서          | 54 |
| 7.3. 부서수신문서          | 55 |
|                      |    |
| 8. 문서대장              | 56 |
| 8.1. 내부문서등록대장 ······ | 56 |

| 9. | 출력물          | 57 |
|----|--------------|----|
|    | 9.1. 결의서     | 57 |
|    | 9.2. 공문서     | 58 |
|    | 9.3. 공문서(구매) | 59 |
|    |              |    |

## 1 전자결재시스템 (본 대학교 문서규정[3-5-1]을 중심으로)

## 1.1. 용어의 정의(제4조)

| 구분      | 용어의 정의                                                                                     |  |  |  |  |  |  |  |  |
|---------|--------------------------------------------------------------------------------------------|--|--|--|--|--|--|--|--|
| 전자문서    | 컴퓨터 등 정보처리능력을 가진 장치에 의하여 전자적인 형태로 송.수<br>신 또는 저장된 문서를 말함                                   |  |  |  |  |  |  |  |  |
| 전자결재시스템 | 문서의 기안·검토·협조·결재·등록·시행·분류·편철·보관·보존<br>·이관·접수·배부·공람·검색·활용 등 모든 처리절차가 전자적으로<br>처리되는 시스템을 말한다. |  |  |  |  |  |  |  |  |

## 1.2. 문서 종류(제5조)

| 구분     | 문서의 종류                                                                                                    |
|--------|----------------------------------------------------------------------------------------------------|
| 법규문서   | 법령. 정관. 학칙 및 본 대학교의 제 규정 등에 관한 문서                                                                                                    |
| 영달문서   | 발령. 훈령. 지시. 일일명령. 예규 등 학교가 교내 각 부서, 교직원 또는<br>학생 기타에게 일정한 사항을 지시하기 위한 문서                                                                      |
| 공고문서   | 공시.공고 등 일정한 안내사항을 교직원, 학생 및 일반인에게 널리 알리<br>기 위한 문서                                                                                            |
| 학적관계문서 | 졸업생, 재학생 및 제적생의 신상기록과 학적 및 성적을 기록한 문서나<br>입학관계문서                                                                                              |
| 연구문서   | 본 대학교에서 행하는 각종 조사연구 및 분석의 보고 내지 발표에 관한<br>문서                                                                                                  |
| 일반문서   | 일반문서는 전 각 항에 속하지 아니하는 문서<br>가. 외부문서 : 본 대학교에서 외부로 발송하고 접수되는 문서<br>나. 내부문서 : 본 대학교 내부에서의 상하 또는 횡적 부서간의 지시,<br>의견, 조회, 협조, 제안, 보고 및 명령 등에 관한 문서 |

## 1.3. 문서 분류 체계(제14조)

- 매년 1월 1일 새번호 부여, 학년도별 편철 가능

- 문서배포기관명 + 일련번호

## 1.4. 문서 접수 및 발송(제32조, 33조)

● 제32조(문서수발부)

|      |       |          |      | 내 부 | 문 서 | 등 록     | 대 ?  | 상     |     |          |
|------|-------|----------|------|-----|-----|---------|------|-------|-----|----------|
| 일련번호 | 52017 | 스시키      | 미기배우 | 71  |     | 첨부물     | 제목   | Санин | 이스키 | <u> </u> |
|      | 등독일사  | 5독일자 구신자 | 문서먼호 | 호 제 | 녹   | 목 명칭 수량 | 등록당립 | 인구자   | 비고  |          |
|      |       |          |      |     |     |         |      |       |     |          |
|      |       |          |      |     |     |         |      |       |     |          |

#### • 전자결재시스템 > 문서대장 > 내부문서등록대장

- 기안문+시행문(협조문 포함) → 문서등록대장을 다운받아 문서편철 목차로 사용할 수 있음

| 내부문서등록대장 (문서대경) |         |                  |         |            |        |      |       |        |  |  |  |
|-----------------|---------|------------------|---------|------------|--------|------|-------|--------|--|--|--|
| 보기 207          | 개씩보기 🔽  | 문서연도 ✔ 2017 ✔ 배포 | 기관 전체 🔽 | 검색어입력 제목 🔽 | 검색     |      |       |        |  |  |  |
| 이겨버중            | F 2017L | A.471            | 모사버즈    | 개문         | 첨부물 제목 | 드로바버 | 01471 | HIT    |  |  |  |
| 2022            | 0724    | 7224             | 문제권보    | 제국         | 명칭 수량  | 0708 | 274   | -01-22 |  |  |  |

#### • 제33조(외부문서발송)

- 현행대로 직원포털에서 외부문서 발송대장 등록
- 직원포탈 > 전산신청 > (행정실) 외부문서발송대장

|                    |                   | 검색: 검색 도움말: 수신처명 or 제목 or 부                                   | 서명 or 신청자(비고)명 | 16    |     |          |  |  |  |  |
|--------------------|-------------------|---------------------------------------------------------------|----------------|-------|-----|----------|--|--|--|--|
| otal 527 Page 1/27 |                   |                                                               |                |       |     |          |  |  |  |  |
| 발송일자               | 수신                | 계목                                                            | 직인사용건수         | 사용부서  | 비고  | 문서번호     |  |  |  |  |
| 2017.08.21(월)      | 재단법인 성음문화재단       | 2017-2학기 장학금 계속지급대상자 추천에 관한 건                                 | 3              | 복음실천실 | 우선하 | 2017-244 |  |  |  |  |
| 017.08.21(월)       | 학교법인 강로회신학대학교 이사장 | 2017년 9월 1일자 승진(승격) 임용 대상자 허락 청원의 건                           | 1              | 행경실   | 김지은 | 2017-243 |  |  |  |  |
| 017.08.21(월)       | (주)한국전력공사         | 「장로회신학대학교 ↔ ㈜한국전력공사 간 에너지 효율화시범사업」 준공검토 결과<br>및 계약변경 요청 회신의 건 | 1              | 관리실   | 김우식 | 2017-242 |  |  |  |  |
| 017.08.18(금)       | 한국대학교육협의회장        | 2017년 10월 대학정보공시 제출의 건                                        | 1              | 기획실   | 안상미 | 2017-241 |  |  |  |  |
| 2017.08.21(월)      | (주)보미종합건설         | 영성생활관 10층 빗물 누수관련 방수 하자 요청                                    | 1              | 관리실   | 윤성천 | 2017-240 |  |  |  |  |
| 2017.08.16(수)      | 교육부장관             | 국회 이철규의원 요구자료 제출의 건                                           | a              | 복음실천실 | 고경민 | 2017-239 |  |  |  |  |
| 017.08.16(수)       | 교육부장관             | 국회 염동열 의원실 요구 자료 제출의 건                                        | 8              | 교학실   | 안현정 | 2017-238 |  |  |  |  |
| 017.08.16(수)       | 서울특별시장            | 서울시 대학생 학자금대출 이자지원관련 재학유무 확인 요청의 건 회신                         | 1              | 복음실천실 | 이금애 | 2017-237 |  |  |  |  |
| 017.08.16(수)       | 교육부장관             | 국회 신동근 의원 요구자료 제출의 건                                          | a              | 행정실   | 정혜현 | 2017-236 |  |  |  |  |
| 017.08.14(월)       | 노회장 제위            | 2018학년도 신학대학원 입시 관련 노희장 추천서 제출기간 안내의 건                        | 67             | 교학실   | 문인탁 | 2017-235 |  |  |  |  |
| 017.08.11(금)       | 예은장학재단            | 2017-2학기 장학생 추천에 관한 건                                         | <u>ș</u> t     | 복음실천실 | 우선하 | 2017-234 |  |  |  |  |
| (017.08.08(화)      | 교육부장관             | 국회 견재수 의원 요구자료 제출의 건                                          | 1              | 행정실   | 경혜현 | 2017-233 |  |  |  |  |
| 017.08.08(화)       | 서울장학재단            | 2017-1학기 서울희망장학금 중복지원 반납에 대한 건                                | 1              | 복음실천실 | 우선하 | 2017-232 |  |  |  |  |
| 017.08.08(화)       | 교육부장관             | 국회 신동근의원 요구자료 제출의 건                                           | а              | 기획실   | 김종호 | 2017-231 |  |  |  |  |
| 017.08.07(월)       | 교육부장관             | 2017-1 대학 학사과경 영어강의 운영 현황 제출의 건                               | 8              | 교학실   | 안현정 | 2017-230 |  |  |  |  |
| 017.08.07(월)       | 숭실대학교 총장          | 2017-2학기 숭실대학교 학점교류자 명단 발송의 건                                 | 1              | 교학실   | 안현정 | 2017-229 |  |  |  |  |
| 017.08.04(금)       | 학교범인 장로회신학대학교 이사장 | 교비회계 2017년 7월 결산서 보고                                          | 1              | 행정실   | 정혜현 | 2017-228 |  |  |  |  |
| 017.08.04(금)       | 교육부장관             | 국회 유은혜 의원 요구자료 제출의 건                                          | 1              | 행경실   | 경혜현 | 2017-227 |  |  |  |  |
| 017.08.03(목)       | 학교법인 장로회신학대학교 이사장 | 법인등기부등본 및 법인인감증명서 협조 의뢰의 건                                    | 3              | 행정실   | 정혜현 | 2017-226 |  |  |  |  |
| 017.08.01(화)       | 학교법인 장로회신학대학교 이사장 | 교육시설재난공계회 재난복구비 신청 관련의 건                                      | 1              | 관리실   | 장태묵 | 2017-225 |  |  |  |  |

※ 본 외부문서 발송대경은 행정부서에서 외부 기관으로 문서 발송시에 사용됩니다. ※ 문의: 행정실 (내선 710)

• 외부문서(오프라인) 접수대장 : 행정실 일괄 관리

|          |            |                     |            | 오    | 부 문 서 접 수 대 장                               |    |       |       |      |    |
|----------|------------|---------------------|------------|------|---------------------------------------------|----|-------|-------|------|----|
| 일련번호     | 접수일자       | 발신                  | 발송일자       | 문서번호 | 제목                                          | 명칭 | 부물 수량 | 처리과   | 인수자  | 비고 |
|          |            |                     |            |      |                                             |    |       |       |      |    |
| 2017-001 | 2017.01.06 | 사단법인 대한안마사협회 부설 안마수 | 2016.12.26 | 1    | 졸업사실 증명 조회 협조 요청                            | 1  |       | 교학실   | 조사무엘 |    |
| 2017-002 | 2017.01.13 | 학교법인 장로회신학대학교       | 2017.01.13 | 2    | 대학 교원 징계 처분 결정서 송부의 건                       |    |       | 행정실   | 정혜현  |    |
| 2017-003 | 2017.01.19 | 전국신학대학원교학과장협의회      | 2017.01.19 | 3    | 2017년 전국신학대학원 교학과장협의회 임원회 안내                |    |       | 교학실   | 문인탁  |    |
| 2017-004 | 2017.01.19 | 학교법인 장로회신학대학교       | 2017.01.19 | 4    | 제326회 이사회의 보고 및 결의사항 통보                     | 5  | l î   | 행정실   | 정혜현  |    |
| 2017-005 | 2017.01.23 | 대한예수교장로희총회          | 2017.01.20 | 5    | 2017년 군종사관후보생 선발자에 대한 장학지원 협조의 건            |    |       | 복음실천실 | 우선하  | 1  |
| 2017-006 | 2017.01.26 | 대한예수교장로희경남노희        | 2017.01.26 | 6    | 노회사무실 이전 안내의 건                              |    |       | 경건교육실 | 김덕희  |    |
| 2017-007 | 2017.02.23 | 학교법인 장로회신학대학교       | 2017.02.23 | 7    | 2016회계연도 감사 일정의 건                           |    |       | 행정실   | 정혜현  |    |
| 2017-008 | 2017.03.02 | 학교법인 장로회신학대학교       | 2017.03.02 | 8    | 교원 임용장 발급의 건                                |    | l i   | 교학실   | 조사무엘 | 1  |
| 2017-009 | 2017.03.03 | 학교법인 장로회신학대학교       | 2017.03.02 | 9    | 제327회 이사회의 안건제출의 건                          | 1  | 1     | 행정실   | 정혜현  |    |
| 2017-010 | 2017.03.02 | 전국신학대학원교학과장협의회      | 2017.03.07 | 10   | 2017년 상반기 전국신학대학원 교학과장협의회 총회 및 세미나 참석 안내    |    |       | 교학실   | 문인탁  |    |
| 2017-011 | 2017.03.14 | 사단법인 한국장로교총연합회      | 2017.03.09 | 11   | 제6회 한국장로교 신학대학교 연합찬양제 개최 및 참가 안내            |    |       | 교학실   | 문인탁  |    |
| 2017-012 | 2017.03.15 | 한국외국어대학교            | 2017.03.09 | 12   | 2017학년도 전기 학력조회 의뢰에 관한 일                    |    | l î   | 교학실   | 조사무엘 |    |
| 2017-013 | 2017.03.15 | 학교법인 장로회신학대학교       | 2017.03.15 | 13   | 제101회 총회 정기 감사 일정 안내 및 자료 제출 요청의 건          | 1  |       | 기획실   | 안상미  |    |
| 2017-014 | 2017.03.20 | 대한예수교장로희총회          | 2017.03.20 | 14   | 총회 신학교육부 커리큘럼연구 소위원회 소집                     |    |       | 교학실   | 문인탁  |    |
| 2017-015 | 2017.03.28 | 대한예수교장로희 전남노희       | 2017.03.21 | 15   | 김철홍 교수의 왜곡 외신 기자 회견에 대한 규탄 성명 및 징계 요구       |    |       | 교학실   | 조사무엘 |    |
| 2017-016 | 2017.03.31 | 신학생시국연석회의           | 2017.04.03 | 16   | 신학생시국연석회의 세물호 3주기 연합기도회 지원의 건               |    | l î   | 교학실   | 문인탁  |    |
| 2017-017 | 2017.04.06 | 학교법인 장로회신학대학교       | 2017.04.06 | 17   | 개교 116주년 기념 감사예배 순서자 선정 통보의 건               |    |       | 기획실   | 안상미  | J  |
| 2017-018 | 2017.04.14 | 대한예수교장로회 여전도회 전국연합3 | 2017.04.04 | 18   | <제33회 목사후보생과의 간담회> 개최 협력요청의 건               | I  |       | 교학실   | 문인탁  |    |
| 2017-019 | 2017.04.24 | 대한예수교장로희총회          | 2017.04.03 | 19   | 세계개혁교회커뮤니언(WCRC) 제26자 총회 참석 관련 협조요청         |    |       | 교학실   | 박선옥  |    |
| 2017-020 | 2017.04.28 | 아세아연합신학대학교          | 2017.04.27 | 20   | 재학 여부 확인 요청의 건                              | 2  | 1     | 복음실천실 | 고경민  |    |
| 2017-021 | 2017.05.01 | 학교법인 장로회신학대학교       | 2017.05.01 | 21   | 이사장 인수인계 일정 안내 및 자료 제출의 건                   | 1  |       | 행정실   | 활성국  |    |
| 2017-022 | 2017.05.01 | 학교법인 장로회신학대학교       | 2017.05.01 | 22   | 고압가스 제조(냉동) 혀가 공문 이첩의 건                     |    |       | 행정실   | 활성국  |    |
| 2017-023 | 2017.05.01 | 학교법인 장로희신학대학교       | 2017.05.01 | 23   | 제327회 이사회의 보고 및 결의사항 통보                     |    |       | 행정실   | 활성국  |    |
| 2017-024 | 2017.05.02 | 대한예수교장로회총회          | 2017.04.28 | 24   | 총회산하 7개 신학대학교 공동신학성명과 공통개설과목 교재 집필에 대한 협조 요 | 청  |       | 교학실   | 문인탁  |    |

#### • 외부문서(온라인-전자문서) 접수대장 : 행정실 일괄 관리

| DOC                         |              |                  |                        |                     |                   |            |            |
|-----------------------------|--------------|------------------|------------------------|---------------------|-------------------|------------|------------|
| 기본정보                        | 조직관리         | 발송표제부            | 문서함                    | 통계                  | 고객지원              |            |            |
|                             |              |                  |                        |                     |                   |            |            |
| 안녕하세요.                      | ● 접수문서 목록    |                  |                        | *                   | Home > 문서함 > 접수문. | 서함         |            |
| 로그아웃                        | ⊙ 일자구분 ○ 수신! | 일 ○ 접수일 ○ 삭제 예정일 | [] 달력 ~                |                     | 9                 |            | Q 김색       |
| 문서함                         | 💿 발송기관       | Q 찾기             | o 7                    | <b>관선택</b>   장로회신학대 | 학교 🔽              |            | ×초기화       |
| - 수신문서함<br>- 접수문서함          | ⊘ 문서번호       |                  |                        |                     |                   |            |            |
| - 별종문서함<br>- 수신대장<br>- 발송대장 | 📀 문서제목       |                  |                        | 0                   |                   |            |            |
| ·별송송신문서함<br>·별송수신문서함        |              |                  |                        | ◈ 페이징 건수            | 10 🔽 🗐 다운로!       | 드 🗌 😂 부서지? | 형 🗌 🛱 삭제   |
| $\sim$                      | [] 발송:       | 기관 문서번호          | 문 서                    | 제 목                 | 첨부 수신일            | 접수일        | 삭제예정일      |
| FAQ (=)                     | - 건국대학교      | 총무팀-14           | 건국대학교 글로벌캠퍼:           | 느직원 채용에             | 2017-08-22        | 2017-08-22 | 2017-11-30 |
| -                           | 🔲 광주광역시장     | 인권평화협력           | 5·18민주화운동 왜곡도/         | d <전두환              | 2017-08-21        | 2017-08-22 | 2017-11-30 |
| 행정안전부                       | 🔲 한국국제교류재단   | 안 한국학사업부         | KF 글로벌 e-스쿨 3단계        | 사업 시                | 2017-08-21        | 2017-08-22 | 2017-11-30 |
| ~                           | 🗌 한국연구재단     | 생명공학팀            | 2017년도 7차 바이오 의        | 료기술개발               | 2017-08-21        | 2017-08-22 | 2017-11-30 |
| () 대한민국정부                   | □ 서울특별시      | 시설계획과~           | 제3회 캠퍼스타운 정책할          | 병의회 개최 관            | 2017-08-21        | 2017-08-22 | 2017-11-30 |
|                             | 🗌 영남대학교      | 교육개발지원           | 영남대학교 K-MOOC강3         | 좌 수강 안내             | 2017-08-21        | 2017-08-22 | 2017-11-30 |
|                             | □ 순창군수       | 장류사업소            | 제14회 순창고추장 요리          | 경연 전국대회             | 2017-08-21        | 2017-08-22 | 2017-11-30 |
|                             | 🗌 동의대학교      | 총무팀-58           | 동의대학교 제11대 총장          | 취임 안내               | 2017-08-21        | 2017-08-22 | 2017-11-30 |
|                             | 🗌 교육부장관      | 태학학사제도           | 정책세미나(국내대학해            | 외진출 운영기준            | 2017-08-21        | 2017-08-22 | 2017-11-30 |
|                             | 🔲 교육시설재난공제   | 제회 안전관리부         | 대학 안전관리 현황 정보          | 공시 기초 자             | 2017-08-21        | 2017-08-22 | 2017-11-30 |
|                             |              |                  | 📧 1 2 3 4 5 6 7 8 9 10 | ( <u>&gt;</u> ) >>) |                   |            | 총 4,936건   |

#### 1.5. 결재문서 처리(제43조)

- ✓ 모든 결재문서는 전자결재를 원칙으로 한다.
- ✓ 다만, 비밀.대외비 등 보안을 요구하는 문서 또는 그 내용이 방대하거나 긴급하게 처리해야 할 문서 등 전자결재로 처리하기에 부적합한 문서는 해당 부서장이 판단하여 서면결재로 처리할 수 있다.
- ✓ 전자문서시스템을 통하여 생산된 전자문서는 전자서명에 의한 결재를 하며, 필요한 경우 날 인을 통한 결재를 할 수 있다.
- ✓ 결재권이 있는 구성원은 온라인상에서 결재.검토 또는 협조하여야 할 전자문서가 있는지를 수시로 확인하고 이를 처리하므로써 신속한 결재가 이루어질 수 있도록 하여야 한다.
- ✓ 영수증과 같은 이미지 스캐닝한 문서는 증빙서로서의 효력이 없으므로 원본은 별도 보관하 여야 한다.

#### • 전자문서의 수정, 결재라인

| 수정불가 | <ul> <li>- 문서작성 후 결재자의 검토 전에 중지버튼을 통해서만 수정가능하며, 결재</li> <li>중 일 때는 수정 불가함.</li> <li>- 결재 중 수정을 요할 경우는 반송요청 처리 후 새문서로 작성해야 함.</li> </ul> |
|------|----------------------------------------------------------------------------------------------------|
| 결재라인 | 기안자, 검토자, 결재권자, 협조자                                                                                                    |

#### 결재가 완료된 수입 및 지출 결의서는 결재함에서 조회되고 여기서 출력할 대상을 지정하여 출력 후 증빙서류(영수증 원본) 첨부하여 행정실(경리)에 제출합니다.

#### • 이미지 스캐닝 영수증 첨부 예외사항(사후적 관리)

✓ 선급금, 특강비, 경조사비, 신학생활지도비, 학생지원비(MT, LT, OT 등), 동호회비

#### 1.6. 전자문서 관리 및 운영(제44조)

- ✓ 전자문서시스템은 사무처장이 총괄 관리한다.
- ✓ 전자문서시스템 기술지원에 관한 제반사항은 전산정보실에서 담당하며, 다음과 같은 역할을 수행한다.

#### 1.7. 전자문서의 효력(제45조)

- ✓ 전자문서시스템에 의한 전자결재, 공문수발, 메일기능, 게시판의 공지사항은 일반 공문서와 동일한 효력을 갖는다.
- ✓ 전자결재에 의해 발송된 전자문서.그룹웨어 공지사항 및 게시판에 올려진 게시물을 열람하 도록 통보받은 후에도 열람하지 않아 발생한 책임은 수신자에게 있다.
- ✓ 전자문서 및 사내통신망의 공지사항과 게시판은 실명제로 운영하며 올려진 게시물은 작성 자의 책임 하에 관리한다.

## 1.8. 결재 가능 문서

| 새 결재문서 작성 |                                                                         |                                                                           |                                                |                                                      |
|-----------|-------------------------------------------------------------------------|---------------------------------------------------------------------------|------------------------------------------------|------------------------------------------------------|
| 결재문서      | 행정실<br>_ 휴가원<br>_ 반일휴가원<br>_ 시간의근무원<br>_ 구매요구서<br>_ 구매요구서<br>(전산경보실 강유) | 관리실<br>_ 작업의뢰서<br>_ 비품이동 신청서<br>_ 비품등록 신청서<br>_ 불용품처리 신청서<br>_ 비품 손망실 통보서 | 전산정보실<br>전산처리의뢰서<br>작업의뢰서(전산)<br>네트워크 보안허가 신청서 | 관리실 (점검일지)                                           |
|           |                                                                         |                                                                           |                                                | <ul> <li>∠ 위험물 자체검사표</li> <li>∠ 광장교회 근무일지</li> </ul> |

## 1.9. 접속방법

## ● **직원포탈** 로그인 후 → 전자결재 클릭

|    |    |    |    | G  | 장로획신학대학교                     | 직원 🥑 포탈                        | . <mark>12</mark> 1   |      |      | 홍기만(과장/디                 | (학행경) 로그아웃                             | • 21               | 메일 💼 그룹웨         | 🛛 🕄 전자결재 |      |      |      |
|----|----|----|----|----|------------------------------|--------------------------------|-----------------------|------|------|--------------------------|----------------------------------------|--------------------|------------------|----------|------|------|------|
| 학적 | 수업 | 예산 | 비풍 | 급여 | 행정연구과제                       | 내부감사시스템                        | 업무보고                  | 전산신청 | 직원복무 | 직원직무                     | 강사(관리자)                                | 학사력                | 규정시스템            | 분과위원회    | 장신비전 | 수업개설 | 기금관리 |
|    |    |    |    | ਤ  | ·지사항 터보기                     |                                |                       |      |      | 학사일정                     | 1보기                                    |                    |                  | 31       |      |      |      |
|    |    |    |    | 2  | 017-08-25 개강<br>017-08-25 도서 | 감사예배/가을신앙사경효<br>한 전자경보 이용교육(20 | 티/예배 안내<br>)17-2학기) 안 | 내    |      | 08-14(월)~2<br>08-21(월)~( | 8(월) 논문 추기<br>)9-05… <mark>수강신청</mark> | ት신청기간(대<br>변경 및 신입 | 학원)<br>·복학생 수강신청 | 대학원)     |      |      |      |

#### ● **교원포탈** 로그인 후 → 전자결재 클릭

| 중장로회신학     | 프로 교원 🕘       | 포탈 😼  | <b>1</b> ই | 기만(과장/디 | 학행정) 로그아웃     | SMS ⊠ 웹메일      | 그룹웨이<br>고룹웨이<br>고룹웨이<br>고룹웨이<br>고룹웨이<br>고립웨이<br>고립웨이<br>고립웨이<br>고립웨이<br>고립웨이<br>고립웨이<br>고립웨이<br>고립 |  |
|------------|---------------|-------|------------|---------|---------------|----------------|----------------------------------------------------------------------------------------------------|--|
| 학사         | 교원인사          | 교수초빙  | 학생         | 강사      | 자료실           | 행정연구과제         | 내부감사시스템                                                                                            |  |
| 공지사항 🗉     | 보기            |       | MAXES .    | 학사      | <b>일정</b> 덕보기 |                | 31                                                                                                 |  |
| 2017-08-23 | 2017-2학기 개강 및 | 수업 안내 |            | 08-     | 14(월)~28(월)   | 논문 추가신쳥기간(대학원) |                                                                                                    |  |

## ● **그룹웨어** 로그인 후 → 전자결재 클릭

| 중로회신확대학교<br>Products Research at Research | 🛓 전산정보; | 실 [홍기만] | 로그아웃     | 메일 3 전지 | 1결재 0 |      |       | 마스터로그인   운영 | 관리   포털관리   조직5 | 환경설정   도움말 |
|-------------------------------------------|---------|---------|----------|---------|-------|------|-------|-------------|-----------------|------------|
| GROUPWARE                                 | номе    | 메일      | 전자결제     | 문서관리    | 게시판   | 일청관리 | 설문투표  | 커뮤니티        | 👒 메신저설치         | 🔁 전자결채 NEW |
| 그중 <b>웨어</b>                              |         |         |          |         |       |      |       |             |                 | 🚔 추가       |
| 학교전체 공지사항                                 |         | ф       | ( > ) H9 | 2       |       |      | + ¢ < | > 자료실(전산)   |                 | \$ < >     |

#### ● **모바일홈페이지** 로그인 후 → 전자결재 클릭

| 복음실천    | <u>ਰ</u> ਟੋਫ਼ਬੇ | 생활관  |                  | 도서관 e-강의실     |
|---------|-----------------|------|------------------|---------------|
| 고룹웨어(홍7 | 1만)             | 전자결재 | <b>0</b><br>직원포탈 | office365 웹메일 |

## 2 메인화면 구성

|                                                                                                    | 전자결제 김 전자 김 사장 전자 김 사장 전자 김 사장 전자 김 사장 전자 김 사장 전자 김 사장 전자 김 수 있는 것 같아요. 이 이 이 이 이 이 이 이 이 이 이 이 이 이 이 이 이 이 이                                                                                                    |
|----------------------------------------------------------------------------------------------------|----------------------------------------------------------------------------------------------------|
| 2<br>3<br>4<br>3<br>3<br>4<br>2<br>5<br>1<br>3<br>3<br>4<br>1<br>3<br>3<br>4<br>1<br>3<br>3<br>4<br>1<br>3<br>3<br>4<br>1<br>3<br>3<br>3<br>1<br>3<br>3<br>3<br>3 | 결재대기함 배       7       9         보기 20개색보기 ♥       발색이일력 기안자 ♥       감색       9         8       물급리다기구때의 건       2개         201700000000000 / 10년자: 감주용 기만일 : 2017 08 20(%)       2개       2개         기반증면 길류용(%/20) ▶       고토진행용 김유용 > 김토진행용 인교생 > 결폐진행용 일쓰빈       2개         적업의 리사(건산)       전상정보실 작업의리사 테스트       2개         문서번호 : (20170000000011)       기안과 : 환성국 기만일 : 2017.08.20(%)       2개         기반승면 활성국(%/20) ▶       김토금연 울성길(%/20) ▶       1월초진행용 김주용 > 결폐진행용 활기만 |
| ☑ 완료결재함 ✓                                                                                                    | © Presbyterian University and Theological Seminary. All rights reserved.                                                                                                    |
| ◆ 문서모관암 ✓                                                                                                    |                                                                                                    |
| · · · · · · · · · · · · · · · · · · ·                                                                                                    | $\uparrow$                                                                                                    |

- ① 로그인 사용자 정보
- ② 결재대기중인 문서의 수. 클릭하면 결재대기함으로 연결
- ③ 진행중인 문서의 수. 클릭하면 전체진행함으로 연결
- ④ 반송된 문서의 수. 클릭하면 반송문서함으로 연결
- ⑤ 기안문서 작성 버튼. 문서양식 목록으로 연결
- ⑥ 진행 중인 문서함, 결재 완료된 문서함, 부서 문서보관함, 내부문서등록대장
- ⑦ 조회조건 입력 : 기안자, 문서양식, 제목, 문서번호, 기안부서
- ⑧ 해당문서의 결재진행 상태
- ⑨ 해당문서의 결재화면으로 연결

## 3.1. 기본정보

3.1.1. 기본 작성 방법

#### ● **새결재문서작성** 클릭

|                | 전자결재                       | 응 <b>용기만</b> 적원/전산정보실 로그아웃 |
|----------------|----------------------------|----------------------------|
| 전자결재           | 결재대기함 (내결재함)               |                            |
| 결재대기 진행문서 반송문서 | 보기 20개씩보기 💟 검색어입력 기안자 💟 검색 |                            |
| 🗗 새 결재문서 작성    |                            |                            |

#### • 문서양식 선택

|                                                                                                    | 전자결재                                                                                                    |     |                                                                           | 378                                                  | · 직원 / 전산정보실                                                                                                    | 토그아웃  | ^ |
|----------------------------------------------------------------------------------------------------|----------------------------------------------------------------------------------------------------|-----|---------------------------------------------------------------------------|------------------------------------------------------|----------------------------------------------------------------------------------------------------|-------|---|
| 전자결재                                                                                                    | 새 결재문서 작성                                                                                                    |     |                                                                           |                                                      |                                                                                                    |       |   |
| 광계대기     전행문서     반송문서       2     7     1       ●     세 결재문서 복성       □     내 결재함(진행중)     ~       ○     안로결재함     ~       □     문서보관함     ~       □     문서대장     ~ | 결재문서<br><ul> <li>공문서</li> <li>공문서(구매)</li> <li>공문서(문서접수)</li> <li>공문서(인부발송)</li> <li>(교외발송문서에 사용)</li> <li>길 걸의서</li> </ul> | 행정실 | 관리실<br>_ 작업의되서<br>_ 비품이동 신청서<br>_ 비품등록 신청서<br>_ 불용품처리 신청서<br>_ 비품 손망실 통보서 | 전산정보설<br>2 전산처리의뢰서<br>2 작업의뢰서(전산)<br>2 네트워크 보안허가 신청서 | 관리실(참감일지)<br>2 전기시설물 검검일지<br>2 전기 작업일지<br>2 가스 지체검사표<br>2 보일러실 지체검사표<br>2 기관일지<br>2 소방안전일지<br>2 위험물 지체검사표<br>2 광장교회 근무일지 | ]     |   |
| http://www.puts.ac.kr/js.fts/gw/gi.v                                                                                                    | vrt js boan, form.asp                                                                                                    |     |                                                                           |                                                      |                                                                                                    | <br>↑ | ~ |

- 결재라인 확인 및 지정
  - 기본으로 설정되어 있는 결재라인을 참고하여 필요하면 추가하거나 제거
  - 기본결재라인은 "기안→검토→결재". 필요할 경우 "전결/협조"를 사용

| <mark>결재자가 있다면</mark> <mark>결재구</mark><br>기본 결재라인은 "기안- | <mark>'분을 반드시 선택해 주세요.</mark><br>+검토→결제"입니다. 필요할 경우 | "전결/협조"를 사용합니다. |      |   |   |
|---------------------------------------------------------|-----------------------------------------------------|-----------------|------|---|---|
| 기안                                                      | 검토 🗸                                                | 검토              | 결재 🗸 | ~ |   |
| 김주웅                                                     | 홍기만                                                 | 안교성             | 임성빈  |   |   |
| 결재 내용에 대한 추가설!                                          | 명을 입력해 주세요.                                         |                 |      |   | A |

#### • 필요할 경우 결재내용에 대한 추가설명 및 요약설명 입력

| 기안            | 검토 🗸        | 검토  | 결재 🔽 | ~ | ~ |
|---------------|-------------|-----|------|---|---|
| 김주웅           | 홍기만         | 안교성 | 임성빈  |   |   |
| 결재 내용에 대한 추가설 | 명을 입력해 주세요. |     |      |   |   |

- 본문을 작성하고 필요할 경우 파일 첨부
  - 파일첨부는 3개까지만 가능하고 PDF파일만 업로드 가능
  - 파일 1개당 용량은 10MB

| 10                                     | 내부결재<br>※ 기관명은 정식명칭으로 입력해 주세요(예: 기획정보처장(O), 기획처장(X))                                                                                      |
|----------------------------------------|----------------------------------------------------------------------------------------------------|
| (경유)                                   |                                                                                                    |
| *제목                                    |                                                                                                    |
| •448                                   |                                                                                                    |
| 신명의                                    | <ul> <li>이 일찍함 크기 조절</li> <li>Editor HTML TEXT</li> <li>장고 히시한대하고 초과</li> </ul>                                                           |
| 10 12                                  |                                                                                                    |
| 포기판                                    |                                                                                                    |
| 수신처                                    | ♥<br>(※ []안의 구분은 저장되지 않습니다. 예: (형장부세]전산정보실 → 전산정보실)<br>* 기관명은 정식명칭으로 입력해 주세요.(예: 전산정보실장(O), 전산실장(X))                                      |
| 소시환<br>수신처<br>•전화                      | ♥<br>(※ []안의 구분은 저장되지 않습니다. 예: [형정부세]견산정보실 → 견산정보실)<br>* 기관명은 정식명칭으로 입력해 주세요(예: 전산정보실장(O), 전산실장(O))<br>02-450-0730                        |
| 수신처<br>•전화<br>팩스                       |                                                                                                    |
| 소신처<br>•전화<br>팩스<br>이메일                | ♥<br>(※ []안의 구분은 차장되지 않습니다. 예: [형정부세]전산정보실 → 전산정보실)<br>※ 기관명은 정식명칭으로 일택해 주세요.(예: 전산정보실정(O), 전산실정(X))<br>02~450~0730<br>hisarms@puts.ac.kr |
| ~/관<br>수신처<br>•전화<br>팩스<br>이메일<br>성첨부1 |                                                                                                    |
| 소신처<br>•전화<br>팩스<br>이메잌<br>의첨부1        |                                                                                                    |

#### • 미리보기 : 공문서 작성 시만 미리보기 가능

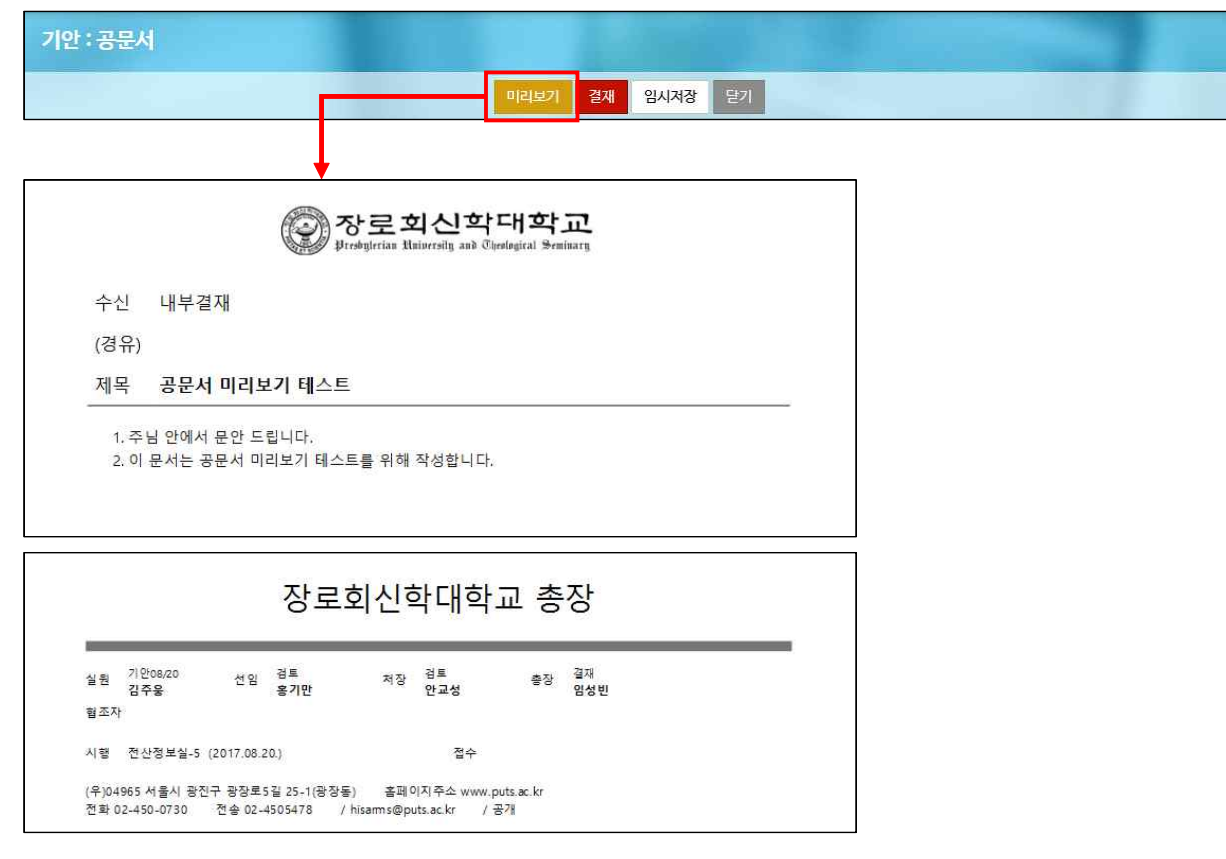

● 결재상신

- 상신된 문서를 수정하려면 중지나 반송을 통해 재기안 해야 함으로 신중히 결재해야 함

| 기안 : 공문서 |    |         |
|----------|----|---------|
|          | 결재 | 임시저장 달기 |

- 임시저장
  - 언제든지 임시 저장한 후 다시 불러오기 해서 편집하고 결재 할 수 있음
  - 임시저장 할 경우 임시저장함으로 이동

| 기안 : <del>공문</del> 서                                   |                                                                                                    |
|--------------------------------------------------------|----------------------------------------------------------------------------------------------------|
|                                                        | 2개 임시저장 닫기                                                                                              |
|                                                        |                                                                                                    |
| 전자결재                                                   |                                                                                                    |
| 결제대기 진영문서 반송문서<br>0 5 4                                | 보기 20개색보기 ♥ 검색어압력 문서양식♥ 검색<br>공문서 압시저장 테스트 연기<br>모바바 : (1201200000001) 기미치기: 7158 기미의 : 2012 00:20 (51) |
| <ul> <li>▲ 세 결제군서 작성</li> <li>□□ 내결재함(신행중) </li> </ul> | 1                                                                                                    |
| - 결재대기함 0<br>- 전체진행함 5<br>- 받은문서함                      |                                                                                                    |
| - 보낸문서함<br>- <del>공유문</del> 서함<br>- 임시저장함              | S Presbytenan University and Theorogical Semininity. An Ingris reserved.                                |

#### 3.1.2. 문서번호 부여 규칙

- 최종결재 완료 후 문서번호 부여
- 문서번호 예시 및 번호체계

|        | 진행중인 문서          | 최종결재 문서        | 번호체계                                                       |
|--------|------------------|----------------|------------------------------------------------------------|
| 공문서    | (20170000000001) | 전산정보실-1        | ✔ 배포기관+순번<br>✔ 매년 1월 1일 부여                                 |
| 결의서    | (20170000000002) | 20170301-001   | <ul><li>✓ 기존 결의서번호와 동일</li><li>✓ 매년 3월 1일 새번호 부여</li></ul> |
| 그 외 문서 | (2017000000003)  | 행정실-휴가원-2017-1 | ✔ 부서명+문서명+년도+순번<br>✔ 매년 1월 1일 새번호 부여                       |

#### 3.2. 결재문서

#### 3.2.1. 공문서 : 기안문, 시행문, 협조문 등 모든 공문서에 사용

| 결재문서         | 행정실         | 관리실          | 전산정보실           | 관리실(점검일지)    |
|--------------|-------------|--------------|-----------------|--------------|
| ∠ 공문서        | ℤ 휴가원       | 🖉 작업의뢰서      | 🖉 전산처리의뢰서       | ℤ 전기시설물 점검일지 |
| ∠공문서(구매, 1   | 🖉 반일휴가원     | 🖉 비품이동 신청서   | 🖉 작업의뢰서(전산)     | ⊿ 전기 작업일지    |
| ∥ 공문서(문서접수)  | 🖉 시간외근무원    | 🖉 비품등록 신청서   | 🖉 네트워크 보안허가 신청서 | ☑ 가스 자체검사표   |
| 🖉 공문서(외부발송)  | 🖉 구매요구서     | 🖉 불용품처리 신청서  |                 | 🖉 보일러실 자체검사표 |
| (교외발송문서에 사용) | 🖉 구매요구셔(전산) | 🖉 비품 손망실 통보서 |                 | ✓ 기관일지       |
| ℤ 걸의서        | (전산정보실 경유)  |              |                 | / 소방안전일지     |

#### ① 공문서 클릭

| t : 공문서                                                                               |                                                                                                    | (6)                                                                                  | (7)                                                                                                    |          |                                                                           |    |
|---------------------------------------------------------------------------------------|----------------------------------------------------------------------------------------------------|--------------------------------------------------------------------------------------|----------------------------------------------------------------------------------------------------|----------|---------------------------------------------------------------------------|----|
|                                                                                       |                                                                                                    | 미리보기 경재                                                                              | 입시저장 닫기                                                                                                    |          |                                                                           |    |
| 사가 있다면 결재구                                                                            | 분을 반드시 선택해 주세요.                                                                                                    |                                                                                      |                                                                                                    |          |                                                                           |    |
| <u>길까리인음</u> '기안→                                                                     | +검토→결재"입니다. 필요할 경우 "전결/협조"를 사용합니다.                                                                                                    |                                                                                      |                                                                                                    | <u></u>  | 1                                                                         |    |
| 기안                                                                                    | 검토                                                                                                    | 검토 🗸                                                                                 | 결재                                                                                                    |          | ~                                                                         | ·  |
| 김주웅                                                                                   | 흥기만                                                                                                    | 안교성                                                                                  | 임성빈                                                                                                    |          |                                                                           |    |
| 용에 대한 추가설명<br> 부서원들과 결재내                                                              | 경을 입력해 주세요.<br>개보 공유)                                                                                                    | <u>    (  4  )                            </u>                                       |                                                                                                    |          | (                                                                         | 3  |
|                                                                                       |                                                                                                    | $\smile$                                                                             |                                                                                                    |          |                                                                           | ×  |
|                                                                                       |                                                                                                    |                                                                                      |                                                                                                    |          |                                                                           |    |
| 5                                                                                     |                                                                                                    | 공                                                                                    | 문서                                                                                                    |          |                                                                           | -  |
| *수신                                                                                   | 내부결재<br>※ 기관명은 정식명칭으로 입력해 주세요(예: 기획정보처장(O), 7                                                                                                | (1획처장(X))                                                                            |                                                                                                    |          |                                                                           |    |
| (경유)                                                                                  |                                                                                                    |                                                                                      |                                                                                                    |          |                                                                           |    |
| *제목                                                                                   |                                                                                                    |                                                                                      |                                                                                                    |          |                                                                           |    |
| •418                                                                                  | 글꼴 - Spt - 거 <u>가</u> 가 귀 <u>기</u> - 말 - 가 가 臣 종 클                                                                                           | ≣ I ≫ 44 unu ※ □ Q                                                                   |                                                                                                    |          |                                                                           |    |
|                                                                                       |                                                                                                    |                                                                                      |                                                                                                    |          |                                                                           |    |
|                                                                                       |                                                                                                    |                                                                                      |                                                                                                    |          |                                                                           |    |
|                                                                                       |                                                                                                    |                                                                                      |                                                                                                    |          |                                                                           |    |
|                                                                                       |                                                                                                    |                                                                                      |                                                                                                    |          |                                                                           |    |
|                                                                                       |                                                                                                    |                                                                                      |                                                                                                    |          |                                                                           |    |
|                                                                                       |                                                                                                    |                                                                                      |                                                                                                    |          |                                                                           |    |
|                                                                                       |                                                                                                    |                                                                                      |                                                                                                    |          |                                                                           |    |
|                                                                                       |                                                                                                    |                                                                                      |                                                                                                    |          |                                                                           |    |
|                                                                                       |                                                                                                    | - 50 M                                                                               | 11.03                                                                                                    | Eddar -  | HTML TEYT                                                                 |    |
| •박시(D)                                                                                | 7/2 8///8/1981 2 & 7/                                                                                                    | * 1945                                                                               | হা হয়                                                                                                    | Editor _ | HTML TEXT                                                                 |    |
| *발신명의                                                                                 | 장로회신학대학교 총 강                                                                                                    | • 입독장                                                                                | <u>عة (12</u>                                                                                                    | Editor [ | HTML TEXT                                                                 |    |
| *발신명의<br>*배포기관                                                                        | 장로회신학대학교 총 장<br>                                                                                                    | : 일목량<br>→ 전산정보실)                                                                    | 27 SB                                                                                                    | Éditor [ | HML TEXT                                                                  |    |
| *발신명의<br>*베포기관<br>(<br>수신제                                                            | 경로회신학대학교 총 강<br><br>※ []안의 구분은 저장되지 않습니다. 예: [행정부서] 견산정보실                                                                                    | ㅎ 일목량<br>→ 견산경보실)                                                                    | 3기 조월                                                                                                    | Editor   | HIML TEXT                                                                 |    |
| *발선명의<br>*배포기관<br>(<br>수선제 )<br>*지정                                                   | 장로회신학대학교 총 장<br>♥<br>(※〔1안의 구분은 저장되지 않습니다. 예: [행정부서] 견산정보실<br>* 기리명은 정식명칭으로 입력해 주세요(예: 견산정보실장(O), 주<br>02-450-0730                           | <ul> <li>: 일력량</li> <li>→ 견산경보실)</li> <li>보산실광(X))</li> </ul>                        | 37) 23                                                                                                    | Editor   | HIML TEXT                                                                 | p. |
| •발선명의<br>•레포기권<br>수선제<br>•전화<br>··전화                                                  | 강로회신학대학교 총 강<br>♥<br>(※ []안믹 구분은 저장되지 않습니다. 예: [행정부서] 견산정보실<br>* 기관명은 정식명칭으로 입력해 주세요(예: 견산정보실장(O), 건<br>02~450~0730                          | - 현역량<br>견산경보실)<br>역산실장(X))                                                          | 크/ 조월                                                                                                    | Editor   | HTML TEXT                                                                 | p  |
| *발신명의<br>*배포기관<br>수신제<br>*신역<br>*이미일                                                  | 장로회신학대학교 총 장<br>                                                                                                    | ± 10억년<br>→ 전산정보실)<br>변산실경(XJ)                                                       | 57 X8                                                                                                    | Editor   | IIIM TEXT                                                                 | ŗ  |
| *방신명의<br>네로가간<br>(<br>수신제<br>3<br>~건방<br>= 적소<br>*이매일                                 | 경로회신학대학교 총 장<br>오<br>※ [1만의 구분은 저장되지 않습니다. 예: [행정부세] 전산정보실<br>* 기관명은 정식명칭으로 입력해 주세요 (예: 전산정보실장(O), 건<br>02~450~0730<br>hisarms@puts.ac.kr    | • 10억원<br>→ 건산정보실)<br>역산실경(X())                                                      | 2) 29                                                                                                    | Editor   |                                                                           | 3  |
| *발신명의<br>태제포기관<br>(<br>수신처<br>· 신력<br>· 이메일<br>· 파일왕부1                                | 경로회신학대학교 총 장<br>오<br>(※ [1안의 구보은 저장되지 않습니다. 예: [행정부세] 전산정보실<br>* 기관명은 정식평칭으로 입력해 주세요(예: 전산정보실장(O), 전<br>02~450~0730<br>hisarms@puts.ac.kr    | • 10주위<br>→ 건산정보실)<br>역산실장(XI))                                                      | 2) 28                                                                                                    | Editor   | HTML TEXT                                                                 | ¢  |
| *발신명의<br>태제포기관<br>(<br>수신제<br>3<br>·건택<br>대전<br>*이매일<br>피인임분부1                        | 장로회신학대학교 총 장<br>오<br>(※ [1안의 구보은 저장되지 않습니다. 예: (행정부세) 전산정보실<br>* 기관명은 정식평칭으로 입력해 주세요 (예: 건산정보실장(O), 건<br>02~450~0730<br>hisarms@puts.ac.kr   | • 10주위<br>→ 건산정보실)<br>역산실장(X))                                                       | 2) 28                                                                                                    | Editor   | 11994 110년<br>- 전이보기<br>- 첫이보기                                            | P  |
| *방신명의<br>- 네포가관<br>(<br>- 수신제<br>                                                     | 장로회신학대학교 총 장<br>오<br>(※ [1안의 구보은 저장되지 않습니다. 예: [행정부세] 전산정보실<br>* 기관명은 정식평칭으로 입력해 주세요(예: 건산정보실장(O), 건<br>02~450~0730<br>hisarms@puts.ac.kr    | • 10목원<br>→ 건산광보실)<br>역산실경(X3))                                                      | 23/ 28                                                                                                    | Editor   | HTML         TEXT           찾아보기         찾아보기           찾아보기         찾아보기 | q  |
| *발신명의<br>대북자가관<br>(<br>주산적<br>*이막일<br>파일정부1<br>파일정부1<br>파일정부3                         | 경로확신학대학교 총 강<br>(오)<br>(※ [1안의 구분은 저경되지 않습니다. 예: [행정부세] 전산정보실<br>※ 기관명은 정식명칭으로 입력해 주세요 (예: 전산정보실장(O), 건<br>02-450-0730<br>hisarms@puts.ac.kr | - : 만락<br>→ 건산정보실)<br>생산실장(X))<br>※파일철부는 3개까지만 가능하,<br>> 100 1 107 - 100             | 20) 2월<br>                                                                                                    | Editor   | · HTN4. TEXT<br>것이보기<br>것이보기<br>것이보기<br>것이보기                              | c) |
| *발신명의<br>+해포기권<br>(<br>수신의<br>· 신역<br>· 이매일<br>· 이매일<br>· 미일정부1<br>· 미일정부2<br>· 미일정부3 | 경로확신학대학교 총 강<br>(오)<br>(※ [1안의 구분은 저경되지 않습니다. 예: [행정부세] 전산정보실<br>※ 기판명은 정식명칭으로 입력해 주세요 (예: 전산정보실장(0), 건<br>02-450-0730<br>hisarms@puts.ac.kr | : 만락<br>→ 건산정보실)<br>생산실경(XI))<br>※ 파일형부는 3개까지만 가능하.<br>※ 파일 기당 최대                    | 코) 2월<br>1 PDF미일만 입료드 월 수 있습니다.<br>용량은 10M7<br>8                                                                          | Editor   | HTML         TEXT           것이보기         것이보기           찿이보기         찿이보기 | [2 |
| *발신명의<br>*네포가관<br>(<br>주신적<br>*이매일<br>파일침부1<br>파일침부2<br>파일침부3                         | 경로확신학대학교 총 강<br>♥<br>(※ [1안의 구분은 저경되지 않습니다. 예: [행정부세] 전산정보실<br>※ 기관명은 정식명칭으로 입력해 주세요 (예: 전산정보실장(O), 건<br>02-450-0730<br>hisarms@puts.ac.kr   | - 전산정보실)<br>석산실경(X3))<br>생산실경(X3))<br>※ 파일첨부는 3개까지만 가능하.<br>※ 파일 기당 최대<br>※ 파일 기당 최대 | 2) 2월<br>1 PDF마월만 업프드 월 수 있습니다.<br>용량은 10M<br>8 왕은 10M<br>8 왕으로 10M<br>8 왕으로 10 20 10 10 10 10 10 10 10 10 10 10 10 10 10 | Editor   | 11946 TEXT<br>것이(브기<br>것이(브기<br>것이(브기)                                    | F  |

#### ② 결재라인 확인 및 지정

- 기본으로 설정되어 있는 결재라인을 참고하여 필요하면 추가 지정 - 기본결재라인은 "기안→검토→결재". 필요할 경우 "전결/협조"를 사용
- ③ 필요할 경우 결재라인 추가
- ④ 필요할 경우 결재내용에 대한 추가설명 및 요약설명 입력
- ⑤ 본문을 작성하고 필요할 경우 파일첨부
  - 파일첨부는 3개까지만 가능하고 PDF파일만 업로드 가능
  - 파일 1개당 용량은 10MB

⑥ 미리보기

|              | pres pres                                     | bylerian University and Theolog              | gical Seminary                          |  |
|--------------|-----------------------------------------------|----------------------------------------------|-----------------------------------------|--|
| 수신           | 내부결재                                          |                                              |                                         |  |
| (경유)         |                                               |                                              |                                         |  |
| 제목           | 공문 <mark>서</mark> 미리보기 테스트                    |                                              |                                         |  |
|              |                                               |                                              |                                         |  |
|              | 장로호                                           | 회신학대학교                                       | 1 총장                                    |  |
| 실원 기(<br>김 김 | <sup>09/20</sup> 전명 <sup>검토</sup><br>동 전명 응기만 | 회신학대학교<br><sub>저장 정토</sub><br><sub>안교성</sub> | <u>. 총</u> 장<br><sup>좋장 옆재</sup><br>임성빈 |  |

⑦ 결재 상신

- 상신된 문서를 수정하려면 중지나 반송을 통해 재기안 해야 함으로 신중히 결재해야 함

- ⑧ 임시 저장
  - 언제든지 임시 저장한 후 다시 불러오기 해서 편집하고 결재 할 수 있음
  - 임시저장 할 경우 임시저장함으로 이동

#### 3.2.2. 공문서(구매) : 구매 기안문에 사용

| ſ | 결재문서         | 행정실          | 관리실          | 전산정보실           | 관리실(점검일지)    |
|---|--------------|--------------|--------------|-----------------|--------------|
|   | ∥ 공문서        | ∥ 휴가원        | 🖉 작업의뢰서      | 🖉 전산처리의뢰서       | ☑ 전기시설물 점검일지 |
|   | ⊿ 공문서(구매)    | 🖉 반일휴가원      | 🖉 비품이동 신청서   | 🖉 작업의뢰서(전산)     | ℤ 전기 작업일지    |
|   | ☑ 공문서(문서 1   | 🖉 시간외근무원     | 🖉 비품등록 신청서   | 🖉 네트워크 보안허가 신청서 | 〗 가스 자체검사표   |
|   | 🖉 공문서(외부발송)  | 🖉 구매요구서      | 🖉 불용품처리 신청서  |                 | 🖉 보일러실 자체검사표 |
|   | (교외발송문서에 사용) | 🖉 구매요구서 (전산) | 🖉 비품 손망실 통보서 |                 | ✓ 기관일지       |
|   | / 걸의서        | (선산성보실 경유)   |              |                 | / 소바아저인기     |

① 공문서(구매) 클릭

※ 공문서와 동일하나 행정실 "협조" 결재라인이 추가되어 있음

|                                                                              |                                                                                                    | 미리보기 중                                                                                            | 철재 김시저장 닫기                                                                                                    |         |                                        |
|------------------------------------------------------------------------------|----------------------------------------------------------------------------------------------------|---------------------------------------------------------------------------------------------------|----------------------------------------------------------------------------------------------------|---------|----------------------------------------|
| <mark>- 있다면</mark> 결재구<br> <br> 라이은 '기안→                                     | 분을 반드시 선택해 주세요.<br>- 경토→결제"입니다. 필요할 경우 "전결/협조"를 사용합니다.                                                                                                    |                                                                                                   | 2                                                                                                    |         |                                        |
| 기안                                                                           | 검토 🗸                                                                                                    | 검토 🗸                                                                                              | 협조 🗸                                                                                                    | 협조 ✔    | 협조 🗸                                   |
| 김추용                                                                          | 흥기만                                                                                                    | 안교성                                                                                               | 황성국                                                                                                    | 홍성진     | 현정민                                    |
| 에 대한 추가설명                                                                    | 병을 입력해 주세요.                                                                                                    | 4                                                                                                 |                                                                                                    |         |                                        |
| 서원들과 걸재내                                                                     | (용 유유)                                                                                                    | $\sim$                                                                                            |                                                                                                    |         |                                        |
|                                                                              | -                                                                                                    |                                                                                                   |                                                                                                    |         |                                        |
| 결재라인<br>추가                                                                   | 일세/                                                                                                    |                                                                                                   |                                                                                                    |         |                                        |
|                                                                              | 엄청빈                                                                                                    |                                                                                                   |                                                                                                    |         |                                        |
|                                                                              |                                                                                                    | 고                                                                                                 | 무서(구매)                                                                                                    |         |                                        |
| 5                                                                            | 1812/171                                                                                                    | 0                                                                                                 | 2.4(1=0)                                                                                                    |         |                                        |
| 772                                                                          | 네 주글새<br>※ 기관명은 정식명칭으로 입력해 주세요(예: 기획정보처장(C                                                                                                    | D), 기획처장(X))                                                                                      |                                                                                                    |         |                                        |
| (경유)                                                                         |                                                                                                    |                                                                                                   |                                                                                                    |         |                                        |
| *제목                                                                          |                                                                                                    |                                                                                                   |                                                                                                    |         |                                        |
|                                                                              | Instantion of the second second second second second second second second second second second second second s                                                                                                    |                                                                                                   |                                                                                                    |         |                                        |
| *내용                                                                          | 글을 - 9pt - 가가가귀가 가가, 토 프                                                                                                    | 三 三 王 >> 46 umu ※ □ Q                                                                             |                                                                                                    |         |                                        |
| •내용                                                                          | [글꼴 - ] Spt - ] 가 간 가 가 간 - 말 - 가'가, [■] 등                                                                                                    | ≣ Ξ Σ » ₩ un. ※ □ Q                                                                               |                                                                                                    |         |                                        |
| *내용                                                                          | _ 글을 - Spt - 개 간 가 귀 <u>가</u> - 말 - 가'가, (■ 8                                                                                                    | ∃ ≣ I » " m * □ 9                                                                                 |                                                                                                    |         |                                        |
| •내용                                                                          | [글꼴 - ] Spt - ] 가 가 가 귀 <u>가</u> ~ 말 - 가 가, (종) 등                                                                                                    | ∃ ≣ I » " un * □ Q                                                                                |                                                                                                    |         |                                        |
| •내용                                                                          | [ <u>2</u> 22 - ] 99t - ] <b>3</b> 1 <u>2</u> : 37 <u>3</u> 1 <u>21</u> - <u>22</u> - 31 <sup>2</sup> 334 ] <b>5</b> 5                                                                                                    | ∃ ≣ I > 44   un. ☆ □ Q                                                                            |                                                                                                    |         |                                        |
| •418                                                                         | <u>  222 - )</u> SPT - <b>)</b> <u>N</u> <u>D</u> <u>N</u> <u>A</u> <u>D</u> - <u>S</u> - <u>N</u> <u>D</u> <sub>h</sub> <b> </b> <u>S</u> <u>S</u>                                                                                                    | ≝ ≣ ∑ » (4) (m. ÷ □ Q                                                                             |                                                                                                    |         |                                        |
| •내용                                                                          | [ <u>##</u> -] <sup> </sup> \$4 -] <b>2</b> 2 7 <del>2</del> 2 8 − 3 2, [8] 8                                                                                                    | <u>9</u> <u>1</u> × <u>1</u> <u>×</u> <u>×</u> <u>×</u> <u>×</u>                                  |                                                                                                    |         |                                        |
| •48                                                                          | [ <del>2</del> 22] <sup>[</sup> 94 -] <b>)</b> <u>2</u> , <del>7</del> , <del>3</del> , <u>2</u> , - 9 <sup>2</sup> , <del>3</del> , <u>8</u> , <u>8</u> ] <u>8</u> ]                                                                                                    | (u) (u) (u) (u) (u) (u) (u) (u) (u) (u)                                                           |                                                                                                    |         |                                        |
| •48                                                                          | <u>  222</u> ] Set -] <b>3</b> 22 77 <b>3</b> 22 - 22 - 37 75, [16] 8                                                                                                    | a = 1   ×   4   m. + □ 0                                                                          |                                                                                                    |         |                                        |
| *418                                                                         | <u>  222</u> ] Set -] <b>2</b> 1 22 79 24 22 - 92 - 97 74, [18] 8                                                                                                    | <u>8 ≣ I</u> ) » [ <b>4</b> ] (m. ≑ □ Q]                                                          |                                                                                                    |         |                                        |
| *418                                                                         | <u>  222</u> ] Set -], <b>n</b> 22 n 3+ 22 - 32 - 34 [8] 8                                                                                                    | <u>a ≣ I</u> ] »  4   44 ⊕ Q]                                                                     |                                                                                                    |         |                                        |
| •418                                                                         | [ <u>222</u> ][Stt -]] <b>3</b> <u>2</u> <del>3</del> <del>3</del> <u>3</u> <u>2</u> - 3 <sup>2</sup> 3 <sub>2</sub> [8] 8                                                                                                    | 51<br>8<br>8<br>8<br>1<br>9<br>1<br>8<br>1<br>8<br>1<br>8<br>1<br>8<br>1<br>8<br>1<br>8<br>1<br>8 | 198章 五丁 左接                                                                                                    | Editor  | H194, TD7                              |
| ●내용 ●발신명의                                                                    | [콜륨 - ] <sup>(</sup> 와 - ] <b>개</b> <u>2</u> 까 귀 <u>2</u> - 값 - 가 ౫, [第] 종<br>경로회산학대학교 총 경                                                                                                    | si                                                                                                | 199 37 Z3                                                                                                    | Eafter  | HTML TEXT                              |
| •내용<br>•발신명의<br>•베포기관                                                        | 철표 -   Set - ] 가 그 가 그 - 또 - 가 가,   또 종<br>경로의신학대학교 중 경<br>                                                                                                    | s1                                                                                                | 199 I.I.I.                                                                                                    | Estur   | HTML TEXT                              |
| ●내용<br>●발신명의<br>●배포기관                                                        | [ 콜륨 - ] Sti - ] 가 그 가 고 - 로 - 가 가, [ 第] 종<br>경로회산학대학교 총 경<br>♡<br>(※ [ ] 안의 구분은 저경되지 않습니다. 예: [행경부세] 건산정:                                                                                                    | <u>종 플 []</u> » <mark>(4) (∞. ☆ _ Q</mark> )<br>51<br>보실 → 전산정보실)                                 | 1989 33) ZB                                                                                                    | _ E49or | HTMA TEXT                              |
| •내용<br>•발신명의<br>•베포기관<br>수산처                                                 | [콜륨 - ] <sup>Sol</sup> - ] <b>개</b> 2 가 가 2 - 앞 - 가 가, [第] 종<br>경료회산학대학교 총 경<br>♡<br>(※ []안의 구분은 저정되지 않습니다. 예: [행경부시] 건산정:                                                                                                    | 종 重 [] > [4] (m. ☆ □ Q)<br>51<br>보실 → 전산정보실)                                                      | 28章 337 左接                                                                                                    | _ E49ce |                                        |
| •내용<br>•발신명의<br>•배포기관<br>수산적<br>•개화                                          | [ 클플 ] Sti _ ] 가 그 가 고 - 및 - 가 가, [ 團] 등<br>경료회산학대학교 총 경<br>♥<br>(※ [ ] 안의 구분은 저장되지 않습니다. 예: [행정부서] 전산정:<br>* 기간명은 정식명칭으로 입력해 주세요(예: 권산정보실장(C<br>02~450~0730                                                                                                    | ③ 플 I ) » (4) (44 ↔ □ Q) 44 → 전신정보실) 2), 건산실장(X))                                                 | 1억왕 그가 조強                                                                                                    | Editor  | HIM TEXT                               |
| *내용<br>*발신명의<br>*비포기관<br>수선적<br>*건화<br>팩스                                    | [ 물물 ] \$4 - ] 가 그 가 구 고 - 로 - 가 가, [ 第] 종<br>장료회산학대학교 총 경<br>                                                                                                    | 종 重 I ) > (4) (₩. ↔ □ 역)<br>보실 → 전산정보실)<br>D), 전산실장(X))                                           | 1억왕 그가 조強                                                                                                    | Editor  | HIM TEXT                               |
| *내용<br>*발신향의<br>•베포기관<br>수선적<br>*건화<br>팩스<br>*이메일                            | [콜륨 - ] <sup>St</sup> - ] 가 그 가 구 그 - 및 - 가 가, [第] 종<br>경로회신학대학교 총 경<br>☑<br>(※ []안의 구분은 저장되지 않습니다. 예: [행경부서] 진산경!<br>* 기관명은 정식명칭으로 입력해 주세요 (예: 전산정보실장 (C<br>0.2~450-0730<br>hisarms@puts.ac.kr                                                                                                 | ※ 표 I ) » (4) (44 ↔ □ Q) ↓1 ↓1 ↓2실 → 전신정보실) )), 전산실광(X())                                         | 1억왕 그가 조명                                                                                                    | Eattor  |                                        |
| ▪내용<br>▪발신향의<br>■예포기관<br>주신치<br>평스<br>■이메일                                   | [콜륨 - ] <sup>St</sup> - ] <u>개</u> <u>2</u> <u>7</u> <u>7</u> <u>2</u> - <u>R</u> - <u>7</u> <u>7</u> , <u>■</u> <u>8</u><br>장료회산학대학교 총 경<br><u>○</u><br>(※ []안의 구분은 저장되지 않습니다. 예: [행정부서] 건산정<br>* 기관명은 정식명칭으로 입력해 주세요(예: 권산정보실장(C<br>02~450-0730<br>hisarms@puts.ac.kr                         | 응 표 I ) > (4 ) (4 ← ○ Q)<br>수입<br>보실 → 전신정보실)<br>D), 전산실광(X))                                     | 1988 그가 조명                                                                                                    | Eattor  |                                        |
| *내용<br>*발신향의<br>*예포기관<br>*신처<br>*인하<br>팩스이메일<br>파일정부1                        | [ 물을 ] \$4 - ] 71 2: 7 가 2 - 2 - 가 75, [ 第] 종<br>경로회신학대학교 총 경<br>[오]<br>(※ [ ]안의 구분은 저장되지 않습니다. 예: [행경부서] 전산경<br>22-450-0730<br>hisarms@puts.ac.kr                                                                                                    | ③ 플 I ) » (4) (44 ↔ □ Q) 51 보실 → 전신정보실) 3), 전산실광(X))                                              | 1억한 크기 조용                                                                                                    | Eattor  |                                        |
| *내용<br>*발신핑의<br>*예도가관<br>우선처<br>목스<br>*이메일<br>파일광부1<br>파일광부2                 | [콜륨 - ] <sup>St</sup> - ] <u>개</u> <u>2</u> <u>7</u> <u>7</u> <u>2</u> - <u>R</u> - <u>7</u> <u>7</u> , <u></u> ] <u></u> <u>8</u> <u>8</u><br>경료회신학대학교 총 경<br><u>V</u><br>(※ []안의 구분은 저장되지 않습니다. 예: [행정부서] 진산정보<br>(※ []안의 구분은 저장되지 않습니다. 예: [행정부서] 진산정보<br>202-450-0730<br>hisarms@puts.ac.kr | 종 重 [] >   4   (m. ☆ □ Q)<br>보실 → 전신정보실)<br>)), 전산실광(X))                                          | 19월 그가 조율                                                                                                    | Eattor  | HTN4_ TEXT<br>201日フーー<br>201日フーー       |
| *내용<br>*발신명의<br>*예도가관<br>*건차<br>"작산처<br>"이메일<br>파일정부1<br>파일정부2<br>파일정부3      | [콜륨 - ] Sti - ] 개 길 가 가 길 - 및 - 가 가, [第] 등<br>경로회산학대학교 총 경<br>[V]<br>(※ []안의 구분은 저장되지 않습니다. 예: [행정부시] 건산정보<br>* 기간명은 정식명칭으로 입력해 주세요.(예: 컨산정보삼장(C<br>02-450-0730<br>hisarms@puts.ac.kr                                                                                                    | 3 표 [] >   4   (m. ☆ □ Q)<br>+ 2실 - 전산정보실)<br>), 전산실장(X))                                         | 1월 1 1 2 월 2 년 2 월 2 년<br>전 2 월 2 년 2 월 2 년<br>전 2 월 2 년 2 월 2 년 2 월 2 년 2 월 2 년 2 월 2 년 2 월 2 년 2 월 2 년 2 월 2 년 2 월 2 년 2 월 2 년 2 월 2 년 2 월 2 년 2 월 2 년 2 월 2 | Eator   | HINE TEXT                              |
| *내용<br>*발신명의<br>*데도가관<br>구선처<br>*진화<br>팩스<br>*이메일<br>파일첨부1<br>파일정부2<br>파일정부3 | [콜륨 - ] Sti - ] 개 길 까 가 길 - 및 - 개 개, [第] 종<br>경로회산학대학교 총 경<br>[♥]<br>※ [[안의 구분은 저장되지 않습니다. 예: [행정부시] 건산정<br>2/2450-0730<br>hisarms@puts.ac.kr                                                                                                    | ※ 바일접부는 3개개인가 가는 가                                                                                | 1억항 그가 조용<br>                                                                                                    | Editor  | нля, тра<br>Зо(шл)<br>Зо(шл)<br>Зо(шл) |

#### ② 결재라인 확인 및 지정

기본으로 설정되어 있는 결재라인을 참고하여 필요하면 추가 지정
 기본결재라인은 "기안→검토→결재". 필요할 경우 "전결/협조"를 사용

- ③ 필요할 경우 결재라인 추가
- ④ 필요할 경우 결재내용에 대한 추가설명 및 요약설명 입력
- ⑤ 본문을 작성하고 필요할 경우 파일첨부
  - 파일첨부는 3개까지만 가능하고 PDF파일만 업로드 가능
  - 파일 1개당 용량은 10MB

⑥ 미리보기

| 수신  | . <mark>내</mark> 부결 | 재   |        |     |                           |     |          |  |
|-----|---------------------|-----|--------|-----|---------------------------|-----|----------|--|
| (경우 | <del>?</del> )      |     |        |     |                           |     |          |  |
| 제목  | 공문서                 | 미리보 | 크기 테스트 | 1   |                           |     |          |  |
|     |                     |     |        |     |                           |     |          |  |
|     |                     |     |        |     |                           |     |          |  |
|     |                     |     | 장로     | 회신적 | 학대학.                      | 교 총 | 장        |  |
| 원전  | 기안08/20<br>검주용      | 선임  | 장로     | 회신적 | 확대학.<br><sup>정토</sup> 안교성 | 교 총 | 장<br>임성빈 |  |

⑦ 결재 상신

- 상신된 문서를 수정하려면 중지나 반송을 통해 재기안 해야 함으로 신중히 결재해야 함

- ⑧ 임시 저장
  - 언제든지 임시 저장한 후 다시 불러오기 해서 편집하고 결재 할 수 있음
  - 임시저장 할 경우 임시저장함으로 이동

#### 3.2.3. 공문서(문서접수) : 외부문서 및 내부문서 접수 시 사용

| ſ | 결재문서               | 행정실         | 관리실          | 전산정보실           | 관리실(점검일지)    |
|---|--------------------|-------------|--------------|-----------------|--------------|
|   | ∠ 공문서              | 🖉 휴가원       | 🖉 작업의뢰서      | 🖉 전산처리의뢰서       | ☑ 전기시설물 점검일지 |
|   | 🖉 공문서(구매)          | 🖉 반일휴가원     | 🖉 비품이동 신청서   | 🖉 작업의뢰서 (전산)    | ℤ 전기 작업일지    |
|   | ℤ 공문서(문서접수)        | 🖉 시간외근무원    | 🖉 비품등록 신청서   | 🖉 네트워크 보안허가 신청서 | ✓ 가스 자체검사표   |
|   | _ 공문서(외부발종 1       | 🖉 구매요구서     | 🖉 불용품처리 신청서  |                 | 🖉 보일러실 자체검사표 |
|   | (교외발송문서에 사용) ***** | 🖉 구매요구서(전산) | 🖉 비품 손망실 통보서 |                 | ✓ 기관일지       |
|   | ▲ 걸의서              | (전산정보실 경유)  |              |                 | / 소방아저임지     |

#### ① 공문서(문서접수) 클릭

| 기안 : 공문서(문                                                                                          |                                                                                                    |            |
|----------------------------------------------------------------------------------------------------|----------------------------------------------------------------------------------------------------|------------|
|                                                                                                    | 이라는 것 같지 않시지? 도기                                                                                                    |            |
| <mark>결재자가 있다면</mark> 결재구                                                                           | 사실 이 가 이 가 이 가 이 가 이 가 이 가 이 가 이 가 이 가 이                                                                                                    |            |
| 기존 실제다인근 기원~<br>※ 외부문서 및 내부문서<br>※ 제목 : 접수 공문 제목<br>※ 첨부파일 : 접수한 문<br>- 외부문서 접수 (오프<br>- 외부문서 접수(온리 | 입소~년세 리나다. 코고된 영수 건날/임소 물사항됩니다.<br>검수시사용<br>비중인하지 있먹<br> 미2/컨피일(POFBQ) 경부<br>1만): 실물 공문을 스킨하여 PDF대일로 철부하여 결제 상신<br>건강자문사): 영정(M4 PDF대일로 부사 공유용덕에 저장 ~ PDF대일로 철부하여 결제 상신 |            |
| 기안                                                                                                  |                                                                                                    | V          |
| 김주웅                                                                                                 | 용기만 안교성 임성빈                                                                                                    |            |
| 결재 내용에 대한 추가설등<br>그 중규(무서권들과 걸세니                                                                    | 을 입작해 주세요.<br>8 8 8 m                                                                                                    | 3          |
|                                                                                                    | 공문서(문서접수)                                                                                                    |            |
| •세우<br>•내용                                                                                          |                                                                                                    |            |
| •발신명의                                                                                               | 것로회신학대학교 총 경                                                                                                    |            |
| •배포기관                                                                                               |                                                                                                    | $\uparrow$ |
| 수신져<br>*전화<br>팩스<br>*이메일                                                                            | < 기관평은 정식명칭으로 입력해 주세요(예: 전신정보실장(O), 전신실장(N))<br>22-450-0730<br>risarms@puts.ac.kr                                                                                       |            |
| 파일첨부1                                                                                               | 찾아보기                                                                                                    |            |
| 파일첨부2                                                                                               | <u> </u>                                                                                                    |            |
| 파일첨부3                                                                                               | <u> </u>                                                                                                    |            |
|                                                                                                    | ※ 파일침부는 3개까지만 가능하고 PDF파일만 업로드 할 수 있습니다.<br>※ 파일 1개당 최대 용량은 10MP                                                                                                    |            |
|                                                                                                    | 이린브기 걸제 일시처경 듣기                                                                                                    |            |

② 결재라인 확인 및 지정

- 기본으로 설정되어 있는 결재라인을 참고하여 필요하면 추가 지정

- 기본결재라인은 "기안→검토→결재". 필요할 경우 "전결/협조"를 사용

- ③ 필요할 경우 결재라인 추가
- ④ 필요할 경우 결재내용에 대한 추가설명 및 요약설명 입력
- ⑤ 본문을 작성하고 필요할 경우 파일첨부
  - 파일첨부는 3개까지만 가능하고 PDF파일만 업로드 가능
  - 파일 1개당 용량은 10MB
  - 제목 : 접수 공문 제목과 동일하게 입력
  - 첨부파일 : 접수한 문서의 스캔파일(PDF파일) 첨부

\* 외부문서(오프라인) : 실물 공문을 스캔하여 PDF파일로 첨부하여 결재 상신 \* 외부문서(온라인:전자문서) : 행정실에서 PDF파일로 부서 공유폴더에 저장 → PDF파일로 첨부하여 결재 상신

⑥ 미리보기

| 子包                      | 내부결재                                         |
|-------------------------|----------------------------------------------|
| (경유)                    |                                              |
| 제목                      | 공문서 미리보기 테스트                                 |
| 1. <del>주</del><br>2. 0 | 님 안에서 문안드립니다.<br>문서는 공문서 미리보기 테스트를 위해 작성합니다. |
|                         | 장로회신학대학교 총장                                  |
|                         |                                              |

⑦ 결재 상신

- 상신된 문서를 수정하려면 중지나 반송을 통해 재기안 해야 함으로 신중히 결재해야 함

- ⑧ 임시 저장
  - 언제든지 임시 저장한 후 다시 불러오기 해서 편집하고 결재 할 수 있음
  - 임시저장 할 경우 임시저장함으로 이동

- 결재 후 기존과 동일하게 "공문-한글파일 및 첨부파일"을 "문서발송 공유폴더"에 저장
- 파일 1개당 용량은 10MB
- 파일첨부는 3개까지만 가능하고 PDF파일만 업로드 가능
- ⑤ 본문을 작성하고 필요할 경우 파일첨부
- ④ 필요할 경우 결재내용에 대한 추가설명 및 요약설명 입력
- ③ 필요할 경우 결재라인 추가
- 기본결재라인은 "기안→검토→결재". 필요할 경우 "전결/협조"를 사용
- 기본으로 설정되어 있는 결재라인을 참고하여 필요하면 추가 지정
- ② 결재라인 확인 및 지정

| 8표지(2                                                                                                    | 외부발송)                                                                                            |                                                              | (6)                                                         |                  | 7)     |          |          |        |                                                                    |                                                                                               |          |
|----------------------------------------------------------------------------------------------------|--------------------------------------------------------------------------------------------------|--------------------------------------------------------------|-------------------------------------------------------------|------------------|--------|----------|----------|--------|--------------------------------------------------------------------|-----------------------------------------------------------------------------------------------|----------|
|                                                                                                    |                                                                                                  | 100                                                          | 미리보7                                                        | 1 결재 (           | 시저장 닫기 |          |          |        |                                                                    | _                                                                                             |          |
| <mark>있다면</mark> 결재-                                                                                                 | 구분을 반드시 선택해 주세요.                                                                                 |                                                              |                                                             |                  |        |          |          |        |                                                                    |                                                                                               |          |
| <mark>리인은</mark> '기안-<br>송무서 결재 /                                                                                    | ·→겸토→결제"입니다. 필요할 경우 "전결/협조":<br>시 사용                                                             | 를 사용합니다.                                                     |                                                             |                  |        |          |          |        |                                                                    |                                                                                               |          |
| 후기존과 동일                                                                                                    | 실하게 공문한글파일 및 첨부파일을 문서발송 공유                                                                       | 유플더에 저장                                                      |                                                             |                  |        | <u> </u> |          |        |                                                                    |                                                                                               | 67773    |
| 기만                                                                                                    | 검토 V                                                                                             |                                                              | 심도 V<br>아구서                                                 |                  | 일세 💟   | _        | <u>×</u> | 1      |                                                                    |                                                                                               | <b>•</b> |
| 비대하 초가석                                                                                                    | 성기간<br>생명을 있려해 주세요                                                                               |                                                              | 0118                                                        |                  | 835    |          |          |        |                                                                    |                                                                                               | $\sim$   |
| · 원들과 결재·                                                                                                    | 내용공유)                                                                                            |                                                              | <del>(</del> 4 )                                            |                  |        |          |          |        |                                                                    | (                                                                                             | 3        |
|                                                                                                    |                                                                                                  |                                                              | ~                                                           |                  |        |          |          |        |                                                                    |                                                                                               | $\sim$   |
|                                                                                                    |                                                                                                  |                                                              |                                                             | 고무서(이브           | 년반소)   |          |          |        |                                                                    |                                                                                               |          |
|                                                                                                    | 내부경재                                                                                             |                                                              |                                                             |                  | 20/    |          |          |        |                                                                    | -                                                                                             |          |
|                                                                                                    | ※ 기관명은 정식명칭으로 입력해 주세요(예:                                                                         | 기획정보처장(0), 기                                                 | 획처장(X))                                                     |                  |        |          |          |        |                                                                    |                                                                                               |          |
| (견오)                                                                                                    |                                                                                                  |                                                              |                                                             |                  |        |          |          |        |                                                                    |                                                                                               | _        |
| (617)                                                                                                    |                                                                                                  |                                                              |                                                             |                  |        |          |          |        |                                                                    |                                                                                               | - I-     |
| (off)<br>*제목<br>•내용                                                                                                  | /<br>そ<br>ミ [ 글 끝 - ] Spt - ] 24 ア・25                                                            | - 2 <sup>12</sup> 21. (王) 王 王 王                              | T > 46 wa 30 T Q                                            |                  |        |          |          |        |                                                                    |                                                                                               |          |
| (om/<br>*제목<br>•내용                                                                                                   | ·<br>국<br>[ [ [ 译월 : · · · ] 외 21 가 가 21 ~ 說 ·                                                   | ·가가, (종 분 통                                                  | ■ I) » [#] [m. ⊗. □ Q]                                      |                  |        |          |          |        |                                                                    |                                                                                               |          |
| (6㎡)<br>*제목<br>•내용                                                                                                   | ·<br>[<br>( 译帝 - · · · · · · · · · · · · · · · · · ·                                             | - 가' 가, () () () () ()                                       | ≝ I) » (α)[m ⊕ □ Q)                                         | • 07849 131 X    |        |          |          | - Fail | 70 10734                                                           |                                                                                               |          |
| (617)<br>•세목<br>•내용                                                                                                  | ·<br>·<br>·<br>·<br>·<br>·<br>·<br>·<br>· · · · · · · ·                                          | - 7 <sup>1</sup> 7 <sup>1</sup> , [ <b>B</b> ] <b>8</b> 21 8 | T) » (c) (m + C Q)                                          | ● 입력량 크기 조       | 59     |          |          | Edit   | ce HTML                                                            | TEXT                                                                                          |          |
| (6㎡)<br>•세목<br>•내용<br>•발신명의<br>•베포기관                                                                                 | (<br>)<br>  글을 -) (%) -) 가 <u>가</u> 가 가 <u>가</u> ~ 말 -<br>)<br> <br> <br>  장르의신학대학교 총 강<br>+     | - フi フ, 画 8 3 8 8                                            | ĨĨ)×[ef](m.⊕□Q)                                             | • 입력왕 크기 조       | S#     |          |          | Edit   | or HTML                                                            | TEM                                                                                           |          |
| (6㎡)<br>•세목<br>•내용<br>•발신명의<br>•베포기관                                                                                 | ·<br>-<br>-<br>-<br>-<br>-<br>-<br>-<br>(※ 1)안의 구분은 저장되지 않습니다. 애: [행                             | · 가'가, ■ ■ ■ 제 ■<br>정부서[전산정보실 -                              | <u>■ I</u> ) » (• ) (•• ○ • ○ • ○ • ○ • ○ • ○ • ○ • ○ • ○ • | e 입력한 크기 조       | Si     |          |          | Edit   | or HTML                                                            | TEXT                                                                                          |          |
| (6 위7)<br>•세목<br>•내용<br>•배포기관<br>수신처                                                                                 | 응<br>응<br>[ 글을 · · · · · · · · · · · · · · · · · ·                                               | · 가'가, () () () () () () () () () () () () ()                | <u>= 1</u> ) » (4) (m ↔ □ 4)<br>+ 전산정보실)                    | e 영화한 코기 포       | 58     |          |          | Edi    | or HIM.                                                            | TEXT                                                                                          |          |
| (6 위7)<br>*체목<br>*내용<br>*별신명의<br>*배포기관<br>수신처<br>·전화                                                                 | 3 ( ) 2 · · · · · · · · · · · · · · · · · ·                                                      | - 가'가, ) () () () () () () () () () () () () (               | # I) » (e) (m, ⊕ □ 즉)<br>- 전산정보실)<br>산삼장(Ҳ))                | • 영북왕 크기 조       | Cê     |          |          | Edit   | or HTML                                                            | TEXT                                                                                          |          |
| (6 위7)<br>*체목<br>*범용<br>*범동<br>*비포기관<br>수신저<br>·전화<br>·팩스                                                            | [ 글문 · ] 와 · ] 가 간 가 귀 간 · 문 ·                                                                   | - 가'가, ) () () () () () () () () () () () () (               | = I) » (•()(== ⊕ □ ♀)<br>- 경산정보실)<br>산삼광(♡))                | e 일확한 크기 조       | Că     |          |          | Edi    | or HTM                                                             | TEXT                                                                                          |          |
| (6 위)<br>*생목<br>*내용<br>*네포기관<br>수신처<br>주신처<br>평소<br>*이메일                                                             | 2<br>2<br>2<br>2<br>2<br>3<br>2<br>3<br>3<br>3<br>3<br>3<br>3<br>3<br>3<br>3<br>3<br>3<br>3<br>3 | - 가 가, ) ( ) ( ) ( ) ( ) ( ) ( ) ( ) ( ) ( )                 | - 건산정보실)<br>산실경(0))                                         | • 입북한 프기 조       | 58     |          |          | Edit   | or HIM                                                             | TEXT                                                                                          |          |
| (6 위)<br>•생우<br>•생용<br>•생동<br>•생동<br>•생동<br>·신역<br>·신역<br>·신역<br>·인명일<br>·미일<br>·미일<br>····························· | ( 프로 · · · · · · · · · · · · · · · · · ·                                                         | - 가 가, ) () () () () () () () () () () () () (               | 표 I) > (4) (m ⊕ □ 역)<br>→ 건산정보실)<br>산삼장(X))                 | e 일목한 크게 조       | 59     |          |          | Edit   | ос <u>нім</u>                                                      | TEXT                                                                                          |          |
| (6 위)<br>• 발신명의<br>• 네로기관<br>• 네로기관<br>• 신위<br>· 전위<br>· 핵스<br>• 이메일<br>파일정부1<br>피일정부2                               | 3 · · · · · · · · · · · · · · · · · · ·                                                          | - 가 가, 團 등 명 표 표<br>2<br>132부세 전산정보실 -<br>건산정보실장(O), 잔-      | - 건산정보실)<br>산삼정(S))                                         | • গ্রম্পরু হয় হ | 58     |          |          | Edit   | or मार्ग्स<br>इर्थि।                                               | TEA<br>                                                                                       |          |
| (6 위)<br>•생목<br>•내용<br>•내용<br>•네포기관<br>수신처<br>•진위<br>팩스<br>•이메일<br>피일정부1<br>파일정부3<br>파일정부3                           | 물물 · · · · · · · · · · · · · · · · · ·                                                           | - 가'가, ) () () () () () () () () () () () () (               | 표 또) > (4) (ms ↔ □ 즉)<br>- 전산정보☆)<br>산삼광(○))                | • 입력량 크기 조       | 58     |          |          | 683    | २०         माभ           ३०म         ३०म           ३०म         ३०म | ۳EXT<br>یک<br>یک<br>یک<br>یک<br>ی<br>ی<br>ی<br>ی<br>ی<br>ی<br>ی<br>ی<br>ی<br>ی<br>ی<br>ی<br>ی |          |

관리실

🖉 작업의뢰서

🖉 비품이동 신청서

🖉 비품등록 신청서

🖉 불용품처리 신청서

∥ 비품 손망실 통보서

전산정보실

🖉 전산처리의뢰서

🖉 작업의뢰서(전산)

🖉 네트워크 보안허가 신청서

관리실(점검일지)

/ 가스 자체검사표

/ 소방안전일지

/ 기관일지

✓ 전기시설물 점검일지
 ✓ 전기 작업일지

/ 보일러실 자체검사표

행정실

/ 휴가원

🖉 반일휴가원

/ 시간외근무원

/ 구매요구서

/ 구매요구서(전산)

(전산정보실 경우

결재문서

/ 공문서

/ 경의서

∠ 공문서(구매)

/ 공문서(문서접수)

/ 공문서(외부발송)

(교외발송문서에 사용

1

⑥ 미리보기

|             | 상도 외신 역니 역교<br>Presbyleria Mainersity and Theshogical Seminary |
|-------------|----------------------------------------------------------------|
| 수신          | 내부결재                                                           |
| (경유)        |                                                                |
| 제목          | 공문서 미리보기 테스트                                                   |
|             | 장로회신학대학교 총장                                                    |
| 실원 기민<br>김희 |                                                                |
| 협조자         |                                                                |
|             |                                                                |

⑦ 결재 상신

- 상신된 문서를 수정하려면 중지나 반송을 통해 재기안 해야 함으로 신중히 결재해야 함

- ⑧ 임시 저장
  - 언제든지 임시 저장한 후 다시 불러오기 해서 편집하고 결재 할 수 있음
  - 임시저장 할 경우 임시저장함으로 이동

#### ④ 결재라인 확인 및 지정

|                              | 1.1                         |                     | 결재 닫기                |        |             | 10.00     |
|------------------------------|-----------------------------|---------------------|----------------------|--------|-------------|-----------|
| 결재자가 있다면 <mark>결재구분</mark> 을 | 한드시 선택해 주세요.                |                     |                      |        |             |           |
| 기본 결재라인은 '기안→경!              | 토→곀제"입니다. 필요할 경우 "전결        | /예산통제"를 사용합니다.      |                      |        |             |           |
| 최종결재 완료시 출력된 겸의              | 의서와 원본영수증을 첨부하여 행정          | 실(경리)에 제출해야 합니다.    | (스캐닝한 영수증은 문서 효력 없음) |        |             |           |
| 기안                           | 검토                          | 검토                  | 예산통제 🗸               | 결재 🔽 4 | ~           | ~         |
| 황성국                          | 홍성진                         | 현정민                 | 안쿄성                  | 임성빈    |             |           |
| 재 내용에 대한 추가설명을               | 입력해 주세요.                    |                     |                      | _      |             |           |
| 영수증사후처리 🗌 공유(부               | 서원들과 결재내용 공유)               | 5                   |                      |        |             |           |
| 기보저비                         | 결의번호 : 20170817             | 7-015               | 결의일자 : 2017.08.17(목) | 회계구    | 분 : 등록금회계   |           |
| 시는 8도                        | 결의부서 : 행정실(구대               | H)                  | 작성자:황성국              |        |             |           |
| 예산정보                         | 예산과목 : 소모품비                 |                     | 예산세목 : 시설관리소모품       | 곀의금    | ·맥:501,000원 |           |
| - <u>-</u> -                 | 예산액:                        | <u>.</u> 원          | 누 계:,원               | 예산진    | ·맥 : / 기원   |           |
| 상세내용                         | 제목 : 관리실 조경관리               | 소모풍 구입비             |                      |        |             |           |
| 0 1 10                       | - 내 역 : <del>수목등</del> - PA | R30 75W/3000K - 3ea |                      |        |             |           |
|                              | -금액:원                       |                     |                      |        |             |           |
|                              | ※ 산출근거                      |                     |                      |        |             |           |
| $\sim$                       | 기타 건물 유지 및 관리               | (목재)소모품 구입비 : ٫٫٫,  | 100                  |        |             |           |
| ( 6 )                        |                             |                     |                      |        |             |           |
| 파잌첨부1                        |                             |                     |                      |        | 1           | 찿아보기      |
| 파일첨부2                        |                             |                     |                      |        |             | 찾아보기      |
| mainthe F                    |                             |                     |                      |        | 113         | 3101-H 71 |

- 결재 기안 후 목록에서 자동 제거(중지 또는 반송된 문서는 목록에 다시 표시됨)
- ③ 결의서목록 확인 후 결재버튼 클릭
- ② 부서전체 결의서 조회, 내가 등록한 결의서만 조회

| 결의서 목록                                                                                             |    | 100 C |
|----------------------------------------------------------------------------------------------------|----|-------|
| 보기 20개씩보기 🗸 전체보기 🗸 검색어입력 결의번호 🗸                                                                    | 검색 | (3)   |
| 지출결의서 2017년 8월 PC 및 네트워크 관리비<br>결의번호 : 20170816- : : 결의일자 : 2017.08.16(수) 결의금액 : _,, _, _, J원 〈결의〉 |    | 결재    |
| 지출결의서 <mark>2017년 8월 홈페이지 관리비</mark><br>결의번호 : 20170808 결의일자 : 2017.08.08(화) 결의금액 :원 〈예산확인〉        |    | 결재    |
| 수입결의서 2017년 7월 전산교육실 수입<br>결의번호 : 20170801-017 결의일자 : 2017.08.01(화) 결의금액 : ,,,,,,,원 (예산확인)         |    | 결재    |

① 결의서 클릭

3.2.5. 결의서

| 결재문서        | 행정실         | 관리실          | 전산정보실           | 관리실(점검일지)    |
|-------------|-------------|--------------|-----------------|--------------|
| 🖉 공문서       | 🖉 휴가원       | 🖉 작업의뢰서      | 🖉 전산처리의뢰서       | ↗ 전기시설물 점검일지 |
| 🖉 공문서(구매)   | 🖉 반일휴가원     | 🖉 비품이동 신청서   | 🖉 작업의뢰서 (전산)    | ℤ 전기 작업일지    |
| 🖉 공문서(문서접수) | 🖉 시간외근무원    | 🖉 비품등록 신청서   | 🖉 네트워크 보안허가 신청서 | 🖉 가스 자체검사표   |
| 🖉 공문서(외부발*) | 🖉 구매요구서     | 🖉 불용품처리 신청서  |                 | 🖉 보일러실 자체검사표 |
| (교외발송문서에 1  | 🖉 구매요구서(전산) | 🖉 비품 손망실 통보서 |                 | ✓ 기관일지       |
| ℤ 걸의지       | (선산성보실 경유)  |              |                 | 🖉 소방안전일지     |

기본으로 설정되어 있는 결재라인을 참고하여 필요하면 추가 지정
기본결재라인은 "기안→검토→결재". 필요할 경우 "전결/예산통제"를 사용
⑤ 필요할 경우 결재내용에 대한 추가설명 및 요약설명 입력

- ⑥ 필요할 경우 파일첨부
- ⑦ 결재 상신

※ 최종결재 완료시 출력된 결의서와 원본영수증을 첨부하여 행정실(경리)에 제출해야 합니다.(스 캐닝한 영수증은 문서 효력 없음)

## 3.3. 행정실

#### 3.3.1. 휴가원

| 결재문서         | 행정실 1       | 관리실          | 전산정보실           | 관리실(점검일지)    |
|--------------|-------------|--------------|-----------------|--------------|
| ∠ 공문서        | ∠ 휴가원       | 🖉 작업의뢰서      | 🖉 전산처리의뢰서       | ⊿ 전기시설물 점검일지 |
| ∠ 공문서(구매)    | ∠ 반일휴가원     | 🖉 비품이동 신청서   | ∠ 작업의뢰서(전산)     | ⊿ 전기 작업일지    |
| 🖉 공문서(문서접수)  | 🖉 시간외근무원    | 🖉 비품등록 신청서   | ∠ 네트워크 보안허가 신청서 | ∠ 가스 자체검사표   |
| ∠ 공문서(외부발송)  | 🖉 구매요구서     | 🖉 불용품처리 신청서  |                 | ∠ 보일러실 자체검사표 |
| (교외말공문석에 사용) | 🖉 구매요구서(전산) | 🖉 비품 손망실 통보서 |                 | ∠ 기관일지       |
| ∠ 걸의지        | (선산성모실 경유)  |              |                 | ✓ 소방안전일지     |

① 휴가원 클릭

| 기안 : 휴가원                                                       |                                                       | 6                    |                       |      |   |
|----------------------------------------------------------------|-------------------------------------------------------|----------------------|-----------------------|------|---|
|                                                                |                                                       |                      | 1재 닫기                 |      |   |
| <mark>결재자가 있다면</mark> 결 <mark>재구분을 </mark> 변<br>기본 결재라인은 "기안검토 | <mark>반드시 선택해 주세요.</mark><br>*결제"입니다. 필요할 경우 "전결/협조"를 | 사용합니다.               |                       |      | 1 |
| 기안                                                             | 검토 🗸                                                  | 협조 🗸                 | 협조 🗸                  | 결재 🗹 |   |
| 김주웅                                                            | 홍기만                                                   | 박지웅                  | 홍성진                   | 현정민  |   |
| 실제 내용해 대한 무가열정할 김                                              | 특에 구세요.                                               | 4                    |                       |      | 3 |
| 5<br>                                                          |                                                       |                      | 휴가원                   |      |   |
| 신청인 전산                                                         | 정보실 / 주임 / 김주웅                                        |                      |                       |      |   |
|                                                                |                                                       | 본인은 아래와 같이 휴가를 얻     | 고자 하오니 허락하여 주시기 바랍니다. |      |   |
|                                                                |                                                       |                      | -아래-                  |      |   |
| 휴가구분 ④ 여                                                       | 변가 ○공가 ○병가                                            |                      |                       |      |   |
| 휴가기간 20                                                        | 17 🗸 년 8 🗸 월 20 🗸 일 ~ 21                              | 017 🗸 년 8 🗸 월 20 🗸 일 |                       |      |   |
| 사유                                                             |                                                       |                      |                       |      |   |
| 행선지                                                            |                                                       |                      |                       |      |   |
| 연락처                                                            |                                                       |                      |                       |      |   |
| 신청일 201                                                        | 7-08-20                                               |                      |                       |      |   |

② 결재라인 확인 및 지정

- 기본으로 설정되어 있는 결재라인을 참고하여 필요하면 추가 지정
 - 기본결재라인은 "기안→검토→결재". 필요할 경우 "전결/협조"를 사용

- ③ 필요할 경우 결재라인 추가
- ④ 필요할 경우 결재내용에 대한 추가설명 및 요약설명 입력
- ⑤ 본문을 작성
- ⑥ 결재 상신

#### 3.3.2. 반일휴가원

| 결재문서         | 행정실          | 관리실          | 전산정보실           | 관리실(점검일지)    |
|--------------|--------------|--------------|-----------------|--------------|
| 🖉 공문서        |              | 🖉 작업의뢰서      | 🖉 전산처리의뢰서       | ⊿ 견기시설물 점검일지 |
| 🖉 공문서(구매)    | ∠ 반일휴가원      | 🖉 비품이동 신청서   | 🖉 작업의뢰서(전산)     | ⊿ 전기 작업일지    |
| 🖉 공문서(문서접수)  | 🖉 시간외근무원     | 🖉 비품등록 신청서   | 🖉 네트워크 보안허가 신청서 | ∠ 가스 자체검사표   |
| ∠ 공문서(외부발송)  | ∠ 구매요구서      | ℤ 불용품처리 신청서  |                 | ∠ 보일러실 자체검사표 |
| (교외말중문서에 사용) | 🖉 구매요구서 (전산) | 🖉 비품 손망실 통보서 |                 | ✓ 기관일지       |
| ∑ 원러서        | (선산성모실 경유)   |              |                 | ✓ 소방안전일지     |

① 반일휴가원 클릭

| 기안 : 반일휴기       | 원                               | 6                  |                      |        |       |
|-----------------|---------------------------------|--------------------|----------------------|--------|-------|
|                 |                                 | 결재                 | 닫기                   |        |       |
| • 마지막 결재자는 결재구는 | 문을 반드시 <b>"최종결제"</b> 로 선택해 주세요. |                    |                      | 2      |       |
| 기안              | 결재 🗸                            | 확인 🔽               | 확인 🔽                 | 최종결재 🗸 | ~     |
| 흥기만             | 김영환                             | 황성국                | 박영수                  | 현정민    |       |
| 결재 내용에 대한 추가설!  | 경을 입력해 주세요.                     |                    |                      |        | 3     |
|                 |                                 |                    |                      |        | · · · |
|                 |                                 |                    |                      |        |       |
|                 |                                 | 반일                 | 휴가원                  |        |       |
| 개모              |                                 | 1                  |                      |        |       |
|                 | 전산정보실 / 과장 / 흥기만                |                    |                      |        |       |
| 262             |                                 |                    |                      |        |       |
|                 |                                 | 온인은 아래와 같이 유가들 얻고? | V 하오니 허덕하여 주시기 바랍니다. |        |       |
|                 |                                 | - 0                | - 래 -                |        |       |
| 휴가구분            | ●오전 ○오후                         |                    |                      |        |       |
| 휴가일자            | 2017 ✔ 년 7 ✔ 월 24 ✔ 일           |                    |                      |        |       |
| 사유              |                                 |                    |                      |        |       |
| 행선지             |                                 |                    |                      |        |       |
| 연락처             |                                 |                    |                      |        |       |
| 신청일             | 2017-07-24                      |                    |                      |        |       |
|                 |                                 |                    |                      |        |       |

② 결재라인 확인 및 지정

- 기본으로 설정되어 있는 결재라인을 참고하여 필요하면 추가 지정

- 기본결재라인은 "기안→검토→결재". 필요할 경우 "전결/협조"를 사용

- ③ 필요할 경우 결재라인 추가
- ④ 필요할 경우 결재내용에 대한 추가설명 및 요약설명 입력
- ⑤ 본문을 작성
- ⑥ 결재 상신

#### 3.3.3. 시간외근무원

| 결재문서         | 행정실         | 관리실          | 전산정보실           | 관리실(점검일지)    |
|--------------|-------------|--------------|-----------------|--------------|
| ⊿ 공문서        | ∠ 휴가원       | 🖉 작업의뢰서      | 🖉 전산처리의뢰서       | ⊿ 전기시설물 점검일지 |
| ∠ 공문서(구매)    | / 반일휴가원 (1) | 🖉 비품이동 신청서   | ∠ 작업의뢰서(전산)     | ∠ 전기 작업일지    |
| ∠ 공문서(문서접수)  | ∠ 시간외근무원    | 🖉 비품등록 신청서   | ∠ 네트워크 보안허가 신청서 | ✓ 가스 자체검사표   |
| ∠ 공문서(외부발송)  | ∠ 구매요구서     | 🖉 불용품처리 신청서  |                 | 보일러실 자체검사표   |
| (교외할종문서에 사용) | 🖉 구매요구서(전산) | 🖉 비품 손망실 통보서 |                 | ∠ 기관일지       |
| ▲ 걸려서        | (선선성모일 경유)  |              |                 | ∠ 소방안전일지     |

① 시간외근무원 클릭

| 기안 : 시간외근                                    | 무원                                   |                      | (8)                         |                                      |     |          |        |     |  |
|----------------------------------------------|--------------------------------------|----------------------|-----------------------------|--------------------------------------|-----|----------|--------|-----|--|
|                                              |                                      |                      | 결재                          | 달기                                   |     |          | 1.11   |     |  |
| <mark>결재자가 있다면</mark> 결재구분<br>기본 결재리인은 '기안~~ | ¦을 반드시 선택해 주세요.<br>빅토→곀제"입니다. 필요함 경우 | 2 "저격/협조"를 사용합니다.    |                             |                                      |     | 6        | \<br>\ |     |  |
| 기안                                           | 검토 🗸                                 | ga 63                | <u> </u>                    | 협조 🗸                                 |     | 결재 🗹     | )<br>  | ]   |  |
| 김주웅                                          | 홍기만                                  | 박지웅                  |                             | 홍성진                                  | 현정민 | <u>I</u> |        |     |  |
| 결재 내용에 대한 추가설명                               | 경제 내용에 대한 추가설명을 입력해 주세요. (4) 3       |                      |                             |                                      |     |          |        |     |  |
|                                              |                                      |                      |                             |                                      |     |          |        | ~ ^ |  |
|                                              |                                      |                      | 시간의                         | 리근무원                                 |     |          |        |     |  |
| 제목                                           |                                      |                      |                             |                                      |     |          |        |     |  |
| #1, 직위<br>성명                                 | 주임                                   |                      |                             |                                      |     |          |        |     |  |
| 근무얼                                          | 2017 	년 8 	월 20                      | <b>ା ∨</b> ଥ         |                             |                                      |     |          |        |     |  |
| 근무시간                                         | 19 🗸 시 00 🗸 분부터                      | 20 🗸 시 00 🗸 분까지      |                             |                                      |     |          |        |     |  |
| 업무내용                                         |                                      |                      |                             |                                      |     |          |        |     |  |
| 7                                            |                                      |                      | + 입네                        | 벽품 추가 6                              |     |          |        | _   |  |
| 파일첨부1                                        |                                      |                      |                             |                                      |     |          | 찾아보기   |     |  |
| 파잌첨부2                                        | ſ                                    |                      |                             |                                      |     |          | 찾아보기   |     |  |
| 파잌첨부3                                        | I                                    |                      |                             |                                      |     |          | 찾아보기   |     |  |
|                                              |                                      | ※ 파일첨부               | 는 3개까지만 가능하.<br>※ 파일 1개당 최대 | 고 PDF파일만 업로드 할 수 있습<br>용량은 10MB 입니다. | 니다. |          |        |     |  |
|                                              | + 일역용 421                            |                      |                             |                                      |     |          |        |     |  |
|                                              |                                      | #2, 직위               |                             |                                      |     |          |        |     |  |
|                                              |                                      | 근무일 ♥년 ♥월            | <ul> <li>✓ 일</li> </ul>     |                                      |     |          |        |     |  |
|                                              |                                      | 근무시간 ♥시 ♥분부터<br>억무내용 | ✔ 시 ✔ 분 까지                  |                                      |     |          |        |     |  |
|                                              |                                      | #3. 직위               |                             |                                      |     |          |        |     |  |
|                                              |                                      | 성명                   |                             |                                      |     |          |        |     |  |
|                                              |                                      | 근무일 🔽 년 🔽 월 🖸        | 2<br>• • • • • • • •        |                                      |     |          |        |     |  |

#### ② 결재라인 확인 및 지정

- 기본으로 설정되어 있는 결재라인을 참고하여 필요하면 추가 지정 - 기본결재라인은 "기안→검토→결재". 필요할 경우 "전결/협조"를 사용
- ③ 필요할 경우 결재라인 추가
- ④ 필요할 경우 결재내용에 대한 추가설명 및 요약설명 입력
- ⑤ 본문을 작성
- ⑥ 필요할 경우 입력폼 추가
- ⑦ 필요할 경우 파일 첨부
- ⑧ 결재 상신

#### 3.3.4. 구매요구서

| 결재문서         | 행정실               | 관리실          | 전산정보실           | 관리실(점검일지)    |
|--------------|-------------------|--------------|-----------------|--------------|
| ∠ 공문서        | ∠ 휴가원             | 🖉 작업의뢰서      | 🖉 전산처리의뢰서       | ⊿ 견기시설물 점검일지 |
| ∠ 공문서(구매)    | ∠ 반일휴가원           | 🖉 비품이동 신청서   | 🖉 작업의뢰서(전산)     | ⊿ 전기 작업일지    |
| ⊿ 공문서(문서접수)  | <u>/ 시간외근무원</u> 1 | 🖉 비품등록 신청서   | 🖉 네트워크 보안허가 신청서 | ∠ 가스 자체검사표   |
| ∠ 공문서(외부발송)  | ∠ 구매요구서           | 🖉 불용품처리 신청서  |                 | ∠ 보일러실 자체검사표 |
| (교외할종문서에 사용) | 🖉 구매요구서(전산)       | 🖉 비품 손망실 통보서 |                 | ∠ 기관일지       |
| ₹ 걸의서        | (전산정모실 경유)        |              |                 | ✓ 소방안전일지     |

① 구매요구서 클릭

| 기안 : 구매요구서                                                    |                                     | 8                                              |                                              |     | The second second |          |
|---------------------------------------------------------------|-------------------------------------|------------------------------------------------|----------------------------------------------|-----|-------------------|----------|
|                                                               |                                     |                                                | 1741 E271                                    |     |                   |          |
| <mark>걸게자가 있다면</mark> 걸재구분을 반드시 선택해<br>기년 경반리아 우는 것도 - 것과 아니다 | 주세요.<br>- 편이라 경우 "건경/NFZ"를 사용하니다.   |                                                |                                              | 2   | )                 |          |
| 기안                                                            | 경토                                  | 혐조                                             | 엽조 🗸                                         | 결제  |                   |          |
| 김주용                                                           | 흥기만                                 | 황성국                                            | 홍성진                                          | 현정민 | 6                 | \        |
| [채 내용에 대한 추가설명을 입력해 주세요.                                      |                                     | <u>     (  4  )                           </u> |                                              |     |                   | <u> </u> |
|                                                               |                                     |                                                |                                              |     |                   | × ^      |
| ( 5 )                                                         |                                     | ť                                              | 배요구석                                         |     |                   |          |
| 제목                                                            |                                     |                                                |                                              |     |                   |          |
| 납풍장소                                                          |                                     |                                                |                                              |     |                   |          |
| 남풍희망엄 💌 년                                                     | ♥월 ♥일                               |                                                |                                              |     |                   |          |
| #1, 풍명 (예시)프린터토니                                              | 1/팩스토너/키보드/사무용의자                    |                                                |                                              |     |                   |          |
| 규격(모델) (예시)HP P203                                            | 5 흑백(정품)/WD HDD 1T/삼성 SKG-3000UB 키5 | <u>25</u>                                      |                                              |     |                   |          |
| 수량<br>요료(그케적으로) (에니)해(저시 후                                    | 기도 커프다 그에요                          |                                                |                                              |     |                   |          |
| 경조 인터넷 주소 (예시) http://w                                       | ww.auction.co.kr/product/D=12345678 |                                                |                                              |     |                   |          |
| #2, 풒명                                                        |                                     |                                                |                                              |     |                   |          |
| 규격(모델)                                                        |                                     |                                                |                                              |     |                   |          |
| 수량                                                            |                                     |                                                |                                              |     |                   |          |
| 용토(구체적으로)                                                     |                                     |                                                |                                              |     |                   |          |
| 참조 인터넷 주소                                                     |                                     |                                                |                                              |     |                   |          |
| #3, 풍명                                                        |                                     |                                                |                                              |     |                   | Ŧ        |
| 규격(모델)                                                        |                                     |                                                |                                              |     |                   |          |
| 수량                                                            |                                     |                                                |                                              |     |                   |          |
| 용도(구세적으로)<br>치즈 이디네 공入                                        |                                     |                                                |                                              |     |                   |          |
| $\sim$                                                        |                                     |                                                | 6                                            |     |                   |          |
| (7)                                                           |                                     | +                                              | 입력품 추가                                       |     |                   |          |
| 파일첨부1                                                         |                                     |                                                |                                              |     | 찾아보기              |          |
| 파잌첨부2                                                         |                                     |                                                |                                              |     | 찾아보기              |          |
| 파잌첨부3                                                         |                                     |                                                |                                              |     | 찾아보기              |          |
| _                                                             |                                     | ※ 파일첨부는 3개까지만 가능<br>※ 파일 1개당 3                 | ;하고 PDF파일만 업로드 할 수 있습니다.<br>릭대 용량은 10MB 입니다. |     |                   |          |

② 결재라인 확인 및 지정

기본으로 설정되어 있는 결재라인을 참고하여 필요하면 추가 지정
 기본결재라인은 "기안→검토→결재". 필요할 경우 "전결/협조"를 사용

- ③ 필요할 경우 결재라인 추가
- ④ 필요할 경우 결재내용에 대한 추가설명 및 요약설명 입력
- ⑤ 본문을 작성
- ⑥ 필요할 경우 입력폼 추가
- ⑦ 필요할 경우 파일 첨부
- ⑧ 결재 상신

#### 3.3.5. 구매요구서(전산)

| 결재문서           | 행정실         | 관리실          | 전산정보실           | 관리실(점검일지)    |
|----------------|-------------|--------------|-----------------|--------------|
| ∠ 공문서          | ∠ 휴가원       | 🖉 작업의뢰서      | ∠ 전산처리의뢰서       | ◢ 견기시설물 점검일지 |
| 🖉 공문서(구매)      | ∠ 반일휴가원     | 🖉 비품이동 신청서   | ∠ 작업의뢰서(전산)     | ∠ 전기 작업일지    |
| 🖉 공문서(문서접수)    | ∠ 시간외근무원    | ∠ 비품등록 신청서   | 🖉 네트워크 보안허가 신청서 | ∠ 가스 자체검사표   |
| ℤ 공문서(외부발송)    | <u></u>     | 🖉 불용품처리 신청서  |                 | ∠ 보일러실 자체검사표 |
| (교외할중문서매사용)    | ∠ 구매요구서(전산) | 🖉 비품 손망실 통보서 |                 | ✓ 기관일지       |
| <u> / 걸</u> 뛰지 | (선선상모일 경유)  |              |                 | 소방안전일지       |

① 구매요구서(전산) 클릭

※ 구매요구서와 동일하나 전산정보실 협조라인 추가

| 구매요구서(전산)                         |                                 | (8)          |            |      | Contraction of the local division of the local division of the loc |
|-----------------------------------|---------------------------------|--------------|------------|------|----------------------------------------------------------------------------------------------------|
|                                   |                                 |              | ·<br>철재 같기 |      | Second State                                                                                                    |
| <mark>있다면</mark> 결제구분을 반드시 선택해 주/ | B.                              |              |            |      |                                                                                                    |
| <b>김전철 2도 전 전이 다. 전</b>           | 9270 122/8272 (188) (f).        |              |            |      | /                                                                                                    |
| 기만                                | 검토                              | 맨소 🗸         | 전소 V       | 명소 🗸 | 물제 🗸                                                                                                    |
| 심우중                               | 충기만                             | 김수동          | 황성국        | 홍성신  | · · · · · · · · · · · · · · · · · · ·                                                                                                    |
| 에 대한 무기 같중을 입국에 무세요.              |                                 | <b>—</b> (4) |            |      |                                                                                                    |
| • • • •                           |                                 |              |            |      |                                                                                                    |
| )                                 |                                 | 子明3          | 요구지(신산)    |      |                                                                                                    |
| 계옥                                |                                 |              |            |      |                                                                                                    |
| 나프과스                              |                                 |              |            |      |                                                                                                    |
| 법품희망일 ♥년 ▼                        | 월 🗸일                            |              |            |      |                                                                                                    |
|                                   |                                 |              |            |      |                                                                                                    |
| #1, 풒명 (예시)프린터토너/제                | 스토너/키보드/사무용의자                   |              |            |      |                                                                                                    |
| 규격(모델) (예시)HP P2035 특             | 백(정품)/WD HDD 1T/삼성 SKG-3000UB 키 | 그보           |            |      |                                                                                                    |
| 수량                                |                                 |              |            |      |                                                                                                    |
| (구체적으로) (예시)해정실 후길동               | 것퓨터 고세요                         |              |            |      |                                                                                                    |
|                                   |                                 |              |            |      |                                                                                                    |
| C 24X72 (0)4/nttp://www           | aucuon.co.kr/producuo=12545076  |              |            |      |                                                                                                    |
| #2, 풍명                            |                                 |              |            |      |                                                                                                    |
| 규격(모델)                            |                                 |              |            |      |                                                                                                    |
| 소랴                                |                                 |              |            |      | -                                                                                                    |
| 73                                |                                 |              |            |      |                                                                                                    |
| (구계적으로)                           |                                 |              |            |      |                                                                                                    |
| 5 인터넷 주소                          |                                 |              |            |      |                                                                                                    |
| #3 포명                             |                                 |              |            |      |                                                                                                    |
| 33(00)                            |                                 |              |            |      |                                                                                                    |
| TH(X 3)                           |                                 |              |            |      |                                                                                                    |
| 수량                                |                                 |              |            |      |                                                                                                    |
| (구체적으로)                           |                                 |              |            |      |                                                                                                    |
| K 이디네 공자                          |                                 |              |            |      |                                                                                                    |
| 7                                 |                                 |              | 입역품추가      |      |                                                                                                    |
| 파잌청부1                             |                                 |              |            |      | 찾아보기                                                                                                    |
| 파엨첨부2                             |                                 |              |            |      | 찿아보기                                                                                                    |
| Contractor of the                 |                                 |              |            |      |                                                                                                    |
| 파얼점부3                             |                                 |              |            |      | 찾아보기                                                                                                    |

② 결재라인 확인 및 지정

기본으로 설정되어 있는 결재라인을 참고하여 필요하면 추가 지정
 기본결재라인은 "기안→검토→결재". 필요할 경우 "전결/협조"를 사용

- ③ 필요할 경우 결재라인 추가
- ④ 필요할 경우 결재내용에 대한 추가설명 및 요약설명 입력
- ⑤ 본문을 작성
- ⑥ 필요할 경우 입력폼 추가
- ⑦ 필요할 경우 파일 첨부
- ⑧ 결재 상신

## 3.4. 관리실 3.4.1. 작업의뢰서

| 결재문서         | 행정실         | 관리실 1        | 전산정보실           | 관리실(점검일지)    |
|--------------|-------------|--------------|-----------------|--------------|
| ⊿ 공문서        | ⊿ 휴가원       | ∠ 작업의뢰서      | 🖉 전산처리의뢰서       | ⊿ 견기시설물 점검일지 |
| 🖉 공문서 (구매)   | ∠ 반일휴가원     | 🖉 비품이동 신정서   | 🖉 작업의뢰서(전산)     | ◢ 전기 작업일지    |
| 🖉 공문서(문서접수)  | 🖉 시간외근무원    | 🖉 비품등록 신청서   | 🖉 네트워크 보안허가 신청서 | ∠ 가스 자체검사표   |
| ∠ 공문서(외부발송)  | 🖉 구매요구서     | 🖉 불용품처리 신청서  |                 | ∠ 보일러실 자체검사표 |
| (교외말송문석에 사용) | 🖉 구매요구서(전산) | 🖉 비품 손망실 통보서 |                 | ∠ 기관일지       |
| ℤ 걸의서        | (전산정보실 경유)  |              |                 | ✓ 소방안전일지     |

① 작업의뢰서 클릭

| Image: Status     2       Image: Status     2                                                                                                    |                       | _                            |                                           | 3개 - 571     |        | 1000      |
|----------------------------------------------------------------------------------------------------|-----------------------|------------------------------|-------------------------------------------|--------------|--------|-----------|
| EXERCIPE '70'-48-54'8'4'.       2         72'       28'       29'       29'       29'       29'       2'       2'       2'       2'       2'       2'       2'       2'       2'       2'       2'       2'       2'       2'       2'       2'       2'       2'       2'       2'       2'       2'       2'       2'       2'       2'       2'       2'       2'       2'       2'       2'       2'       2'       2'       2'       2'       2'       2'       2'       2'       2'       2'       2'       2'       2'       2'       2'       2'       2'       2'       2'       2'       2'       2'       2'       2'       2'       2'       2'       2'       2'       2'       2'       2'       2'       2'       2'       2'       2'       2'       2'       2'       2'       2'       2'       2'       2'       2'       2'       2'       2'       2'       2'       2'       2'       2'       2'       2'       2'       2'       2'       2'       2'       2'       2'       2'       2'       2'       2'       2'       2' <th><b>지가 있다며</b> 결재구분을 반</th> <th>-시 선택해 주세요.</th> <th></th> <th></th> <th></th> <th></th>                                                                                                    | <b>지가 있다며</b> 결재구분을 반 | -시 선택해 주세요.                  |                                           |              |        |           |
| 1/2     3/2     3/2     3/2     1/2       3/2     3/2     1/2     1/2     1/2     1/2       1/2     1/2     1/2     1/2     1/2     1/2       1/2     1/2     1/2     1/2     1/2     1/2       1/2     1/2     1/2     1/2     1/2     1/2       1/2     1/2     1/2     1/2     1/2     1/2       1/2     1/2     1/2     1/2     1/2     1/2       1/2     1/2     1/2     1/2     1/2     1/2       1/2     1/2     1/2     1/2     1/2     1/2       1/2     1/2     1/2     1/2     1/2     1/2       1/2     1/2     1/2     1/2     1/2     1/2       1/2     1/2     1/2     1/2     1/2     1/2       1/2     1/2     1/2     1/2     1/2     1/2       1/2     1/2     1/2     1/2     1/2     1/2       1/2     1/2     1/2     1/2     1/2     1/2       1/2     1/2     1/2     1/2     1/2     1/2       1/2     1/2     1/2     1/2     1/2     1/2       1/2     1/2     1/2     1/2 <th><u>결재라인음</u> '기안→김토→</th> <th>결제"입니다. 필요할 경우 "전결/협조"를 사용</th> <th>합니다.</th> <th></th> <th>2</th> <th></th>                                                                                                    | <u>결재라인음</u> '기안→김토→  | 결제"입니다. 필요할 경우 "전결/협조"를 사용   | 합니다.                                      |              | 2      |           |
| Image: State of the state of the state o | 기안                    | 검토♥                          | 협조 🗸                                      | 결재 🗸         |        | <b>~</b>  |
| 1880 대한 취대     4     3                                                                                                    | 김주웅                   | 흥기만                          | 김우식                                       | 박영수          |        |           |
| Y         Y           NR                                                                                                    | H용에 대한 추가설명을 입력       | 해 주세요.                       | -4                                        |              |        | <u>3</u>  |
| ***         ***         ************************************                                                                                                    | 5                     |                              | 작                                         | 업의뢰서         |        |           |
| 작업경소         작업경상         작업 등 201 년 8 월 20 일         확업 등 3 951 기 2 가 귀 2 · 환 · 가 가 필 프 프 프 프 > 4 ( m ※ □ Q         · 인연학 크가 조절         · 인연학 크가 조절         · · · · · · · · · · · · · · · · · · ·                                                                                                    |                       |                              |                                           |              |        |           |
| 작업태양       2017 년 8 월 20 일         작업태양       글로 - Set - 7t 21 77 구 2 - 20 - 7t 75, 토로 코트 3 > 44 (m + 0 - 0)                                                                                                    | 작업장소                  |                              |                                           |              |        |           |
| ************************************                                                                                                    | 작업희망일 2017            | ✓ 년 8 ✓ 월 20 ✓ 일             |                                           |              |        |           |
| · 인역학고가조골 _ Editor _ HTM4 _ TDAT<br>파양북부1                                                                                                    | 작업내용 글꼴               | 9pt 가 간 가 귀 <u>간</u> + 알 + 5 | 71 <sup>4</sup> 가, 토 홈 클 클 호 > [44] UNL ※ | □ <b>9</b>   |        |           |
| · 일력학 크게 조절       Editor       HTML       TEXT         패엄링부1                                                                                                    |                       |                              |                                           |              |        |           |
| · 인격왕 크기 조절 Editor HTML TEXT<br>패엄칭부1                                                                                                    |                       |                              |                                           |              |        |           |
| # 입력한 코기 조절       Editor       HTML       TEXT         패엄경부1                                                                                                    |                       |                              |                                           |              |        |           |
| * 입학한 크기 소평 Editor HTML TEXT<br>파양침부1 2011년 11111111111111111111111111111111                                                                                                    |                       |                              |                                           |              |        |           |
| · 입학학 크기 조괄 Editor HTM, TEXT<br>파악경부1 2 2 2 2 2 2 2 2 2 2 2 2 2 2 2 2 2 2 2                                                                                                    |                       |                              |                                           |              |        |           |
| 파일경부1                                                                                                    | 7                     |                              |                                           | \$ 입력창 크기 조절 | Editor | HTML TEXT |
| 파영철부1 <u> </u>                                                                                                    |                       |                              |                                           |              |        |           |
| 파일침부2                                                                                                    | 파일첨부1                 |                              |                                           |              |        | 찿아보기      |
| 파일침부3 찾아보기                                                                                                    | 파일첨부2                 |                              |                                           |              |        | 찾아보기      |
|                                                                                                    | 파일첨부3                 |                              |                                           |              |        | 찾아보기      |

② 결재라인 확인 및 지정

- 기본으로 설정되어 있는 결재라인을 참고하여 필요하면 추가 지정 - 기본결재라인은 "기안→검토→결재". 필요할 경우 "전결/협조"를 사용

- ③ 필요할 경우 결재라인 추가
- ④ 필요할 경우 결재내용에 대한 추가설명 및 요약설명 입력
- ⑤ 본문을 작성하고 필요할 경우 파일첨부
- ⑥ 결재 상신

#### 3.4.2. 비품이동신청서

| 결재문서         | 행정실          | 관리실             | 전산정보실           | 관리실(점검일지)    |
|--------------|--------------|-----------------|-----------------|--------------|
| ∠ 공문서        | ⊿ 휴가원        | <u> 작업의뢰서</u> 1 | 🖉 전산처리의뢰서       | ⊿ 견기시설물 점검일지 |
| ∠ 공문서(구매)    | ∠ 반일휴가원      | ∠ 비품이동 신청서      | ∠ 작업의뢰서(전산)     | ⊿ 견기 작업일지    |
| 🖉 공문서(문서접수)  | 🖉 시간외근무원     | 🖉 비품등록 신청서      | 🖉 네트워크 보안허가 신청서 | ∠ 가스 자체검사표   |
| ∠ 공문서(외부발송)  | 🖉 구매요구서      | 🖉 불용품처리 신청서     |                 | ∠ 보일러실 자체검사표 |
| (교외발송문서에 사용) | 🖉 구매요구서 (전산) | 🖉 비품 손망실 통보서    |                 | ∠ 기관일지       |
| ∠ 걸의서        | (전산정보실 경유)   |                 |                 | ∠ 소방안전일지     |

① 비품이동신청서 클릭

| 기안 : 비품이동신청서                                                         |                                                      | (8)                                            |                                           |                          |          |
|----------------------------------------------------------------------|------------------------------------------------------|------------------------------------------------|-------------------------------------------|--------------------------|----------|
|                                                                      |                                                      | 결계                                             | 271                                       | Land I wanted a state of |          |
| <mark>결재사가 있다면</mark> 결 <mark>재구분을 반드시</mark><br>기본 결재리인은 "기안→경토→결제" | <mark>선택해 주세요.</mark><br>입니다. 필요할 경우 "전결/협조"를 사용합니다. |                                                |                                           | 2                        |          |
| 기안                                                                   | 검토 🗸                                                 | 협조                                             | 걸재 🗸                                      |                          | 1        |
| 김주용                                                                  | 홍기만                                                  | 강태묵                                            | 박영수                                       |                          |          |
| 결재 내용에 대한 추가설명을 입력해 주<br>5                                           | 신                                                    | 4                                              |                                           |                          | 3)       |
| 제목                                                                   |                                                      | 비품0                                            | 동신청서                                      |                          |          |
| #1, 비풍번호                                                             |                                                      | 비쭢명                                            |                                           | 규격·형식                    |          |
| 구입일자                                                                 |                                                      | 현재장소                                           |                                           | 이동장소                     |          |
| #2, 비품번호                                                             |                                                      | 비쭢명                                            |                                           | 규격·형식                    |          |
| 구입역자                                                                 |                                                      | 현재장소                                           |                                           | 이동광소                     |          |
| #3, 비품번호                                                             |                                                      | 비풒명                                            |                                           | 규각·형식                    |          |
| 구입역자                                                                 |                                                      | 현재장소                                           | _                                         | 이동강소                     |          |
| 7                                                                    |                                                      | + 입                                            | 역품추가 6                                    |                          |          |
| 파잌청부1<br>파잌청부2                                                       |                                                      |                                                |                                           | <u> </u>                 |          |
| 파일월부3                                                                |                                                      | ※ <mark>파일첨부는 3개까</mark> 지만 가능하<br>※ 파일 1개당 최대 | 고 PDF파일만 업로드 할 수 있습니다.<br>1 용량은 10MB 입니다. | Anites in                | <b>^</b> |

② 결재라인 확인 및 지정

- 기본으로 설정되어 있는 결재라인을 참고하여 필요하면 추가 지정
- 기본결재라인은 "기안→검토→결재". 필요할 경우 "전결/협조"를 사용
- ③ 필요할 경우 결재라인 추가
- ④ 필요할 경우 결재내용에 대한 추가설명 및 요약설명 입력
- ⑤ 본문을 작성
- ⑥ 필요할 경우 입력폼 추가
- ⑦ 필요할 경우 파일 첨부
- ⑧ 결재 상신

#### 3.4.3. 비품등록신청서

| 결재문서           | 행정실         | 관리실          | 전산경보실           | 관리실(점검일지)    |
|----------------|-------------|--------------|-----------------|--------------|
| ⊿ 공문서          | ∠ 휴가원       | 🖉 작업의뢰서      | 🖉 전산처리의뢰서       | ◢ 전기시설물 점검일지 |
| ∠ 공문서(구매)      | 🖉 반일휴가원     | / 비품이동 신청사 1 | 🖉 작업의뢰서(전산)     | ⊿ 전기 작업일지    |
| 🖉 공문서(문서접수)    | 🖉 시간외근무원    | ☑ 비품등록 신청서   | 🖉 네트워크 보안허가 신청서 | ↗ 가스 자체검사표   |
| ∠ 공문서(외부발송)    | ∠ 구매요구셔     | 🖉 불용품처리 신청서  |                 | ∠ 보일러실 자체검사표 |
| (교외일종군석에 사용)   | 🖉 구매요구서(전산) | 🖉 비품 손망실 통보서 |                 | ↗ 기관일지       |
| <u> 전 월</u> 의사 | (선선성모실 경유)  |              |                 | 🖉 소방안전일지     |

① 비품등록신청서 클릭

|                                                     |                                         | 2                                         | 열재 달기    |         |           |
|-----------------------------------------------------|-----------------------------------------|-------------------------------------------|----------|---------|-----------|
| <mark>재자가 있다면</mark> 결재구분을 반드시<br>본 결제리인은 '기안→경토→결제 | 선택해 주세요.<br> "입니다. 필요할 경우 "전경/협조"를 사용합니 | сн. — — — — — — — — — — — — — — — — — — — |          |         |           |
| 기안                                                  | 검토고                                     | 협조 🔽                                      | 결제 🔽     |         |           |
| 김주웅                                                 | 흥기만                                     | 장태묵                                       | 박영수      |         |           |
| 내용에 대한 추가설명을 입력해                                    | 주세요.                                    | 4                                         |          |         | (3)       |
|                                                     |                                         | $\mathbf{\nabla}$                         |          |         | ·         |
|                                                     |                                         | 비곳                                        | 두로시청서    |         |           |
| -                                                   |                                         | -18                                       | 10-120-1 |         |           |
|                                                     |                                         | 규경·허시                                     |          | 다가      |           |
| -180                                                |                                         |                                           |          | (0)1    |           |
| 량                                                   |                                         | 구입처                                       |          | 설치장소    |           |
| 매유형                                                 |                                         | 구입일자                                      |          |         |           |
|                                                     |                                         |                                           |          |         |           |
| 2, 비풍명                                              |                                         | 규격·형식                                     |          | 당가      |           |
| 량                                                   |                                         | 구입처                                       |          | 설치장소    |           |
|                                                     |                                         | 7010171                                   |          |         |           |
| 배규영                                                 |                                         | 7034                                      |          |         |           |
| 3, 비품명                                              |                                         | 규격·형식                                     |          | 단가      |           |
|                                                     |                                         |                                           |          | 42174.4 |           |
| 8                                                   |                                         | 704                                       |          | 3482    |           |
| 매유형                                                 |                                         | 구입일자                                      |          |         |           |
|                                                     |                                         |                                           | 6        |         | 1         |
| 7                                                   |                                         | +                                         | · 입력품 추가 |         |           |
| 파일첨부1                                               |                                         |                                           |          |         | 찾아보기      |
| 파일첨부2                                               |                                         |                                           |          |         | 찾아보기      |
| <b>TIOI3/H2</b>                                     |                                         |                                           |          |         | Alalium 1 |

- ② 결재라인 확인 및 지정
  - 기본으로 설정되어 있는 결재라인을 참고하여 필요하면 추가 지정
  - 기본결재라인은 "기안→검토→결재". 필요할 경우 "전결/협조"를 사용
- ③ 필요할 경우 결재라인 추가
- ④ 필요할 경우 결재내용에 대한 추가설명 및 요약설명 입력
- ⑤ 본문을 작성
- ⑥ 필요할 경우 입력폼 추가
- ⑦ 필요할 경우 파일 첨부
- ⑧ 결재 상신

#### 3.4.4. 불용품처리신청서

| 결재문서         | 행정실         | 관리실          | 전산정보실           | 관리실(점검일지)    |
|--------------|-------------|--------------|-----------------|--------------|
| ⊿ 공문서        | ∥ 휴가원       | 🖉 작업의뢰서      | 🖉 전산처리의뢰서       | ⊿ 견기시설물 점검일지 |
| ∠ 공문서(구매)    | ∠ 반일휴가원     | 🖉 비품이동 신청서   | 🖉 작업의뢰서(전산)     | ⊿ 전기 작업일지    |
| 🖉 공문서(문서접수)  | 🖉 시간외근무원    | 문비품등록 신청사    | 🖉 네트워크 보안허가 신청서 | ✓ 가스 자체검사표   |
| 🖉 공문서(외부발송)  | 🖉 구매요구서     | 불용품처리 신청서    |                 | ∠ 보일러실 자체검사표 |
| (교외발송문서에 사용) | 🖉 구매요구서(전산) | 🖉 비품 손망실 통보서 |                 | ∠ 기관일지       |
| ∠ 걸의서        | (전산정보실 경유)  |              |                 | ✓ 소방안전일지     |

① 비품등록신청서 클릭

| 기안 : 불용품처리신청서                                             |                                                                              | 8                               |                                            |            |                   |
|-----------------------------------------------------------|------------------------------------------------------------------------------|---------------------------------|--------------------------------------------|------------|-------------------|
|                                                           |                                                                              | 걸지                              | 세 달기                                       |            | The second second |
| <mark>결재자가 있다면</mark> 결재구분을 반드시 선<br>기본 결재라인은 "기안→검토→결제"일 | <mark>택해 주세요.</mark><br>J니다. 필요할 경우 <sup>*</sup> 전걸/협조 <sup>*</sup> 를 사용합니다. |                                 |                                            | 2          | I                 |
| 기안                                                        | 검토 🗸                                                                         | 협조 🔽                            | 협조 🗸                                       | 결제 🗸       | ~                 |
| 김주웅                                                       | 홍기만                                                                          | 장태묵                             | 박영수                                        | 현정민        |                   |
| 경제 내용에 대한 추가설명을 입력해 주/<br>5                               | <u>네요.</u>                                                                   | 4                               |                                            |            | 3                 |
| 제목                                                        |                                                                              | 불용품                             | 처리신청서                                      |            | ]                 |
| #1, 비풍번호                                                  |                                                                              | 비풂명                             |                                            | 규격·형식      |                   |
| 구입역자                                                      |                                                                              | 처리사유                            |                                            | ы <u>л</u> |                   |
| #2, 비풍번호                                                  |                                                                              | 비풀명                             |                                            | 규격·형식      |                   |
| 구입역자                                                      |                                                                              | 처리사유                            |                                            | 비고         |                   |
| #3, 비품번호                                                  |                                                                              | 비풍명                             |                                            | 규격·형식      |                   |
| 구입일자                                                      |                                                                              | 처리사유                            |                                            | 비고         |                   |
| (7)                                                       |                                                                              | + 5                             | 입역품 추가 6                                   |            |                   |
| 파잌첨부1                                                     |                                                                              |                                 |                                            |            | 찾아보기              |
| 파일첨부2                                                     |                                                                              |                                 |                                            |            | <u>찾아보기</u>       |
|                                                           |                                                                              | ※ 파일첨부는 3개까지만 가능해<br>※ 파일 1개당 최 | 하고 PDF파일만 업로드 할 수 있습니다.<br>대 용량은 10MB 입니다. |            |                   |

② 결재라인 확인 및 지정

- 기본으로 설정되어 있는 결재라인을 참고하여 필요하면 추가 지정
- 기본결재라인은 "기안→검토→결재". 필요할 경우 "전결/협조"를 사용
- ③ 필요할 경우 결재라인 추가
- ④ 필요할 경우 결재내용에 대한 추가설명 및 요약설명 입력
- ⑤ 본문을 작성
- ⑥ 필요할 경우 입력폼 추가
- ⑦ 필요할 경우 파일 첨부
- ⑧ 결재 상신

#### 3.4.5. 비품손망실통보서

| 결재문서         | 행정실         | 관리실                    | 전산정보실           | 관리실(점검일지)    |
|--------------|-------------|------------------------|-----------------|--------------|
| ∠ 공문서        | ⊿ 휴가원       | 🖉 작업의뢰서                | 🖉 전산처리의뢰서       | ⊿ 견기시설물 점검일지 |
| ∠ 공문서(구매)    | 🖉 반일휴가원     | 🖉 비품이동 신청서             | 🖉 작업의뢰서(전산)     | ⊿ 견기 작업일지    |
| 🖉 공문서(문서접수)  | 🖉 시간외근무원    | 🖉 비품등록 신청서             | 🖉 네트워크 보안허가 신청서 | ✓ 가스 자체검사표   |
| 🖉 공문서(외부발송)  | 🖉 구매요구서     | <u>ਡਿਊ ਸ਼ੁਰੂ ਤੋਰ</u> 1 |                 | 』 보일러실 자체검사표 |
| (교외발송문서에 사용) | 🖉 구매요구서(전산) | ☑ 비품 손망실 통보서           |                 | ✓ 기관일지       |
| ∠ 결의서        | (전산정보실 경유)  |                        |                 | ▲ 소방안전일지     |

① 비품손망실통보서 클릭

| 기안 : 비품손망실통보서                     |                                         | 8                              |                                             |       |               |
|-----------------------------------|-----------------------------------------|--------------------------------|---------------------------------------------|-------|---------------|
|                                   |                                         |                                | 재 닫기                                        |       |               |
| <mark>결재자가 있다면</mark> 결재구분을 반드시 선 | 년백해 주세요.<br>아니다. 파스한 것은 "가거/한 구르르 나유한니다 |                                |                                             | 6     |               |
| 기안~김도~님세 :                        | 입니다. 필요일 경우 전철/입소 볼 사용입니다<br>검토 ✔       | 협조 🗸                           | 협조 🗸                                        | 결재 🗸  |               |
| 김주웅                               | 홍기만                                     | 강태묵                            | 박영수                                         | 현정민   |               |
| 1재 내용에 대한 추가설명을 입력해 주             | 세요.                                     | -4                             |                                             |       | 3<br>         |
| 제목                                |                                         | 비품                             | 논망실통보서                                      |       |               |
| 1,비풍번호                            |                                         | 비풍명                            |                                             | 규격·형식 |               |
| 구입일자                              |                                         | 처리사유                           |                                             | ца    |               |
| #2, 비풍번호                          |                                         | 비품명                            |                                             | 규격·형식 |               |
| 구입일자                              |                                         | 처리사유                           |                                             | на    |               |
| #3, 비풍번호                          |                                         | 비풍명                            |                                             | 규격·형식 |               |
| 구입일자                              |                                         | 처리사유                           |                                             | ปอ    |               |
|                                   |                                         | +                              | 입력풍 추가 6                                    |       | <u> 왕아</u> 년기 |
| 파일청부2                             |                                         |                                |                                             |       |               |
| Bergersen Pro-                    |                                         | ※ 파일첨부는 3개까지만 가능<br>※ 파일 1개당 # | 하고 PDF파일만 업로드 할 수 있습니다.<br>비대 용량은 10MB 입니다. |       |               |

② 결재라인 확인 및 지정

기본으로 설정되어 있는 결재라인을 참고하여 필요하면 추가 지정
 기본결재라인은 "기안→검토→결재". 필요할 경우 "전결/협조"를 사용

- ③ 필요할 경우 결재라인 추가
- ④ 필요할 경우 결재내용에 대한 추가설명 및 요약설명 입력
- ⑤ 본문을 작성
- ⑥ 필요할 경우 입력폼 추가
- ⑦ 필요할 경우 파일 첨부
- ⑧ 결재 상신

## 3.5. 전산정보실 3.5.1. 전산처리의뢰서

| 결재문서          | 행정실         | 관리실          | 전산경보실 1         | 관리실(점검일지)    |
|---------------|-------------|--------------|-----------------|--------------|
| ∠ 공문서         | ∠ 휴가원       | 🖉 작업의뢰서      | ∠ 전산처리의뢰서       | ℤ 전기시설물 점검일지 |
| ∠ 공문서(구매)     | 🖉 반일휴가원     | 🖉 비품이동 신청서   | 🖉 작업의뢰서(전산)     | ⊿ 전기 작업일지    |
| ℤ 공문서(문셔접수)   | ℤ 시간외근무원    | 🖉 비품등록 신청서   | 🖉 네트워크 보안허가 신청서 | ∠ 가스 자체검사표   |
| 🖉 공문서(외부발송)   | ∠ 구매요구서     | 🖉 불용품처리 신청서  |                 | 〗 보일러실 자체검사표 |
| (교외일종문서에 사용)  | 🖉 구매요구서(전산) | 🖉 비품 손망실 통보서 |                 | ∠ 기관일지       |
| <u> 2</u> 걸의서 | (신산성모실 경유)  |              |                 | ✓ 소방안전일지     |

① 전산처리의뢰서 클릭

| 기안 : 전산처리의                                                | 익뢰서                                                                           | 6                                                                            |                                                                        |                     |             |
|-----------------------------------------------------------|-------------------------------------------------------------------------------|------------------------------------------------------------------------------|------------------------------------------------------------------------|---------------------|-------------|
|                                                           |                                                                               | 결재                                                                           | 닫기                                                                     |                     |             |
| <mark>결재자가 있다면</mark> <mark>결재구분</mark><br>기본 결재리인은 "기안~? | <mark>을 반드시 선택해 주세요.</mark><br>ქ토→결제"입니다. 필요할 경우 <sup>*</sup> 전결/협조"를 사용합니    | ck.                                                                          |                                                                        |                     | 2           |
| 기안                                                        | 검토                                                                            | 결재 🗸                                                                         | ⊻                                                                      |                     |             |
| 김주용                                                       | 홍기만                                                                           | 홍기만                                                                          |                                                                        |                     |             |
| 결재 내용에 대한 추가설명을                                           | 률 입덕해 주세요.                                                                    | -(4)                                                                         |                                                                        |                     | 3           |
| (5)                                                       |                                                                               | 전산처                                                                          | 리의뢰서                                                                   |                     |             |
| 계목                                                        |                                                                               |                                                                              |                                                                        |                     |             |
| 용도<br>희망원료의<br>긴급도<br>세부작인내용                              | 2017 또 변 8 또 월 20 또 일<br>상 0중 이하<br>글프로 - [301 -] 71 건 가 과 <u>김</u> ~ 한 - 가 기 | n ( ) ( ) ( ( ) ( ( ) ( ) ( ) ( ) ( ) (                                      |                                                                        |                     |             |
|                                                           |                                                                               | + <u>01</u> 2                                                                | 1월 크기 조월                                                               | Edito               | r HTML TEXT |
| 파일첨부1                                                     |                                                                               |                                                                              |                                                                        |                     | 찾아보기        |
| 파일침부2                                                     |                                                                               |                                                                              |                                                                        |                     | 찾아보기        |
| 파일첨부3                                                     |                                                                               |                                                                              |                                                                        |                     | 찾아보기        |
|                                                           | ※<br>주무                                                                       | 개인정보법 시행에 따라 의뢰 내용 및 첨부 파일 내미<br>I버중를 필요로 하는 경우에는 청부파일 자체를 알려<br>※ 파일 1개당 최대 | 에 절대로 개인정보를 포함되지 않도록 해주시<br>호하하여 (왜책 앙ㅎ하 또는 기P파일 앙ㅎ하)<br>용량은 10MB 입니다. | 이기 바랍니다.<br>업로드하십시오 | <b>•</b>    |

② 결재라인 확인 및 지정

- 기본으로 설정되어 있는 결재라인을 참고하여 필요하면 추가 지정

- 기본결재라인은 "기안→검토→결재". 필요할 경우 "전결/협조"를 사용

- ③ 필요할 경우 결재라인 추가
- ④ 필요할 경우 결재내용에 대한 추가설명 및 요약설명 입력
- ⑤ 본문을 작성하고 필요할 경우 파일첨부
- ⑥ 결재 상신

※ 최종결재 완료 후 기존 전산처리의뢰시스템으로 자동으로 이관. 이후 확인 과정은 기존 전산처 리의뢰시스템을 사용.(<u>직원포탈>전산신청> (전산실)프로그램 추가/수정</u>)

#### 3.5.2. 작업의뢰서(전산)

| 결재문서         | 행정실         | 관리실          | 전산정보실           | 관리실(점검일지)    |
|--------------|-------------|--------------|-----------------|--------------|
| 🖉 공문서        | ∠ 휴가원       | 🖉 작업의뢰서      | 전산처리의뢰서 1       | ∠ 전기시설물 점검일지 |
| 🖉 공문서(구매)    | ∠ 반일휴가원     | 🖉 비품이동 신청서   | ∠ 작업의뢰서(전산)     | ⊿ 전기 작업일지    |
| 🖉 공문서(문서졉수)  | 🖉 시간외근무원    | 🖉 비품등록 신청서   | 🖉 네트워크 보안허가 신청서 | ✓ 가스 자체검사표   |
| ∠ 공문서(외부발송)  | 🖉 구매요구서     | 🖉 불용품처리 신청서  |                 | 』 보일러실 자체검사표 |
| (교외발송문서에 사용) | 🖉 구매요구서(전산) | 🖉 비품 손망실 통보서 |                 | ∠ 기관일지       |
| ∑ 월액서        | (신산성모실 경유)  |              |                 | ∠ 소방안견일지     |

① 작업의뢰서(전산) 클릭

|                                                 |                                                      | 3    | 제 닫기      |                  |         |
|-------------------------------------------------|------------------------------------------------------|------|-----------|------------------|---------|
| <mark>있다면</mark> 결재구분을 반드시 신<br>리이트 '기이→경토→경제'의 | <mark>백해 주세요.</mark><br>ILL다. 필요한 경우 "저격/현조"를 사용하니 F | F    |           |                  |         |
| 기안                                              | 검토♥                                                  | 엽조 🗸 | 결재 🗸      |                  | V       |
| ]주용                                             | 홍기만                                                  | 김주웅  | 흥기만       |                  | <u></u> |
| 웹 대한 추가설명을 입력해 주                                | <u>बंध</u> .                                         | 4    |           |                  | 3       |
|                                                 |                                                      | 작업의  | 니뢰서(전산)   |                  |         |
| 계목                                              |                                                      |      |           |                  |         |
| 작업장소                                            |                                                      |      |           |                  |         |
| 작업희망일 2017 🗸                                    | 년 8 🗸 월 20 🗸 일                                       |      |           |                  |         |
| 작업내용 글을                                         | 9pt - 기 <u>가</u> 가 <del>가</del> 길 - 알 - 가 가          |      |           |                  |         |
|                                                 |                                                      |      |           |                  |         |
|                                                 |                                                      |      |           |                  |         |
|                                                 |                                                      |      |           |                  |         |
|                                                 |                                                      |      |           |                  |         |
|                                                 |                                                      |      |           |                  |         |
|                                                 |                                                      | \$   | 입력장 크기 조결 | Editor HTML TEXT |         |
|                                                 |                                                      |      |           |                  |         |
|                                                 |                                                      |      |           |                  |         |
| 파잌청부1                                           |                                                      |      |           | 찾아보기             |         |
| 파일청부1                                           |                                                      |      |           | 찾아보기<br>찾아보기     | <u></u> |

② 결재라인 확인 및 지정

- 기본으로 설정되어 있는 결재라인을 참고하여 필요하면 추가 지정 - 기본결재라인은 "기안→검토→결재". 필요할 경우 "전결/협조"를 사용

- ③ 필요할 경우 결재라인 추가
- ④ 필요할 경우 결재내용에 대한 추가설명 및 요약설명 입력
- ⑤ 본문을 작성하고 필요할 경우 파일첨부
- ⑥ 결재 상신

#### 3.5.3. 네트워크 보안허가 신청서

| 결재문서         | 행정실         | 관리실          | 전산정보실 관리실(점검일지)        |
|--------------|-------------|--------------|------------------------|
| 🖉 공문서        | ∠ 휴가원       | 🖉 작업의뢰서      | ℤ 전산처리의뢰서 🥂 전기시설물 점검일지 |
| 🖉 공문서(구매)    | ∠ 반일휴가원     | 🖉 비품이동 신청서   | 작업의뢰서(전산) 1 전기 작업일지    |
| 🖉 공문서(문서졉수)  | 🖉 시간외근무원    | 🖉 비품등록 신청서   | ☑ 네트워크 보안혀가 신청서        |
| 🖉 공문서(외부발송)  | 🖉 구매요구서     | 🖉 불용품처리 신청서  | 보일러실 자체검사표             |
| (교외발송문서에 사용) | 🖉 구매요구서(전산) | 🖉 비품 손망실 통보서 | ↗ 기관일지                 |
| ℤ 걸의서        | (전산정보실 경유)  |              | 🥒 소방안전일지               |

#### ① 네트워크 보안허가 신청서 클릭

| 기안 : 네트워크보안허가신청서                                                                                           |                                                        | (6)                     |                               |                             | Territoria de la competencia de la competencia de la competencia de la competencia de la competencia de la comp |
|----------------------------------------------------------------------------------------------------|--------------------------------------------------------|-------------------------|-------------------------------|-----------------------------|----------------------------------------------------------------------------------------------------|
|                                                                                                    |                                                        | $\rightarrow$           | 22.34 - #71                   |                             |                                                                                                    |
| <mark>재지기 있다면</mark> 결재구분을 반드시 선택해 주세요.                                                                    |                                                        |                         |                               |                             |                                                                                                    |
| 기아, 거든, 것제'이니다 필수하                                                                                         | 29오 '21건/현고'록 사요하니다.<br>21년 1년                         | 211.                    |                               |                             |                                                                                                    |
| 김주웅                                                                                                    | 8조.♥<br>홍기만                                            | 홍기만                     | •                             |                             |                                                                                                    |
| ll 내용에 대한 추가설명을 입력해 주세요.                                                                                   |                                                        |                         |                               |                             | (3)                                                                                                    |
|                                                                                                    |                                                        | -(4)                    |                               |                             |                                                                                                    |
|                                                                                                    |                                                        | HEO                     | コ日のおっしんおけ                     |                             |                                                                                                    |
| [주의사항]<br>* 보안사고 발생시 해당 시스템에 대한 요청 부서<br>**** 위크 보안 하가 기간이 만요되었을 감우, 지<br>시한 문의는 진산정보실 (구내권화 720<br>~<br>~ | 장과 신청자가 이에 대한 책임을 집니다.<br>동으로 사비스가 차단됩니다.<br>()로 하십시오. |                         |                               |                             |                                                                                                    |
| 녜트워크 보안 Rule                                                                                               |                                                        |                         |                               |                             |                                                                                                    |
| 배 IP Address (destination)                                                                                 |                                                        | 원격지 IP Address (Source) |                               | Service Type(TCP/UDP/Other) |                                                                                                    |
| ort Number                                                                                                 |                                                        | Service Name            |                               |                             |                                                                                                    |
| 사용시간                                                                                                    |                                                        |                         |                               |                             |                                                                                                    |
| 작시간                                                                                                    |                                                        | 중료시간                    |                               | 작입내용                        |                                                                                                    |
| 시스템 광련 사항                                                                                                  |                                                        |                         |                               |                             |                                                                                                    |
| S중류                                                                                                    |                                                        | OS버젼                    |                               |                             |                                                                                                    |
| 기타사항                                                                                                    |                                                        |                         |                               |                             | 1                                                                                                    |
|                                                                                                    |                                                        |                         |                               |                             |                                                                                                    |
| 글을 -   9여 -   개 권 가 귀 권 - 한 - 7                                                                            | P 2h (■ = = I) > [+   •• * = 4                         |                         |                               |                             |                                                                                                    |
| 1                                                                                                    |                                                        |                         |                               |                             |                                                                                                    |
|                                                                                                    |                                                        |                         |                               |                             |                                                                                                    |
|                                                                                                    |                                                        |                         |                               |                             |                                                                                                    |
|                                                                                                    |                                                        |                         |                               |                             |                                                                                                    |
|                                                                                                    |                                                        |                         | <ul> <li>입력창 크기 조원</li> </ul> |                             | Edillor HTML TEXT                                                                                               |
|                                                                                                    |                                                        |                         |                               |                             |                                                                                                    |
| 파일침부1                                                                                                    |                                                        |                         |                               | _ <u>%</u>                  | 아보기                                                                                                    |
| 파일형부1                                                                                                    |                                                        |                         |                               | <u>श्र</u>                  | 아보기                                                                                                    |

#### ② 결재라인 확인 및 지정

⑥ 결재 상신

③ 필요할 경우 결재라인 추가

⑤ 본문을 작성하고 필요할 경우 파일첨부

전자결재시스템 사용자 매뉴얼(Ver 1.1 : 2017.08.)

④ 필요할 경우 결재내용에 대한 추가설명 및 요약설명 입력

- 기본으로 설정되어 있는 결재라인을 참고하여 필요하면 추가 지정
 - 기본결재라인은 "기안→검토→결재". 필요할 경우 "전결/협조"를 사용

32

#### - 문서 재사용 및 영구삭제 가능

| 중지문서함 [완료결개함] ·공문서만계사용기능                                                                            |    |           |
|----------------------------------------------------------------------------------------------------|----|-----------|
| 보기 20개씩보기 🔍 문서연도 🗸 2017 🗸 검색어입력 문서양식 🗸                                                              | 검색 |           |
| <mark>공문서</mark> 중지문서함 테스트<br>문서번호: (20170000000018) 기안자: 김주용 기안일: 2017.08.20(일) 중지일: 2017.08.20(일) |    | 제사용 보기 삭제 |

#### ● 중지된 문서는 **완료결재함>중지문서함**으로 이동

|                        | 공문서                 |     |     |
|------------------------|---------------------|-----|-----|
|                        | 인쇄 닫기               |     |     |
| 서번호 : (20170000000017) | 1                   |     | 1   |
| 기안                     | 검토                  | 검토  | 결재  |
| 김 <del>주용</del><br>중지  | · 흥기만<br>2017.08.20 | 안교성 | 임성빈 |

<mark>수인인 :</mark> 2017.08.20(일) > 검토<mark>·</mark>진행중 안교성

검색

결제:진행중 임성빈

#### ● 반송문서 문서 중지

문서번호: (20170000000017) 기안자·김주용

공문서 반송문서함 테스트

기안:승인 김주웅(8/20)

반송문서함 [완료결재함] \*공문서반 재사용 가능

보기 20개씩보기 🗸 문서연도 🗸 2017 🗸 검색어입력 문서양식 🗸

> 검토·반송 흥기만(8

| 공문서] 전자출결 리더기 구매의 건<br>문서번호 · (20170000000020) - 기안각 · 경구용 - 기안원 - 201 | 7 08:20(원)   |            | 보기       |
|------------------------------------------------------------------------|--------------|------------|----------|
| 기안승인 김주용(8/20) > 검토전맹충 김주용                                             | 검토:진행중 안교성   | 결제:전행중 임성빈 |          |
|                                                                        |              |            | <u> </u> |
|                                                                        | 공문서          |            |          |
|                                                                        | <b>인쇄</b> 닫기 |            |          |
| 문서번호 : (20170000000020)                                                |              |            |          |
| 기안                                                                     | 김토           | 검토         | 결재       |
| 김주웅<br>2017.08.20                                                      | 김주웅          | 안교성        | 임성빈      |
| 중지                                                                     |              |            |          |
|                                                                        |              |            |          |
| 수신정보 수신:내부결재                                                           |              |            |          |

검색

## 3.6. 문서 중지

※ 본인이 기안한 문서 중 진행상태가 기안상태 이거나 반송문서인 경우 문서 중지 가능 ※ 중지된 문서는 재사용하거나 문서를 영구삭제 할 수 있음

## • 진행상태가 기안상태인 문서 중지

전체진행함 [내결재함]

보기 20개씩보기 🗸 검색어입력 기안자 🗸

## 3.7. 문서 재사용

#### ※ 본인이 기안한 문서중 반송문서 또는 중지문서는 재사용 가능

● 반송문서

| 반송문서함 (원                                            | 보르결재함] * <del>공문서만</del> 재사용 가능                                           |                                                        |                         |    |        |
|-----------------------------------------------------|---------------------------------------------------------------------------|--------------------------------------------------------|-------------------------|----|--------|
| 보기 20개씩보기 [                                         | ▶ 문서연도▶ 2017▶ 검색이                                                         | 1입력 문서양식 ✓                                             | 검색                      |    |        |
| 공문서 반송문서함 테스<br>문서번호 : (20170000(<br>기안승인 김주용(8/20) | ▶<br>2000017) 기안차:김주용 기안일:201<br>> <b>김보변송 종</b> 기만(8/20)                 | 7.08-20(일) 승민일 : 2017.08.2<br>> 검도전행중 안고               | (일)<br>: · · · 결제·전행중 일 | 성빈 | 재사용 보기 |
| 기안 : 공문서<br>걸제자가 있다면 걸새구랑<br>기본 걸제리인은 기안~           | 분을 반드시 선택해 주세요.<br>검토걸제"입니다. 필요할 경우 "전력/헌조"를 시                            | 미리보기<br>유합니다.                                          | 1 3개 닫기                 |    |        |
| 기안                                                  | 검토⊻                                                                       | 검토 🗸                                                   | 결재 🗸                    | ~  | ✓      |
| 김주용                                                 | 흥기만                                                                       | 안교성                                                    | 임성빈                     |    |        |
| 글제 대상에 대한 구가일당<br>]공유(부서원들과 결재내                     | 은 비크에 가세죠.<br>용공유)                                                        |                                                        |                         |    | × ^    |
| *수신<br>(경유)<br>*제목<br>*내용                           | 내부경제<br>※기관명은 정식명칭으로 입력해 주세요(예:기<br>반송문사함 테스트<br>글을 - Spt - 기 가 가 가 길 - 오 | 확정보처장(O), 기획처장(O))<br>- 가' 가, [團] 중 홈 클 조] ≫ [44 ] ຫ⊾. | <b>공문서</b><br>* _       |    |        |

#### ● 중지문서

| 중지문서함 😢                                                   | ·료결재함] * 공문서만 재사용 가능                                                  |                                                                        |         |    |           |  |
|-----------------------------------------------------------|-----------------------------------------------------------------------|------------------------------------------------------------------------|---------|----|-----------|--|
| 보기 20개씩보기 [                                               | ✔ 문서연도♥ 2017♥ 검색                                                      | 어입력 문서양식 🗸                                                             |         | 검색 |           |  |
| 공문서 중지문서함 테스<br>문서번호 : (20170000                          | <b>▲트</b><br>000018) 기안자∶ <b>김주웅</b> 기안일∶20                           | 17.08.20(일) 중지일 : 2017.08                                              | 20(일)   |    | 제사용 보기 삭제 |  |
| 기안 : 공문서                                                  |                                                                       | <b>y</b>                                                               |         |    |           |  |
|                                                           |                                                                       | 미리보기                                                                   | 길 결재 닫기 |    |           |  |
| <mark>결재자가 있다면</mark> <mark>결재구분</mark><br>기본 결재라인은 "기안→7 | <mark>'을 반드시 선택해 주세요.</mark><br>염토→ <b>결제</b> "입니다. 필요할 경우 "전결/협조"를 사 | 3합니다.                                                                  |         |    |           |  |
| 기안                                                        | 검토                                                                    | 검토 🔽                                                                   | 결재 🔽    | ×  | ✓         |  |
| 김주용                                                       | 홍기만                                                                   | 안교성                                                                    | 임성빈     |    |           |  |
| 결재 내용에 대한 추가설명                                            | 을 입력해 주세요.                                                            |                                                                        |         |    |           |  |
| □공유(부서원들과 결재내용                                            | <b>3</b> 공유)                                                          |                                                                        |         |    | ×         |  |
| *수신<br>(경유)                                               | 내부걸재<br>※ 기관명은 정식명칭으로 입력해 주세요 (예: 기혹                                  | 정보처장(O), 기획처장(X))                                                      | 공문서     |    |           |  |
| *계목                                                       | ·제목 반송문서함테스트                                                          |                                                                        |         |    |           |  |
| *L[[8                                                     | 글끌 - 9pt - 개 <u>기</u> 가 귀 <u>기</u> - 말 -                              | 7) <sup>1</sup> 7) <sub>1</sub> () () () () () () () () () () () () () | * 🗆 ۹   |    |           |  |
|                                                           | 1. 주님 안에서 문안드립니다.<br>2. 이 문서는 반송문서할 테스트를 위해 작성합니                      | ICł.                                                                   |         |    |           |  |

## 4 결재 방법

#### 4.1. 결재방법

- 메인화면에서 결재대기함으로 이동
  - 결재대기 숫자 또는 결재대기함 클릭

| 내결재함]                                                                                          |                                                                                                    |
|------------------------------------------------------------------------------------------------|----------------------------------------------------------------------------------------------------|
| ▶ 검색어입력 기안자 ▶                                                                                  | 검색                                                                                                    |
| 태의 발송료 : 22,000원, (저출)<br>0000001) 기안자 : 김주용 기안원 : 2017.08.20(일)<br>이 3 김토승연 홍기만(6/20) 3 전찰(관) | *결의번호 : 20170816-014<br>행중 안교정                                                                                            |
|                                                                                                |                                                                                                    |
|                                                                                                |                                                                                                    |
|                                                                                                | [내결재함]<br>I ♥ 검색어입력 기안자 ♥<br>양매일 발송료:22,000일, (저출)<br>00000001) 기안자:감주용 기안일:2017.08.20 (일)<br>0) > 검토:중연 출기만(8/20) > 전급·장 |

#### ● 결재버튼 클릭

- 본인 결재 순서인 결재목록만 조회

| 전자결재             | 결제대기함 [내결제항]                                                                                                    |
|------------------|----------------------------------------------------------------------------------------------------|
| 결제대기 진행문서 반송문서   | 보기 20개석보기 💟 검색어입력 기안자 💟 점색                                                                                                    |
| 새 결재문서 작성        | 결의세 뉴스레티 대량매일 발송료 : 22,000원, (지출)       결재         문서번호 : (2017000000000)       기안과 : 감주용       기안일 : 2017.08.20 (일) * 감의번호 : 2017.0816-014         기안송엔 감주용(0/20)       >       검토승현 후기만(0/20)       >         전감·행종 안교성 |
| Β∥ 내결재함(진행중) 🛛 ∨ |                                                                                                    |
| - 결재대기함 1        |                                                                                                    |
| - 전체진행함 3        |                                                                                                    |

#### • 추가설명, 내용, 첨부파일 확인

| 기안                                         |                                                                                                    | 검토                                                              |                      | 전결                                        |   |
|--------------------------------------------|----------------------------------------------------------------------------------------------------|-----------------------------------------------------------------|----------------------|-------------------------------------------|---|
| 김주웅<br>2017.08.                            | <mark>김주용</mark><br>2017.08.20                                                                     |                                                                 |                      | 안교성<br>승인 반송                              |   |
| 결재 내용에 대한 의견을 입력                           | 해 주세요.                                                                                             |                                                                 | -(1)                 |                                           |   |
| * 김주웅 : 뉴스레터 대량메일 빌<br>* 홍기만 : 다음 충전시에는 예신 | 송시 정확한데이터 전송을<br>을 고려하여 처리하시기 비                                                                    | 해주는 메일발송대행업체 충전비용입니<br>랍니다.                                     |                      |                                           |   |
| 기본정보                                       | <b>결의번호 : 2017081</b><br>결의부서 : 전산정보실                                                              | 6 결의일자:<br>! 각성자: {                                             | 2017.08.16(수)<br>김주웅 | 회계구분 : 등록금회계                              | 2 |
| 예산정보                                       | 예산과목 : <b>통신비</b><br>예산액(A) : :,,,,,,,,                                                            | 예산세목:<br>~~~원 누계(B):                                            | 정보통신료<br>,,원         | <b>결의금액:0000원</b><br>예산간액(A-B):,000,0,5)원 |   |
| 상세내용                                       | 제목 : 뉴스레터 대량대<br>1. 내역 : 뉴스레터 대<br>2. 금액 : ـــــــىىى원<br>3. 비서실 임현주 계전<br>※ 산출근거<br>웹하드 및 SMS 사용를 | 메일 발송료<br>량메일 발송비용 (본교 이사회 임원 대상<br>(VAT포함). 끝<br>*카드 사용<br>로:, | ţ)                   |                                           |   |
| 3<br>첨부파일1 (                               | 📓 세금계산서1.pdf                                                                                       |                                                                 |                      |                                           |   |

① 결재내용에 대한 추가설명 및 요약설명

- ② 본문내용
- ③ 첨부파일

#### • 결재에 대한 의견 또는 반송사유 입력

| 기안         | 검토    | 검토  | 결재  |
|------------|-------|-----|-----|
| 김주웅        | 홍기만   | 안교성 | 임성빈 |
| 2017.08.20 | 승인 반송 |     |     |

#### ● 승인 또는 반송 처리

| 기안  | 검토  | 검토  | 결재  |
|-----|-----|-----|-----|
| 김주웅 | 흥기만 | 안교성 | 임성빈 |

## 4.2. 승인

#### ● 승인 처리

|                 | <br>크세 |
|-----------------|--------|
| 김주웅 흥기만 안교성 안교성 | 임성빈    |

#### • 결재 진행중인 문서는 "내결재함(진행중)>전체진행함"으로 이동

| 전체진행함 [내결개함]                                                                                                    |                                                |
|----------------------------------------------------------------------------------------------------|------------------------------------------------|
| 보기 20개씩보기 🔽 검색어입력 기안자 🔽                                                                                                    | 검색                                             |
| 결의서     2017년 8월 PC 및 네트워크 관리비 : _, _, _, _, _, 2, 2, 2, 2, 2, 2, 2, 2, 2, 2, 2, 2, 2,                                                                    | ) *결의번호:20170816<br>진행중 안교성 2 <b>객·진행중</b> 입성빈 |
| 공문서       중유문서함 테스트(전행중)         문서번호:       (20170000000015)       기안차:김주용       기안일:       2017.08.20(일)         기안승인       김주웅(8/20)       검토전행중 홍기만   | 보기                                             |
| 작업의뢰서(전산)       전산정보실 작업의뢰서 테스트         문서번호:(20170000000011)       기안자:황성국       기안실:2017.08.20(일)         기안승인 왕성국(6/20)       철로승인 홍성권(6/20)       혈종권 | )<br>건행중 김추용 3 결제·건행중 홍기만                      |

#### • 최종결재 완료된 문서는 "완료결재함>전체승인문서함"으로 이동

| 전체승인문서함 [완료결제함]                                                                                                    |    |
|----------------------------------------------------------------------------------------------------|----|
| 보기 20개씩보기 🔍 문서연도 🗸 2017 🗸 검색어입력 기안자 🖍 검색                                                                                                    |    |
| 작업의뢰서(전산)] 전산정보실 작업의 <mark>리서 테스트2</mark><br>문서번호·행정실-작업의리서(전산)-2017-00001 기 <mark>안자·황성국</mark> 기안일·2017.08.20(일) 승인일·2017.08.20(일)<br>기안승인 황성국(8/20) > 검토승인 홍성진(8/20) > 협조승인 김주용(8/20) > 결제승인 홍기만(8/20)                                                                                                    | 보기 |
| <mark>결의서 2017년 8월 전산교육실 관리비:원, (지출)</mark><br>문서번호: 전산정보실-결의서-2017-00005 기안자:김주웅 기안일: 2017.08.20(일) 승인일: 2017.08.20(일) #결의번호: 20170808-L<br>기안승인 김주용(8/20) > 검토승인 홍기만(8/20) > 검토승인 안고성(8/20) > 결제·승인 임성빈(8/20)                                                                                                    | 보기 |
| 공문서 개인정보보호 담당자 변경의 건<br>문서번호 : 전산정보실-00003 기안자 : 김주용 기안일 : 2017.08.20(일) 승인일 : 2017.08.20(일)<br>기안증인 김주용(8/20) > 검토·승연 응기만(8/20) > 검토·승연 안교성(8/20) > 결제·승연 임성반(8/20)                                                                                                    | 보기 |
| 공문서(구매) 암툴즈 통합팩 구매의 건           문서번호: · 전산정보실~00002         기안차: 김국웅         기안일: 2017.08.20(일)         승인일: 2017.08.20(일)           기안승인 김주웅(8/20)         3 감동: 승인 환경민(8/20)         3 감동: 승인 환경민(8/20)         3 협조: 승인 환성민(8/20)         3 협조: 승인 환성민(8/20)         3 립조: 승인 환성민(8 | 보기 |

## 4.3. 반송

- 반송 처리
  - 반송사유 필수 입력

| 기안         | 검토    | 검토               | 결재  |
|------------|-------|------------------|-----|
| 김주웅        | 홍기만   | 안교성              | 임성빈 |
| 2017.08.20 | 승인 반송 | (Press) - Press) |     |

#### • 반송 처리된 문서는 "완료결재함>반송문서함"으로 이동

| 반송문서함 (완료결재함) *공문서만 채서용 가능                                                                                                    |        |
|----------------------------------------------------------------------------------------------------|--------|
| 보기 20개씩보기 🔽 문서연도 💙 2017 🗸 검색어입력 문서양식 🗸                                                                                                    | 검색     |
| 공문서 반송문서함 테스트<br>문서번호: (2017000000017) <mark>거연제·컴구용</mark> 거인될·2017-00-20(일)<br>기안:승인 김주웅(8/20) / <mark>김토빈송 흥기만(8/20) /</mark> 목토진행중 안교성 / 결제·진행중 암성빈 | 재사용 보기 |
| ● 반송 사유                                                                                                    |        |
| <b>9</b> 의견                                                                                                    |        |
| * 홍기만 : 반송문서 테스트를 위해 반송합니다.                                                                                                    |        |

## 4.4. 결재내용에 대한 의견

• 기안자가 입력

| 기안 : 공문서                                                |                                       |                   |       |   |     |
|---------------------------------------------------------|---------------------------------------|-------------------|-------|---|-----|
|                                                         |                                       | 미리보기              | 결재 닫기 |   | 100 |
| <mark>결재자가 있다면</mark> <mark>결재</mark> -<br>기본 결재라인은 "기안 | 구분을 반드시 선택해 주세요.<br>→검토→결제"입니다. 필요할 경 | 우 "전결/협조"를 사용합니다. |       |   |     |
| 기안                                                      | 검토 🗸                                  | 검토 🗸              | 결재 🗸  | ~ | ~   |
| 김주웅                                                     | 홍기만                                   | 안교성               | 임성빈   |   |     |
| 결재 내용에 대한 추가실                                           | 보명을 입력해 주세요.                          |                   |       |   |     |

#### ● 검토 및 결재자가 입력

| 문서번호 : (20170000000022)       |              |     |     |
|-------------------------------|--------------|-----|-----|
| 기안                            | 검토           | 검토  | 결재  |
| 김 <del>주웅</del><br>2017.08.20 | 흥기만<br>승인 반송 | 안교성 | 임성빈 |
| 결재 내용에 대한 의견을 입력해 주세요.        |              |     |     |
| 김주웅 : 기안자의 결재 내용 요약 설명 테스트 입  | 력            |     |     |

#### • 의견내용 확인

#### - 결재 화면에서 의견내용 확인

| 문서번호 : (20170000000022)                              |                   |              |     |
|------------------------------------------------------|-------------------|--------------|-----|
| 기안                                                   | 검토                | 검토           | 결재  |
| <mark>김주웅</mark><br>2017.08.20                       | 홍기만<br>2017.08.20 | 안교성<br>승인 반송 | 임성빈 |
| 결재 내용에 대한 의견을 입력해 주세요.                               |                   |              |     |
| * 김주웅 : 기안자의 결재 내용 요약 설명 테스<br>* 홍기만 : 검토자 의견 테스트 입력 | 트입력               |              |     |

#### - 보기 화면에서 의견내용 확인

| 🛿 의견                                                     |  |
|----------------------------------------------------------|--|
| * 김주웅 : 기안자의 결재 내용 요약 설명 테스트 입력<br>* 홍기만 : 검토자 의견 테스트 입력 |  |

#### 5.1. 결재대기함

|                                            | 전자결재                                                                                                    | 김주용 직원/전산정보실 | 르그아웃       |
|--------------------------------------------|----------------------------------------------------------------------------------------------------|--------------|------------|
| 전자결재                                       | 결재대기함 (내경재함)                                                                                                    |              |            |
| · · · · · · · · · · · · · · · · · · ·      | 보기 20개석보기 💟 검색어입력 기안자 💟                                                                                                    | 검색           | 3          |
| ▲ 새 결재문서 작성                                | 공문서         전자출경 리더기 구매의 건           문서번호: (2017000000020)         기안자: 김주용         기안일: 2017.08.20(일)           기안승면 검옥용(8/20)         >         검도·전용증 검옥용         검도·전용증 감옥용 | 결계·건형중 임성빈   | 결재         |
| ■ 내결재함(진행: 2 ・                             | <mark>작업의뢰서(견산)</mark> 전산정보실 작업의 <b>리서 테스트</b><br>문서번호 : (20170000000011) 기안자 : 황성국 기안일 : 2017.08.20(일)                                                                         |              | 결재         |
| - 전체진행함 7<br>- 반은문서함<br>- 보낸문서함<br>- 모낸문서함 | 기만·승인 철상국(8/20) > <mark>김도·승인 출상전(8/20) &gt;</mark> 협조·진행중 김주용 >                                                                                                    | 결제·진행중 윤기만   |            |
|                                            |                                                                                                    |              |            |
| 로 문서보관함 ✓                                  | © Presbyterian University and Theological Seminary, All rights reserved.                                                                                                    |              |            |
| '≡ 문서대장 ✓                                  |                                                                                                    |              |            |
|                                            |                                                                                                    |              | $\uparrow$ |

• 결재대기함 : 본인이 실제 결재해야 할 문서들의 모음

①, ② 실제 결재해야 할 문서 수

③ 결재버튼을 클릭한 후 내용 및 첨부파일을 확인 후 승인이나 반송 처리한다.

## 5.2. 전체진행함

|                                                                                  | 전자결재                                                                                                    | 김주웅 직원 / 전산정보실                           |
|----------------------------------------------------------------------------------|----------------------------------------------------------------------------------------------------|------------------------------------------|
| 전자결재                                                                             | 전체진행함 [내결재함]                                                                                                    |                                          |
| 결재대 문서 반송문서<br><b>2 7 1</b>                                                      | 보기 20개썩보기 🗸 검색어입력 기안자 🖌                                                                                                    | 검색 (4)                                   |
| · 새 결재문서 작성                                                                      | 공문서         의견란 입력 테스트           문서번호:         (20170000000022)         기안차:김주용         기안일:2017.08.20(일)           기안승인 김주용(8/20)         >         검토소행용 안교성         > 감                                                                                               | 보기 회사건행중 임성빈                             |
| <ul> <li>ⅠⅠ 내결재함(진행중) </li> <li>· 결재대기함</li> <li>· 전체진행함</li> <li>· 7</li> </ul> | 결의서       2017년 8월 PC 및 네트워크 관리비 :                                                                                                    | 6-L<br>성제·전행중 임성빈                        |
| - 받은문서함<br>- 보낸문서함<br>- 공유문서함                                                    | 공문서 전자출결리더기구매의 건           문서번호:(20170000000020)         기안斗: 김주용         기안일:2017.08.20(일)           3         김주경(8/20)         > 김토권행중 김주용         김토권행중 안교성         김                                                                                                | 보기<br>객객·건영중 양성면                         |
| 🖉 완료결재함 🔷 🗸                                                                      | <mark>공문시 🛃 공유문서함 테스트 (진행중)</mark><br>문서 <mark>문요 - (20</mark> 170000000015) 기안자: 김주웅 기안일 : 2017.08.20(일)                                                                                                    | 보기                                       |
| ■ 문서보관함                                                                          | 기안:승인 김주웅(8/20) > 검토전행중 홍기만                                                                                                    |                                          |
| ≔ 문서대장     ✓                                                                     | 작업의뢰서(전산) 전산정보실 작업의리서 테스트<br>문서번호 : (20170000000011) 기안자 : 황성국 기안일 : 2017.08.20(일)<br>기안승인 왕성국(8/20) > <mark>김토승인 홍성천(8/20) &gt;</mark> 협좌전행중 김주용 / 1                                                                                                    | 보기                                       |
|                                                                                  | 공문서(구매)         전산교육실 컴퓨터책상 구매의 건           문서번호: (2017000000010)         기안사: 김주용         기안일: 2017.08.20(일)           기안승인 217:08.20(일)           기안승인 김주용(8/20)         > 겸토승인 호기만(8/20)         > 겸토승인 안교성(8/20)         > 함           협조·전령종 현정민         결재·전령종 임성빈 | 보기<br>삼조승인 황상국(8/20) > 협조·진명중 홍성진 ><br>个 |
|                                                                                  |                                                                                                    | · · · · · · · · · · · · · · · · · · ·    |

• 전체진행함 : 최종결재 전까지 결재라인에 본인이 속해 있는 모든 문서

- ①, ② 최종결재 전까지 결재라인에 본인이 속해 있는 모든 문서 수
- ③ 부서 공유문서 아이콘
- ④ 보기버튼을 클릭한 후 내용 확인 및 인쇄

## 5.3. 받은문서함

|                                                         | 전자결재                                                                             | · 김주웅 직원/전산정보실 로그아웃 |
|---------------------------------------------------------|----------------------------------------------------------------------------------|---------------------|
| 전자결재                                                    | 받은문서함 (내결개함)                                                                     |                     |
| 결재대기 진행문서 반송문서<br><b>2 7 1</b>                          | 보기 20개석보기 🔽 검색어입력 기안자 💌                                                          | 검색                  |
| 새 결재문서 작성                                               | 공문서 전자출결리더기 구매의 건<br>문서번호: (20170000000020) 기안자: 김주용 기안일: 2017.08.20(일)          | 보기                  |
| ▣ 내결재함(진행중) ∨                                           | 작업의뢰서(전산)) 전산정보실 작업의리서 테스트<br>문서번호: (20170000000011) 기안자: 황성국 기안일: 2017.08.20(일) | 보기                  |
| - 경제대기함 2<br>- 전체진행함 7<br>- 받은문서함<br>- 보낸문서함<br>- 공유문서함 | 2 Restauration (Maintaining Caustions), All sindar resourced                     |                     |
| 🕑 완료결재함 🔷 🗸                                             | W record to rear our rearry when a record the contract your spinor contract.     |                     |
| ➡ 문서보관함                                                 |                                                                                  |                     |
| ≔ 문서대장                                                  |                                                                                  |                     |
|                                                         |                                                                                  | $\uparrow$          |

• 받은문서함 : 본인이 결재라인에 속해있고 결재 진행중인 모든 문서

## 5.4. 보낸문서함

|                                   | 전자결재                                                                                                    | 김주웅 직원 전산정보실 | 로그아웃       | ^ |
|-----------------------------------|----------------------------------------------------------------------------------------------------|--------------|------------|---|
| 전자결재                              | 보낸문서함 (내결재형)                                                                                                    |              |            |   |
| 결재대기 진행문서 반송문서                    | 보기 20개석보기 💙 검색어입력 문서양식 🔍 검색                                                                                          |              |            |   |
| ▲ 새 결재문서 작성                       | 공문서 의견한 입력 테스트<br>문서번호 : (20170000000022) 기안자 : 김주용 기안일 : 2017.08.20(일)                                              |              | 보기         |   |
| □□ 내결재함(진행중) 🛛 🗸                  | [걸의서] 2017년 8월 PC 및 네트워크 관리비 : 일, 의원, (저출)<br>문서번호 : (2017000000021) 기안자 : 김주용 기안일 : 2017.08.20 (일) *결의번호 : 20170816 |              | 보기         |   |
| - 결재대기함 2<br>- 전체진행함 7<br>- 반은문서함 | 공문세 전자출결 리더기 구매의 강<br>문서번호: (20170000000020) 기안자: 김주용 기안일: 2017.08.20(일)                                             |              | 보기         |   |
| - 보낸문서함<br>- 공유문서함                | 공문서 중유문서함 테스트(경 행중)<br>문서번호:(20170000000015) 기안자:김주용 기안일:2017.08.20(일)                                               |              | 보기         |   |
| ☑ 완료결재함 ✓                         | 공문서(구매) 전산교육실 컴퓨터백상 구매의 건<br>문서번호: (2017000000010) 기안자: 김주웅 기안일: 2017.08.20(일)                                       |              | 보기         |   |
| ● 문서보관함                           | 결의서 뉴스레터 대량메일 발송료 :                                                                                                  |              | 14791      |   |
| ≔ 문서대장 ✓                          | 문서번호: (20170000000001) 기안자:김주용 기안일: 2017.08.20(일) *결의번호: 20170816                                                    |              | 22/1       |   |
|                                   |                                                                                                    |              |            |   |
|                                   |                                                                                                    |              | $\uparrow$ | ~ |

• 보낸문서함 : 본인이 기안한 결재 진행중인 모든 문서

## 5.5. 공유문서함

| Onesetter.                                                                                               | 전자결재                                                                                                    | · 김주웅 직원/전산정보실 르크아웃 |
|----------------------------------------------------------------------------------------------------|----------------------------------------------------------------------------------------------------|---------------------|
| 전자결재                                                                                                    | 공유문서함 (내결개함)                                                                                                    |                     |
| 결제대기 전형문서 반송문서<br>2 7 1<br>• 새 결제문서 작성                                                                   | 20개색보기 ☑ 검색어입력 기안자 ☑<br>1<br>방문지 ☑ 공유문서함테스트(전행중)<br>문서번으·(2017000000015) 기안자·김주웅 기안일:2017.08.20(일)<br>기안승인 검유용(6/20) 3 전도전방중 홍기만 | 검색 보기               |
| <ul> <li>■ 내결재함(진행중)</li> <li>→ 결제대기함</li> <li>2</li> <li>- 전체진행함</li> <li>7</li> <li>- 받은문서함</li> </ul> |                                                                                                    |                     |
| - 보낸문서함<br>- 공유문서함                                                                                       | © Presbyterian University and Theological Seminary. All rights reserved.                                                         |                     |
| ② 완료결재함 ✓                                                                                                |                                                                                                    |                     |
| ➡ 문서보관함 ✓                                                                                                |                                                                                                    |                     |
| ≔ 문서대장 ✓                                                                                                 |                                                                                                    |                     |

- 공유문서함 : 부서원들에게 공유된 결재 진행중인 모든 문서
- ① 공유문서 아이콘

## 5.6. 임시저장함

|                  | 전자결재                                                                     | 김주웅 직원/전산정보실 | 로그아운 |
|------------------|--------------------------------------------------------------------------|--------------|------|
| 전자결재             | 임시저장함 (내결재함)                                                             |              |      |
| 결재대기 진행문서 반송문서   | 보기 20개씩보기 🔽 검색어입력 문서양식 🗹 검색                                              | 1            |      |
| 🔓 새 결재문서 작성      | 공문서 임시저장 테스트<br>문서번호 : (T2017000000001) 기안자 : 김주용 기안일 : 2017.08.29.(화)   |              | 열기   |
| Β⊫ 내결재함(진행중) 🛛 🗸 | 1                                                                        |              |      |
| - 결재대기함 0        |                                                                          |              |      |
| - 전체진행함 5        |                                                                          |              |      |
| - 보낸문서함          | © Presbyterian University and Theological Seminary. All rights reserved. |              |      |
| - 공유문서함          |                                                                          |              |      |
| - 임시저장함          |                                                                          |              |      |
| ☑ 완료결재함 ✓        |                                                                          |              |      |
| 로 문서보관함 ✓        |                                                                          |              |      |
| ≔ 문서대장           |                                                                          |              |      |
|                  |                                                                          |              | 1    |
|                  |                                                                          |              | N    |

- 임시저장함 : 공문서 작성 시 임시로 저장된 모든 문서
- ① 열기를 클릭하여 임시 저장된 문서를 편집하고 결재 할 수 있음

| 기안      | 검토 🗸                    | 경토▼                                                                                                    | 결재 🗸              | ~         | ~            | -          |
|---------|-------------------------|----------------------------------------------------------------------------------------------------|-------------------|-----------|--------------|------------|
|         | 홍기만                     | 안교성                                                                                                    | 임성빈               |           |              |            |
| 대한 추가설  | 명을 입력해 주세요.             |                                                                                                    |                   |           |              |            |
| 원들과 결재니 | 내용 공유)                  |                                                                                                    |                   |           |              |            |
|         |                         |                                                                                                    |                   |           |              | ~ ^        |
|         |                         |                                                                                                    |                   |           |              |            |
|         |                         |                                                                                                    | 공문서               |           |              |            |
| •수신     | 내부결재                    |                                                                                                    |                   |           |              |            |
| (견요)    | ※ 기관경은 성격경경으로 입력에 구제    | 표(에-기획성모서성(U), 기획서성                                                                                             | ((X))             |           |              |            |
| ·제목     | 임시저장 테스트                |                                                                                                    |                   |           |              |            |
| •내용     | [글플 -] Spt -] 가 긴 가 귀 길 | ⊉ - 개' 개, <b>ड</b> ड ड ड <b>⊥</b>                                                                               | » 44 m. % 🗖 Q     |           |              |            |
|         | 임시저장 테스트                | in the second second second second second second second second second second second second second second second |                   |           |              |            |
|         |                         |                                                                                                    |                   |           |              |            |
|         |                         |                                                                                                    |                   |           |              |            |
|         |                         |                                                                                                    |                   |           |              |            |
|         |                         |                                                                                                    |                   |           |              |            |
|         |                         |                                                                                                    | • 0/P14/ 121/ 229 | Editor    | UTM TEVT     |            |
| HEAD    |                         |                                                                                                    | * 944 TV 24       | L Lanor I | 100mL   1120 |            |
| ·2284   | 정도되신역대학교 중 경            |                                                                                                    |                   |           |              |            |
|         | (※ []안의 구분은 저장되지 않습니다.  | 예: [행정부서] 전산정보실 → 전신                                                                                            | 정보실)              |           |              | $\uparrow$ |
| 수신처     |                         |                                                                                                    |                   |           |              |            |
|         | ※ 기관명은 정식명칭으로 입력해 주세    | 요 (예: 전산정보실장(O), 전산실경                                                                                           | (X))              |           |              |            |
| ·전화     | 02-450-0730             |                                                                                                    |                   |           |              |            |
| 팩스      |                         |                                                                                                    |                   |           |              |            |
| *이메일    | hisarms@puts.ac.kr      |                                                                                                    |                   |           |              |            |

#### 6.1. 전체승인문서함

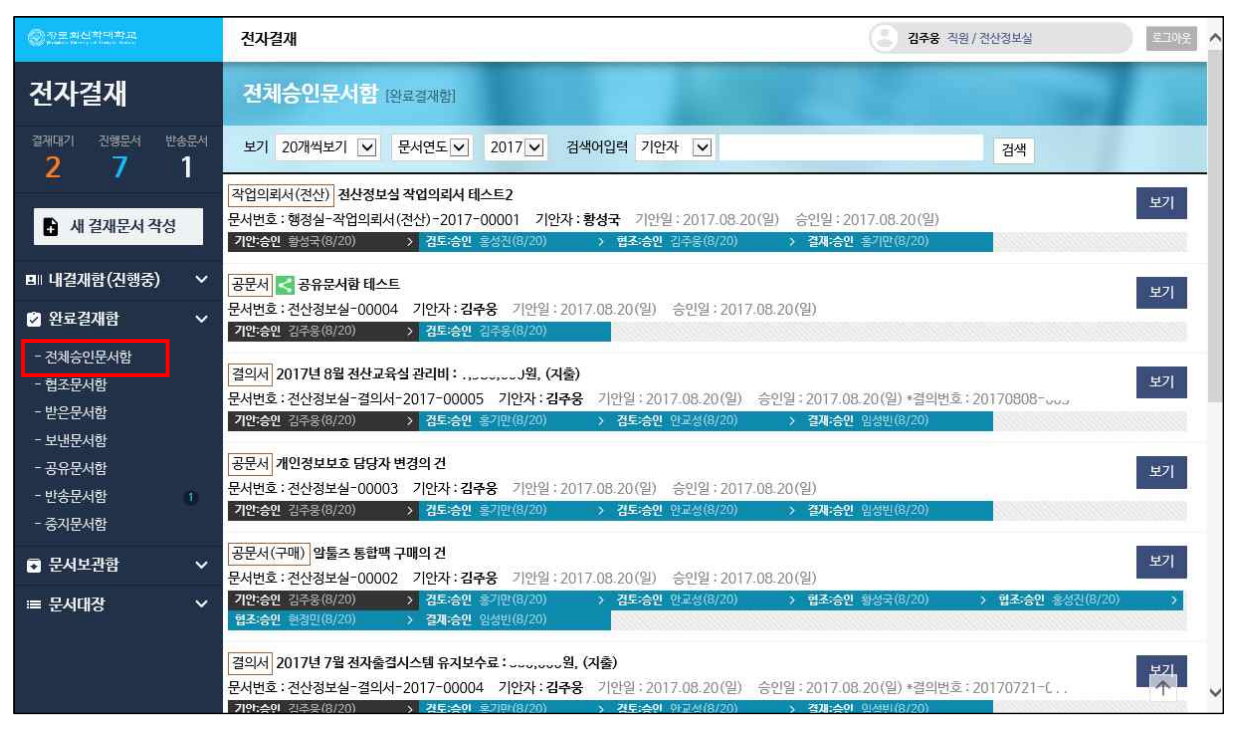

• 전체승인문서함 : 본인이 결재라인에 속해있는 최종 승인된 모든 문서

## 6.2. 협조문서함

|                                 | 전자결재                                                                                          | 김주용 직원 / 전산정보실 | 루그아웃    |
|---------------------------------|-----------------------------------------------------------------------------------------------|----------------|---------|
| 전자결재                            | · 협조문서함 (완료결제함)                                                                               |                |         |
| 결재대기 진행문서 반송문서<br><b>2 7 1</b>  | 보기 20개석보기 💙 문서연도 💙 2017 💙 검색어입력 기안자 🗵                                                         | 검색             |         |
| 새 결재문서 작성                       | 작업의퀵서(전산) 전산정보실 작업의리서 테스트2<br>문서번호:행정실-작업의뢰서(전산)-2017-00001 기안자:황성국 기안일:2017.08.20(일) 승인일:201 | 17-08-20(일)    | 보기      |
| ▣ 내결재함(진행중) ∨                   | 1                                                                                             |                |         |
| 🕑 완료결재함 🔷                       |                                                                                               |                |         |
| - 전체승인문서함<br>- 협조문서함<br>- 바우므니라 | © Presbyterian University and Theological Seminary. All rights reserved.                      |                |         |
| - 보낸문서함<br>- 공유문서함              |                                                                                               |                |         |
| - 반송문서함 1<br>- 중지문서함            |                                                                                               |                |         |
| ● 문서보관함                         |                                                                                               |                |         |
| ≔ 문서대장                          |                                                                                               |                | <b></b> |

• 협조문서함 : 본인이 협조 처리한 최종 승인된 모든 문서

## 6.3. 받은문서함

|                                | 전자결재                                                                                                    | 김주웅 직원 / 전산정보실 | 루그아웃       |
|--------------------------------|----------------------------------------------------------------------------------------------------|----------------|------------|
| 전자결재                           | 받은문서함 [완료결제함]                                                                                           |                |            |
| 결재대기 진행문서 반송문서<br><b>2 7</b> 1 | 보기 20개석보기 💙 문서연도 💙 2017 🗸 검색어입력 기안자 🗹                                                                   | 검색             |            |
| · 새 결재문서 작성                    | 작업의리서(전산) 전산정보실 작업의리서 테스트2<br>문서번호:행정실-작업의리서(전산)-2017-00001 기안자:황성국 기안월:2017.08.20(일) 승인월:2017          | 7.08.20(일)     | 보기         |
| □□ 내결재함(진행중)   ∨               | 공문서 <mark>&lt; 공유문서참 테스트</mark><br>문서번호 : 전산청보실-00004 기안자 : 김주용 기안일 : 2017.08.20(일) 승인일 : 2017.08.20(일) |                | 보기         |
| ✓ 완료결재함                        |                                                                                                    |                |            |
| - 전체승인문서함                      |                                                                                                    |                |            |
| - 협조문서함                        |                                                                                                    |                |            |
| - 보근군서암                        |                                                                                                    |                |            |
| - 공유문서함                        | © Presbyterian University and Theological Seminary. All rights reserved.                                |                |            |
| - 반송문서함 1                      |                                                                                                    |                |            |
| - 중지문서함                        |                                                                                                    |                |            |
| ● 문서보관함                        |                                                                                                    |                |            |
| ≔ 문서대장 ~                       |                                                                                                    |                | $\uparrow$ |

• 받은문서함 : 본인이 결재한 최종 승인된 모든 문서

## 6.4. 보낸문서함

| Ønenderster.                  |    | 전자결재                                                                                                    | 김주웅 직원 / 전산정보실                          | 로그아웃    | > |
|-------------------------------|----|----------------------------------------------------------------------------------------------------|-----------------------------------------|---------|---|
| 전자결재                          |    | 보낸문서함 (완료결제함)                                                                                                    |                                         |         |   |
| 결재대기 진행문서 반송등<br><b>2 7</b> 1 | 문서 | 보기 20개씩보기 🔍 문서연도 💌 2017 🔍 검색어입력 기안자 💌                                                                             | 검색                                      |         |   |
| 새 결재문서 작성                     |    | 공문세 🔄 공유문서함 테스트<br>문서번호 : 전산정보실-00004 기안자 : 김주웅 기안일 : 2017.08.20(일) 승안일 : 2017.08.                                | 20(일)                                   | 코기      |   |
| ■■ 내결재함(진행중)                  | ~  | 철의사] 2017년 8월 전산교육삼 관리비 : .,, 원, (지출)<br>문서번호 : 전산청보실-결의사-2017-00005 기안자 : 김주용 기안일 : 2017.08.20(일) 승인             | 반일 : 2017.08.20(일) *결의번호 : 20170808~110 | 보기      |   |
| ▷ 완료결재함 - 전체승인문서함             | ~  | 공문서 개인정보보호 담당자 변경의 건<br>문서번호 : 전산정보실-00003 기안자 : 김주웅 기안일 : 2017.08.20(일) 승인일 : 2017.08.                           | 20(일)                                   | 코기      |   |
| - 협조문서함<br>- 받은문서함<br>- 비내무니하 |    | <mark>공문서(구매)] 압툴즈 통합백 구매의 건</mark><br>문서번호 : 전산정보실-00002 기안자 : 김주웅 기안일 : 2017.08.20(일) 승인일 : 2017.08.            | 20(일)                                   | 보기      |   |
| - 관유문서함<br>- 반송문서함 1          | Í. | <mark>결의서</mark> 2017년 7월 전자출겹시스템 유지보수료 : 원, (지출)<br>문서번호 : 전산정보실-결의서-2017-00004 기안자 : 김주웅 기안일 : 2017-08-20(일) 승연 | 1일 : 2017.08.20(일) *결의번호 : 20170721-C   | 보기      |   |
| - 중지문서함                       |    | 결의서 2017년 7월 SMS 사용료:,원, (지출)<br>문서번호: 전산정보실-결의서-2017-00003 기안자: 김주용 기안일: 2017.08.20(일) 승양                        | 1일 : 2017.08.20(일) *결의번호 : 20170804-010 | 보기      |   |
| ● 문서보관함                       | *  | 공문서 전산정보실 업무 분장 조정 안내의 건                                                                                          |                                         | -171    |   |
| ≔ 문서대장                        | *  | 문서번호:전산정보실-00001 기안자:김주웅 기안일:2017.08.20(일) 승인일:2017.08.                                                           | 20(일)                                   | 2/1     |   |
|                               |    | 결의서 2017년 7월 DB암호화 유지보수료 : · · · · 가원, (지출)<br>문서번호 : 전산정보실-결의서-2017-00002 기안자 : 김주용 기안일 : 2017.08.20(일) 승인       | 1일:2017.08.20(일) *결의번호:20170721-202     | 코기<br>个 | ~ |

#### • 보낸문서함 : 본인이 기안한 최종 승인된 모든 문서

## 6.5. 공유문서함

| @ 개도와신학 마취고<br>                | 전자결재                                                                                                    | 감주용 직원 / 전산정보실 | 루그아웃       |
|--------------------------------|----------------------------------------------------------------------------------------------------|----------------|------------|
| 전자결재                           | 공유문서함 (원료결재함)                                                                                                    |                |            |
| 결재대기 진행문서 반송문서<br><b>2 7 1</b> | 보기 20개석보기 💌 문서연도 💌 2017 🔍 검색어입력 기안자 💌                                                                                                    | 검색             |            |
| ▲ 새 결재문서 작성                    | 공문서 중유문사함 테스트           문서번호: 견산정보실-00004         기안자:김주용 기안일: 2017.08.20(일)         승인일: 2017.08.20(일)           기안승인 김주용(6/20)         > 김토승연 김주용(8/20)         > |                | 보기         |
| Β⊫내결재함(진행중) ∨                  |                                                                                                    |                |            |
| ♥ 완료결재함 ♥                      |                                                                                                    |                |            |
| - 전체승인문서함<br>- 협조문서함           |                                                                                                    |                |            |
| - 받은문서함<br>- ㅂ내무서하             | © Presbyterian University and Theological Seminary, All rights reserved.                                                                                            |                |            |
| - 공유문서함                        |                                                                                                    |                |            |
| - 반송문서함 1<br>- 중지문서함           |                                                                                                    |                |            |
| ● 문서보관함 ✓                      |                                                                                                    |                |            |
| ≔ 문서대장 ✓                       |                                                                                                    |                |            |
|                                |                                                                                                    |                | $\uparrow$ |

• 공유문서함 : 부서원들에게 공유된 최종 승인된 모든 문서

## 6.6. 반송문서함

|                                 | 전자결재                                                                                                    | 김주용 직원/전산정보실 | 년<br>20년     |
|---------------------------------|----------------------------------------------------------------------------------------------------|--------------|--------------|
| 전자결재                            | 반송문서함 [완료결제함] · 공문서만 #서용 가능                                                                                                    |              |              |
| 결재대기 진행문서 반송문서<br><b>2 7</b> 1  | 보기 20개석보기 🔽 문서연도 🗸 2017 🔽 검색어입력 문서양식 🔽                                                                                                    | 검색 2         |              |
| 새 결재문서 작성                       | 공문서 반송문서함 테스트<br>문서번호 : (20170000000 1 ) 1074 - 1378 기연일 - 2017.09.20(일) 승연일 : 2017.08.20(일)<br>기안송인 김중웅(8/20) 2 김토반송 홍기만(8/20) 2 3 5도전형중 안교성 2 3 3개건형중 | 제사용          | 보기           |
| ■ 내결재함(진행중) 🛛 🗸                 |                                                                                                    |              |              |
| ✓ 완료결재함                         |                                                                                                    |              |              |
| - 전체승인문서함<br>- 협조문서함<br>- 받은문서함 | © Presbyterian University and Theological Seminary. All rights reserved.                                                                                |              |              |
| - 보낸문서함<br>- 공유문서함<br>- 반송문서함 1 |                                                                                                    |              |              |
| - 중지문서함                         |                                                                                                    |              |              |
| ● 문서보관함                         |                                                                                                    |              |              |
| ≔ 문서대장 ✓                        |                                                                                                    |              | <del>\</del> |

- 반송문서함 : 본인이 기안한 반송된 모든 문서
- ① 반송상태 표시
- ② 재사용 버튼 : 문서 재사용 가능. (현재, 공문서만 재사용 가능)

## 6.7. 중지문서함

| Overanter                                                                                                    | 전자결재                                                                                | 김주웅 직원 / 전산정보실 |
|----------------------------------------------------------------------------------------------------|-------------------------------------------------------------------------------------|----------------|
| 전자결재                                                                                                    | 중지문서함 (완료결제함) · 공문서만 세서용 가능                                                         |                |
| 결재대기 진행문서 반송문서<br><b>2 7 1</b>                                                                                                    | 보기 20개석보기 🔍 문서연도 💌 2017 🔍 검색어입력 문서양식 🔍                                              |                |
| 새 결재문서 작성                                                                                                    | 공문서 중지문서함 데스트<br>문서번호: (20170000000018) 기안자:김주웅 기안일:2017.08.20(일) 중지일:2017.08.20(일) | 제사용 보기 색제      |
| Β□ 내결재함(진행중)   ↘                                                                                                    | 1                                                                                   |                |
| <ul> <li>&gt; 완료결재함</li> <li>&gt; 전체증인문서함</li> <li>- 협조문서함</li> <li>- 별은문서함</li> <li>- 보반문서함</li> <li>- 보낸문서함</li> <li>- 공유문서함</li> <li>- 방송문서함</li> <li>1</li> <li>- 중지문서함</li> </ul> | © Presbyterian University and Theological Seminary. All rights reserved.            |                |
| ● 문서보관함                                                                                                    |                                                                                     |                |
| ≔ 문시대장 ✓                                                                                                    |                                                                                     | $\uparrow$     |

- 중지문서함 : 본인이 기안한 결재 중지된 모든 문서
- 반송된 문서 중지 가능
- 기안만 되고 진행중인 문서 본인만 중지 가능
- ① 재사용 버튼 : 문서 재사용 가능. (현재, 공문서만 재사용 가능)
- ② 삭제 버튼 : 중지된 문서 삭제 가능

## 7.1. 부서발신문서함

|                                | 전자결재                                                                                                    | 김주웅 직원 / 견신정보실               | - HULE |
|--------------------------------|----------------------------------------------------------------------------------------------------|------------------------------|--------|
| 전자결재                           | 부서발신문서함 [문서보관함]                                                                                                    |                              |        |
| 결재대기 진행문서 반송문서<br><b>2 7 1</b> | 보기 20개써보기 💙 문서연도 💙 2017 🗹 문서양식 전체 🔍 검색이입력                                                                                                    | 기안자 🔽                        | 검색     |
| 새 결재문서 착성                      | <mark>공문서 &lt; 공유문서함 테스트</mark><br>문서번호 : 전산정보실-00004 기안자 : 검주웅 기안일 : 2017.08.20(일) 승인일 : 2017.08.20(일)                                      |                              | 보기     |
| ■ 내결재함(진행중) 🛛 🗸                | [철의서] 2017년 7월 전자출경시스템 유지보수료 : 555,5559, (저출)<br>문서번호 : 전산정보실-컵의서-2017-00004 기안자 : 감주용 기안일 : 2017.08.20(일) 승만일 : 2017.08.2                   | )(일) *결의번호 : 20170721-。, .   | 보기     |
| ☑ 완료결재함 ✓                      | 결의서 2017년 7월 전산실습실 프린터 임대 사용료 : ,,,,,,,,,)원, (지출)                                                                                            |                              | 보기     |
| 로 문서보관함 ✓                      | 문서번호:전산정보실-결의서-2017-00001 기안자:김주용 기안일:2017.08.20(일) 승인일:2017.08.2                                                                            | 0(일) *결의번호 : 20170803        |        |
| - 부서발신문서함<br>- 부서관리문서함         | [결의서] 2017년 7월 DB양호화 유지보수료 : ````1월, (지출)<br>문서번효 : 견산정보실-결의서-2017-00002 기안차 : 김주용 기안일 : 2017.08.20(일) 승인일 : 2017.08.20                      | )(일) *결의번호 : 20170721-(      | 보기     |
| - 두지구 전군지입                     | 결의서 2017년 7월 SMS 사용료: ,, , )원, (지출)<br>문서번호 : 전사정보실-격의서-2017-00003 2년가: 김주웅 기안달 : 2017.08, 20(일) 승인일 : 2017.08.2                             | )(일) *격의번호: 20170804-( · · · | 보기     |
| ≔ 문서대장     ✓                   | [공문서(구매)] 암률조 통합백구매의 건<br>문서번호 : 전산정보실-00002 기안자 : 김주용 기안일 : 2017.08.20(일) 승인일 : 2017.08.20(일)                                               |                              | 보기     |
|                                | 공문서 개인정보보호 담당자 변경의 건                                                                                                    |                              | 보기     |
|                                | 문서번호: 전산정보실-00003 기안차: 김주웅 기안일: 2017.08.20(일) 증만일: 2017.08.20(일)                                                                             |                              |        |
|                                | 공문서] 정산정보실 업무 분장 조정 안내의 건<br>문서번호 : 전산정보실-00001 기안자 : 김주용 기안일 : 2017.08.20(일) 승안일 : 2017.08.20(일)                                            |                              | 보기     |
|                                | <mark>결의서</mark> 2017년 8월 전산교육실 관리비 : ,,,,,,,,,의원, (지출)<br>문서번호 : 전산정보실-결의서-2017-00005 기안좌 : <b>김주용</b> 기안일 : 2017.08.20(일) 승인일 : 2017.08.20 | )(일) #결의번호:20170808-600      |        |

• 부서발신문서함 : 부서에서 기안하여 발신하고 최종 승인된 모든 문서

## 7.2. 부서관리문서함

|                                                   | 전자결재 김국용 직원/건산정보실 표                                                                                     | 10代        |
|---------------------------------------------------|----------------------------------------------------------------------------------------------------|------------|
| 전자결재                                              | 부서관리문서함 (문서보관함)                                                                                         |            |
| 결개대기 진행문서 반송문서<br><b>2 7 1</b>                    | 보기 20개씩보기 ✔ 문서연도 ✔ 2017 ✔ 문서양식 전체 ✔ 검색어입력 기안자 ✔ 검색                                                      |            |
| 새 결재문서 작성                                         | 전산처리의퀵서 전산처리의리서 테스트2<br>문서번호:행정실-전산처리의리서-2017-00001 기안자:황성국 기안일:2017.08.20(일) 승인일:2017.08.20(일)         | 기          |
| ■ 내결재함(진행중) ∨                                     | 전산처리의뢰세 전산처리의리서 테스트<br>문서번호:행정실-전산처리의리서-2017-00002 기안자:항성국 기안일:2017.08.20(일) 승인일:2017.08.20(일)          | <i>7</i> 1 |
| <ul> <li>② 완료결재함</li> <li>✓</li> <li>✓</li> </ul> | 작업의리서(전산) 전산정보실 작업의리서 테스트2<br>문서번호:행정실-작업의리서(전산)-2017-00001 기안자:황성국 기안일:2017.08.20(일) 승인일:2017.08.20(일) | 21         |
| - 부서발신문서함<br>- 부서관리문서함<br>- 부서수신문서함               |                                                                                                    |            |
| ≔ 문서대장 ✓                                          | © Presbyterian University and Theological Seminary. All rights reserved.                                |            |
|                                                   |                                                                                                    |            |
|                                                   |                                                                                                    |            |
|                                                   |                                                                                                    |            |
|                                                   |                                                                                                    | ٢          |

• 부서관리문서함 : 부서에서 관리하는 최종 승인된 모든 문서

## 7.3. 부서수신문서함

|                                                                                         | 전자결재 전자결재 감수 적원 / 권산정보실 로                                                                                       | 드아웃        |
|-----------------------------------------------------------------------------------------|----------------------------------------------------------------------------------------------------|------------|
| 전자결재                                                                                    | 부서수신문서함 (문서보관함)                                                                                                 |            |
| 결재대기 진행문서 반송문서<br><b>2 7 1</b>                                                          | 보기     20개색보기     ♥     문서양도     2017     문서양식     전체     ♥     내/의부     전체     ♥     검색어임력     기안자     ♥       |            |
| 🛃 새 결재문서 작성                                                                             | 공문서 부사수산문사함 테스트 문자 전철(총우)-00001 기안자:황성국 기안일:2017.08.20(일) 승인일:2017.08.20(일) 유민일:2017.08.20(일) 유민일:2017.08.20(일) | 971        |
| □□ 내결재함(진행중)   ✔                                                                        |                                                                                                    |            |
| ☑ 완료결재함 ✓                                                                               |                                                                                                    |            |
| <ul> <li>■ 문서보관함</li> <li>&gt; 부서발신문서함</li> <li>- 부서파리문서함</li> <li>- 부서구신문서함</li> </ul> | © Presbyterian University and Theological Seminary. All rights reserved.                                        |            |
| ■ 문서대장                                                                                  |                                                                                                    |            |
|                                                                                         | 1                                                                                                    | $\uparrow$ |

- 부서수신문서함 : 부서에서 수신한 최종 승인된 모든 공문서
- ① 공문서 작성 시 입력된 수신 및 수신처로 자동 수신
- ② 정식명칭으로 입력한 경우에만 수신됨(예: 기획정보처장(O), 기획처장(X))

| (경유)                   | ※ 기관명은 성식명칭으로 입력해 주세요(예: 기획성보저상(O), 기획저상(X))                                   |
|------------------------|--------------------------------------------------------------------------------|
| •제목                    |                                                                                |
| • <b>L</b>    <u>R</u> | 글꼴 - 9pt - 74 가 가 과 가 - 당 - 가 가, 토 프 프 트 조 » 44 um, ※ □ 9.                     |
| -                      |                                                                                |
|                        |                                                                                |
|                        |                                                                                |
|                        |                                                                                |
|                        |                                                                                |
|                        |                                                                                |
|                        |                                                                                |
|                        | ♦ 입력창 크기 조절 Editor HTML TEXT                                                   |
| 신명의                    | 장로회신학대학교 총장                                                                    |
|                        |                                                                                |
| 신명의                    | <ul> <li>● 입력왕 크기 조결</li> <li>Editor HTML TEXT</li> <li>강로회신학대학교 총장</li> </ul> |

## 8.1. 내부문서등록대장

| Orenannae       | 전자결재        |                       |                                                                                      |           |                           | ء 🕄                          | 김주웅 직 | 원 / 전산정보실 |     | 120199 |
|-----------------|-------------|-----------------------|--------------------------------------------------------------------------------------|-----------|---------------------------|------------------------------|-------|-----------|-----|--------|
| 전자결재            | 내부문         | 서등록 1                 | 무서대장]                                                                                |           | 2                         |                              | (     | 4         |     |        |
| 결제태기 진행문서 반송문서  | 보기 20       | 개씩보기 🔽                | 문서연도 💙 2017 💙 배포기                                                                    | 기관 전체 🔽   | ] 금액어입력 제목 ☑              | · 검사 에셀로 내려                  | 받기    | 2         |     |        |
| <u> </u>        | 입려변호        | 등로입자                  | 수신자                                                                                  | 무서번호      | 제목                        | 첨부물 제목                       |       | 드로방어      | 인수자 | 5 117  |
| 🛃 새 결재문서 작성     | the tax has | 0.16.1                |                                                                                      | La Pharme |                           | 명칭                           | 수량    | 0.108     | 1   |        |
| ■ 내결재함(진행중) 🛛 🗸 | Ť           | 2017.08.20.           | 영양걸, 교약걸(내약), 교약걸<br>(신대원), 교학실(대학원), 교학<br>실(교원인사), 기획실, 복음실천<br>실, 대외협력실, 평생교육원, 관 | 전산정보실-1   | 3<br>장관광보실 업무 분장 조정 안내의 건 | 20170807_전산정보실업무분장조정안내의건.pdf | 1     |           |     |        |
| ☑ 완료결재함 ✓       |             |                       | 리철, 영건교육철, 영찰관, 에미<br>군, 연구지원실, 도서관                                                  |           |                           |                              |       |           |     |        |
| ■ 문서보관함         | 2           | 2017.08.20.           | 내부결재                                                                                 | 전산정보실-2   | 알툴즈 통합팩 구매의 건             | 견적서1.pdf<br>견적서2.pdf         | 2     |           |     |        |
| ≔ 문서대장 ✓        | 3           | 2017.08.20.           | 내부결재                                                                                 | 전산정보실-3   | 개인정보보호 담당자 변경의 건          |                              | 0     |           |     |        |
| - 내부문서등록대장      | 4           | 2017.08.20.           | 내부결재                                                                                 | 전산정보실-4   | 공유문서함 테스트                 |                              | 0     |           |     |        |
|                 | 5           | 2017.08.28.           | 직원 제위                                                                                | 전산정보실-5   | 직원 계위 수신함으로 이동 테스트        |                              | 0     |           |     |        |
|                 | 6           | 2017.08.28.           | 교직원 제위                                                                               | 전산정보실-6   | 수신자 교직원 제위 테스트            |                              | 0     |           |     |        |
|                 | © Presbyte  | rian University and T | heological Seminary, All hights reserved.                                            |           |                           |                              |       |           |     |        |
|                 |             |                       |                                                                                      |           |                           |                              |       |           | 2   | Ŷ      |

- 내부문서등록대장 : 최종 승인된 모든 내부 공문서의 등록 대장
- ① 문서연도 및 학사년으로 조회
- ② 배포기관별 조회
- ③ 클릭하면 결재문서 보기 가능
- ④ 엑셀파일로 조회된 자료 내려 받기

## 9 출력물

#### 9.1. 결의서

|                            |                                                |                     |                   |       |      | 실원(담당)       | 실장                  | <mark>처</mark> (원)장 | 총 장          |
|----------------------------|------------------------------------------------|---------------------|-------------------|-------|------|--------------|---------------------|---------------------|--------------|
| <mark>결</mark> 의번호         | 2017.08.                                       | 03-L_)              | 일련번호              |       |      | 김주용<br>08/20 | 흥기만<br>08/20        | 전결                  | 안교성<br>08/20 |
| 결의일자                       | 2017.0                                         | 8.03                | <mark>결의부서</mark> | 전산정보실 |      | 작성자          | 김주 <mark>웅</mark>   |                     |              |
|                            | 예산과목                                           | 장비관리                | ы                 | 예산세목  | 전산장비 |              | <mark>결의금액</mark>   |                     |              |
| 예산관리                       | 예산액                                            | 103                 |                   | 누계    |      | 02,700,000   | 예산 <mark>잔</mark> 액 | 4                   |              |
| 제목                         | 2017년 7월                                       | 별 <mark>전산실습</mark> | 실 프린터 임           | 대 사용료 |      |              |                     |                     |              |
| 예산통제                       | 안 교성<br>08/20                                  | 구여                  | 매 <mark>확인</mark> |       |      | 검수확          | 박인<br>-             |                     |              |
|                            | 목                                              |                     |                   |       |      |              |                     |                     |              |
| 의계서디                       | 세목                                             |                     |                   |       |      |              |                     |                     |              |
| 내 ㅎ<br>1. 기종별 .<br>가. IR-7 | 사용 <mark>내</mark> 역<br>105 :5,678 <sup>0</sup> | H                   |                   |       |      |              |                     |                     |              |

9.2. 공문서

| 수신                       | 수신처 참조                                                                                                    |
|--------------------------|----------------------------------------------------------------------------------------------------|
| (경유                      |                                                                                                    |
| 제목                       | 전산정보실 업무 분장 조정 안내의 건                                                                                                    |
| -                        | 1. 주님 안에서 문안드립니다.                                                                                                    |
| 니다.                      | 2. 2017학년도 8월 1일자 인사 이동에 따라 전산정보실 담당자별 내부 업무 분장이 조정되었                                                                                                    |
|                          | 3. 붙임1과 같이 전산정보실 담당자별 담당 업무를 알려드리오니 참고하시기 바랍니다.                                                                                                    |
|                          |                                                                                                    |
|                          |                                                                                                    |
|                          | 기 획 정 보 처 장                                                                                                    |
|                          | 기 획 정 보 처 장                                                                                                    |
| 수신처<br>교육원,              | 기 회 정 보 처 장<br>행정실, 교학실(대학), 교학실(신대원), 교학실(대학원), 교학실(교원인사), 기획실, 복음실천실, 대외협력실, 평·<br>관리실, 경건교육실, 생활관, 예비군, 연구지원실, 도서관                                                          |
| 수신처<br>교육원,<br>실원        | 기 회 정 보 처 장<br>행정실, 교학실(대학), 교학실(신대원), 교학실(대학원), 교학실(교원인사), 기획실, 복음실천실, 대외협력실, 평<br>관리실, 경건교육실, 생활관, 예비군, 연구지원실, 도서관<br>기안08/20<br>업주용 선임 참508/20 저장 결재08/20<br>안교성            |
| 수신처<br>교육원,<br>실원<br>협조자 | 기 회 정 보 처 장<br>행정실, 교학실(대학), 교학실(신대원), 교학실(대학원), 교학실(교원인사), 기획실, 복음실천실, 대외협력실, 평<br>관리실, 경건교육실, 생활관, 예비군, 연구지원실, 도서관<br>기안08/20 선임 검토08/20 처장 결재08/20<br>압구용 선임 경토08/20 처장 연교성 |

#### 9.3. 공문서(구매)

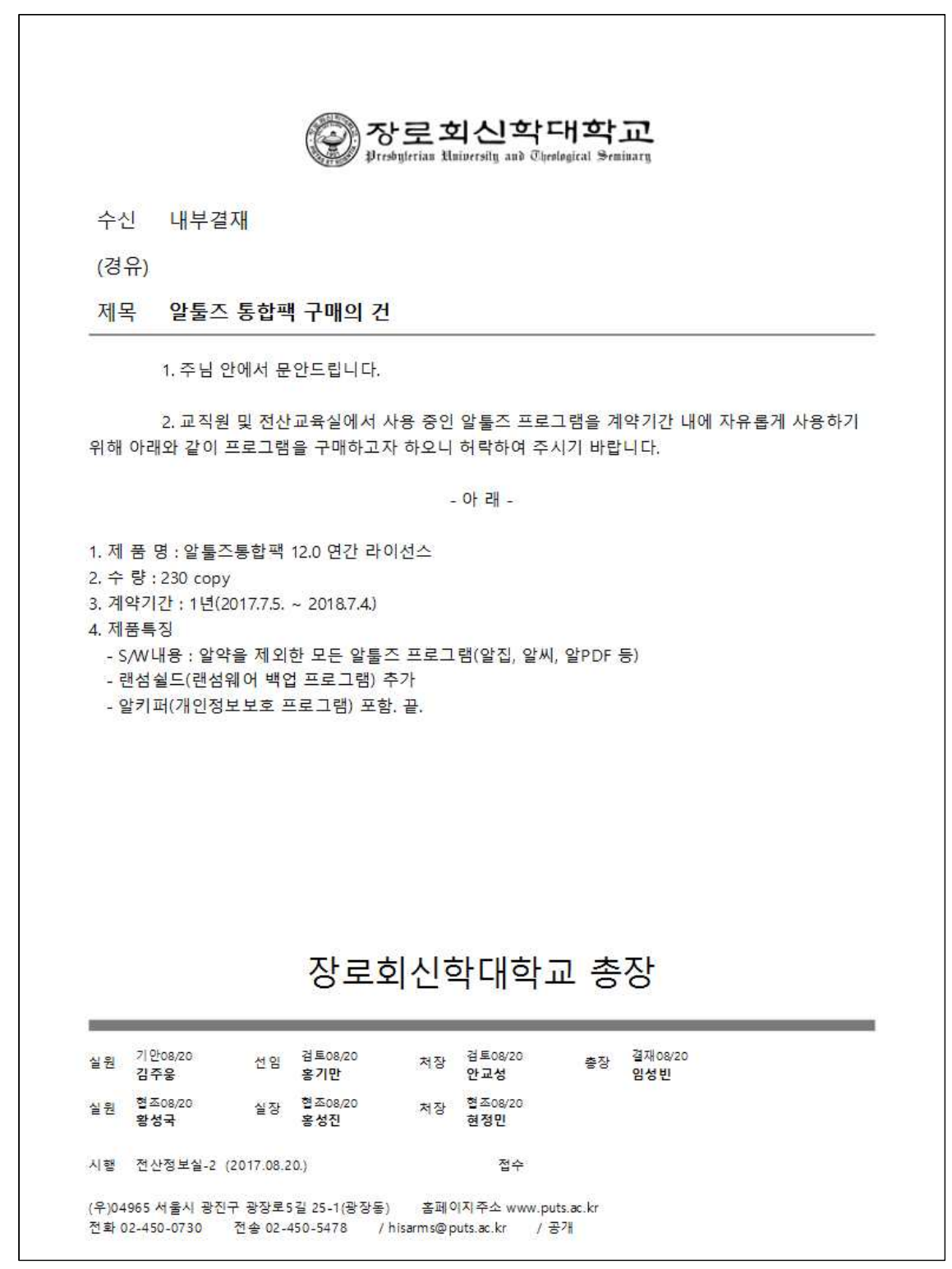